# צג רכזת Dell UltraSharp 27/32 4K Thunderbolt U2725QE/U3225QE

מדריך למשתמש

**DCL**Technologies

דגם: U2725QE/U3225QE דגם רגולטורי: U2725QEt/U3225QEt פברואר 2025 גרסה A00

# הערות, אזהרות ואזהרות חמורות

- . הערה: "הערה" מציינת מידע חשוב שיסייע לך להשתמש טוב יותר במוצר. i
- זהירות: "זהירות" מציינת נזק פוטנציאלי לחומרה או אבדן נתונים ומפרטת כיצד למנוע את הבעיה. 🛆
  - אזהרה: "אזהרה" מציינת פוטנציאל לנזק לרכוש, פציעה או מוות. 🔬

זכויות יוצרים Dell Technologies, Dell שורות. כל הזכויות שמורות. Dell Technologies, Dell וסימנים מסחריים אחרים הם סימנים מסחריים של Dell Inc. או של חברות הבת שלה. סימנים אחרים עשויים להיות סימנים מסחריים של בעליהם בהתאמה.

# תוכן

| 5  | הוראות בטיחות                                                           |
|----|-------------------------------------------------------------------------|
| 6  | אודות הצג                                                               |
| 6  | תוכן האריזה                                                             |
| 7  | תכונות המוצר                                                            |
| 10 | תאימות למערכת הפעלה                                                     |
| 10 | זיהוי החלקים והלחצנים                                                   |
| 10 | מראה מלפנים                                                             |
| 11 | מראה מלמעלה                                                             |
| 12 | מבט מאחור                                                               |
| 13 | מבט מלמטה                                                               |
| 15 | מפרט הצג                                                                |
| 16 | תצוגה ותאימות היקפית של עבור Windows(DDPM) Dell                         |
| 17 | מפרטי רזולוציות                                                         |
| 17 | מצבי וידאו נתמכים                                                       |
| 17 | מצבי תצוגה מוגדרים מראש                                                 |
| 19 | מקור וידאו DisplayPort מקור וידאו                                       |
| 19 | USB-C DisplayPort-Alt. מצב מקור וידאו                                   |
| 21 | מקור וידאו Thunderbolt 4                                                |
| 22 | מפרטים חשמליים                                                          |
| 23 | מאפיינים פיזיים                                                         |
| 23 | תנאי סביבה                                                              |
| 24 | הקצאות פינים                                                            |
| 24 | הקצאות סיכות - DisplayPort (in)                                         |
| 25 | הקצאות סיכות - DisplayPort (יוצא)                                       |
| 26 | הקצאות סיכות - יציאת HDMI                                               |
| 27 | הקצאות סיכות - יציאת USB /4 הקצאות סיכות - יציאת                        |
| 28 | אפיק טורי אוניברסלי (USB) אפיק טורי אוניברסלי                           |
| 29 | יציאת RJ45 (צד מחבר)                                                    |
| 31 | הכנס והפעל                                                              |
| 31 | איכות צג ה-LCD ומדיניות הפיקסלים                                        |
| 32 | ארגונומיקה                                                              |
| 33 | טיפול והזזת המסך שלך                                                    |
| 34 | הנחיות לתחזוקה                                                          |
| 34 | ניקוי הצג                                                               |
| 35 | התקנת הצג                                                               |
| 35 | חיבור המעמד                                                             |
| 37 | שימוש בכוונון ההטיה, הסיבוב, הציר והגובה                                |
| 37 | כוונון הטיה וסיבוב                                                      |
| 37 | כוונון גובה                                                             |
| 38 | התאמת ציר                                                               |
| 38 | כיוון הגדרות הסיבוב של התצוגה                                           |
| 39 | סידור הכבלים                                                            |
| 40 | חיבור הצג                                                               |
| 44 | (Dell Power Button Sync) (סנכרון לחצן ההפעלה של IDell Power Button Sync |
| 46 | חיבור הצג ל-DPBS בפעם הראשונה                                           |
| 47 | שימוש באפשרות DPBS                                                      |

| 48 | חיבור הצג עבור פונקציית שרשרת ה-Thunderbolt 4                                 |
|----|-------------------------------------------------------------------------------|
| 49 | חבר מספר צגי Thunderbolt 4 למערכת אחת                                         |
| 51 | אבטחת הצג באמצעות מנעול קנזינגטון (אופציונלי)                                 |
| 52 | הסרת מעמד הצג                                                                 |
| 52 | הרכבה על קיר VESA (אופציונלי)                                                 |
| 53 | שימוש בצג                                                                     |
| 53 | הפעל את הצג                                                                   |
| 53 | שימוש בג'ויסטיק                                                               |
| 54 | גישה למפעיל התפריט                                                            |
| 56 | שימוש בלחצני הניווט                                                           |
| 57 | שימוש בתפריט הראשי                                                            |
| 67 | שימוש בפונקציה של נעילת התפריט                                                |
| 70 | הגדרה ראשונית                                                                 |
| 71 | הודעות אזהרה בתפריט המסך                                                      |
| 74 | הגדרת הרזולוציה המקסימלית                                                     |
| 75 | (MMS) Multi-Monitor Sync                                                      |
| 76 | הגדרת (MMS) Multi-Monitor Sync)                                               |
| 77 | הגדרת מתג KVM USB                                                             |
| 80 | התקנת Auto KVM                                                                |
| 82 | פתרון בעיות                                                                   |
| 82 | ַ<br>בדיקה עצמית                                                              |
| 83 | אבחון מובנה                                                                   |
| 84 | בעיות נפוצות                                                                  |
| 85 | בעיות ספציפית למוצר                                                           |
| 86 | בעיות ספציפיות לאפיק טורי אוניברסלי (USB) בעיות ספציפיות לאפיק טורי אוניברסלי |
| 87 | מידע רגולטורי                                                                 |
| 87 |                                                                               |
| 87 | הידעות FCC (ארה"ב בלבד) ומידע נוסף על רגולציה                                 |
| 87 | גיליון מידע למוצר ותווית אנרגיה של מאגר נתוני המוצרים של האיחוד האירופי       |
| 88 | وנייה ל-Dell                                                                  |

# הוראות בטיחות

•

השתמש בהוראות הבטיחות הבאות כדי להגן על הצג מפני נזק ולשמור על בטיחותך. אלא אם צוין אחרת, הנהלים המפורטים במסמך יוצאים מנקודת הנחה שקראת את המידע הבטיחותי שצורף לצג.

- . הערה: לפני השימוש בצג יש לקרוא את המידע הבטיחותי שצורך לצג ומודפס על גבי המוצר. יש לשמור את המסמכים במקום בטוח לצורך שימוש עתידי. 👔
- 🔬 אזהרה: השימוש בבקרות, בכוונונים או בנהלים שאינם מצוינים בתיעוד זה עלול לגרום להתחשמלות, לסכנות חשמליות ו/או לסכנות מכניות.
- זהירות: ההשפעה האפשרית לטווח ארוך של האזנה לשמע בעוצמה גבוהה דרך אוזניות (בצגים שיש בהם אפשרות כזו) עלולה לפגוע ביכולת 🫆 השמיעה שלך.
  - הנח את הצג על גבי משטח יציב והשתמש בו בזהירות.
  - . המסך שביר ועלול להישבר אם הצג ייפול או ייחבט על ידי עצם חד.
  - י ש לוודא שהדירוג החשמלי של הצג מתאים למתח החשמל באזורך.
  - יש לשמור על הצג בטמפרטורת החדר. טמפרטורות גבוהות או נמוכות מאוד עלולות לפגוע בגבישים הנוזליים שבתוך הצג.
    - יש לחבר את כבל החשמל שיוצא מהצג לשקע קרוב ונגיש. אפשר לעיין בחלק חיבור הצג.
      - אין להניח את הצג או להשתמש בו על משטח רטוב או בקרבת מים.
  - ש להימנע מחשיפת הצג לרעידות וזעזועים או מקומות שבהם הוא יכול להיחבט. למשל, אין לשים את הצג בתוך תא המטען של מכונית.
    - אם לא עומדים להשתמש בצג במשך זמן רב יש לנתק אותו מהחשמל.
    - אין לנסות להסיר כיסויים או לגעת בחלקים הפנימיים של הצג מחשש להתחשמלות.
    - ש לקרוא הנחיות אלה בעיון. יש לשמור מסמך זה בהישג יד לעיון בעתיד. יש לציית לכל האזהרות וההנחיות שמסומנות על המוצר.
- יש צגים שניתן לחבר אותם לקיר תוך שימוש במסגרת בתקן VESA (שנמכרת בנפרד). הקפד להשתמש במפרטים הנכונים של תקן VESA כמתואר
   בפרק החיבור לקיר במדריך למשתמש.

למידע על הוראות הבטיחות, יש לעיין בפרק 'מידע על בטיחות, הגנה על הסביבה ורגולציה (SERI)' שמצורף לצג.

# אודות הצג

# תוכן האריזה

בטבלה הבאה מוצגת רשימת הרכיבים המגיעים עם הצג. אם אחד מהחלקים חסר, פנה ל-Dell. ניתן למצוא מידע נוסף בקישור פנייה ל-Dell. (i) הערה: חלק מהפריטים הם אופציונליים וייתכן שלא צורפו לצג. ייתכן שלא ניתן יהיה להשתמש בחלק מהתכונות במדינות מסוימות. טבלה 1. רכיבי הצג ותיאורים.

תיאור הרכיב תמונת הרכיב צג מגבה המעמד בסיס המעמד כבל חשמל (משתנה לפי מדינה) כבל 1.80) DisplayPort 1.4 כבל (DisplayPort-ל DisplayPort) כבל USB-C לשנייה (USB לשנייה (1.0 מ') ('n Thunderbolt 4 40Gbps 40Gbps (1.0 כבל QR כרטיס • • מידע אודות בטיחות, סביבה ותקינה ۲ 

# תכונות המוצר

לצג UltraSharp U2725QE/U3225QE של Dell ש מטריצה פעילה, טרנזיסטור סרט דק (TFT), תצוגת גביש נוזלי (LCD), אנטי סטטי ותאורת נורית אחורית. הצג מציע את התכונות הבאות:

- **U2725QE:** תצוגת שטח פעיל בגודל 68.47 ס"מ (27.0 אינץ') (נמדדת באלכסון) ברזולוציה של (16:9) 3840 x 2160, בתוספת תמיכה במסך מלא ברזולוציות נמוכות יותר.
  - שניץ') תצוגת שטח פעיל (נמדד באלכסון) ברזולוציה של 2160 x 2160 (16:9), בתוספת תמיכה במסך מלא (16:9), בתוספת תמיכה במסך מלא ברזולוציות נמוכות יותר.
    - .1.5 אסך P3 ו-99% צבע DCI-P3 עם DCI-P3 מסך P3 ו-99% צבע DCI-P3 עם BI.709, 99% מסך 1.5
      - יכולת כוונון של ההטיה, הסיבוב, הסיבוב על ציר וההגבהה.
      - מעמד להסרה ונשלף חורי הרכבה של 100 מ"מ ואיגוד תקני האלקטרוניקה (™VESA) לפתרונות הרכבה גמישים.
- פונקציית הבהירות האוטומטית מתאימה אוטומטית את בהירות הצג וטמפרטורת הצבע בהתבסס על רמת האור הסביבתי שזוהתה, וצגים מרובים של Dell עם פונקציית הבהירות האוטומטית יכולים לסנכרן את רמת הבהירות וטמפרטורת הצבע שלהם.
  - מסגרת דקה במיוחד ממזערת את פער המסגרת במהלך שימוש במספר צגים, ומאפשרת הגדרה קלה יותר עם חווית צפייה אלגנטית.
    - קישוריות דיגיטלית נרחבת עם DP עוזרת להגן על הצג שלך.
    - לאספקת חשמל למחשב נייד תואם בזמן קבלת אות וידאו.
    - עיציאות 14 Thunderbolt הRJ45 מאפשרות חוויית כבל יחיד המחוברת לרשת.
      - יכולת "הכנס הפעל", מותנית בתמיכה במחשב.
      - כוונונים בתפריט במסך (OSD) להגדרה ומיטוב קלים של הצג.
        - נעילת לחצני הפעלה ותפריט מסך (OSD).
          - חריץ לנעילת אבטחה.
          - . ≤ 0.3 ואט במצב כבוי 0.3
    - הצג תומך בפונקציית VRR (קצב רענון משתנה), מקבל קצבי פריימים גבוהים יותר ועוזר להפחית קריעת מסך במשחקים.
- הצג תומך בפונקציית DRR (קצב רענון דינמי), DRR עובד עם כל משימות Windows11, ומאפשר להגדיל אוטומטית את קצב הרענון (לחוויה חלקה
   יותר) תוך כדי שימוש ב-PR או ב-NB לכתיבה או גלילה, ולהוריד את הרזולוציה כאשר אין צורך בזה, מה שמאפשר חסכון בחשמל.
  - תמיכה במצבי תמונה לצד תמונה (PBP) ותמונה בתוך תמונה (PIP) במצבים נבחרים.
    - תומך ב-MAPT ו-MAPT (מעבר כתובת MAC).
      - אפשר למשתמש להחליף פונקציית USB KVM במצב PBP.
- הצג מתוכנן עם תכונת סנכרון לחצן ההפעלה של DPBS) Dell) כדי לשלוט במצב ההפעלה של מערכת המחשב באמצעות לחצן ההפעלה של הצג.\*
- הצג מאפשר למספר צגים שמשורשרים באמצעות DisplayPort לסנכרן קבוצה מוגדרת מראש של הגדרות של תפריט המסך ברקע באמצעות -Multi (MMS) Monitor Sync
  - לשלוות נפש. Premium Panel Exchange
  - מיטוב הנוחות לעיניים עם מסך ללא הבהוב ותכונת אור כחול נמוך המפחיתה פליטת אור כחול.
- Dell ComfortView Plus היא תכונת מסך משולבת באור כחול נמוך המשפרת את נוחות העין על ידי הפחתת פליטת אור כחול שעלולה להזיק מבלי להתפשר על הצבע. באמצעות טכנולוגיית ComfortView Plus, Dell הפחיתה את החשיפה לאור הכחול המזיק מ-≤50% ל-≤35%. צג זה מאושר עם TÜV Rheinland Eye Comfort 3.0 עם דירוג 5 כוכבים. הוא משלב טכנולוגיות חשובות שגם מעניקות מסך ללא הבהובים, קצב רענון של עד 120Hz, מרחב צבעים 35% DCI-P3, דיוק צבעים וביצועי חיישן תאורת סביבה. תכונת חשובות שנח Dell ComfortView Plus, מחד
  - צג זה משתמש בפאנל אור כחול נמוך. כאשר הצג מאופס להגדרות היצרן או להגדרת ברירת המחדל, הוא עומד בתקן אישור החומרה של TÜV לאור כחול נמוך.\*\*

#### יחס אור כחול:

יחס האור בטווח שבין 415nm-455nm לעומת 400nm-500nm יהיה פחות מ-50%.

#### טבלה 2. יחס אור כחול

| יחס אור כחול  | קטגוריה |
|---------------|---------|
| 20%≥          | 1       |
| R ≤ 35% > 20% | 2       |
| R ≤ 50% > 35% | 3       |
|               |         |

- מקטין את רמת האור הכחול המפגע הנפלט מהמסך כדי להפוך את הצפייה לנוחה יותר לעיניים שלך ללא עיוות של דיוק הצבע.
- המוניטור מאמץ טכנולוגיית Flicker-Free, אשר מנקה את הבהוב הנראה לעין, מביאה לחוויית צפייה נוחה ומונעת מהמשתמשים לסבול ממאמץ ועייפות בעיניים.
  - \* עבור מערכות Dell התומכות בתכונה זו.
  - .2 אישור אור כחול נמוך תחת קטגוריה די TÜV Rheinland אישור אור כחול נמוך אות קטגוריה איז זה תואם לחומרת

#### תודוא TÜV Rheinland Eye Comfort 3.0

תיתודידי םיבכוכ גוריד תינכת הגיצמ TÜV Rheinland Eye Comfort 3.0 לש הכמסהה תינכות האוושהב. םייניעב לופיטל דעו תוחיטבמ םייניעה תואירב תא תמדקמה הגוצתה תיישעתל ןכרצל חופיט תונוכת יבגל תוינדפק הקידב תושירד הפיסומ םיבכוכה 5 גוריד תינכות, םימייק םירושיאל יעוציבו םיעבצ קויד, םיעבצ םלוס, וונער בצק, בוהבה אלל, רומנ לוחכ רוא ווגכ תוללוכ םייניע רילהתו, תומר שמחב רצומה יעוציב תא גרדמו תושירד ידדמ טרפמ אוה. הביבסה רוא ושייח טופשל רתוי לקש םירוטקידניא םינוקלו םינכרצל קפסמ םכחותמה ינכטה הכרעהה

ןיעה תוחונ תושירדל ףסונב תולחה תוירקיעה ןיעה תוחונ תושירד תא תטרפמ ןלהלש הלבטה םיבכוכה גורידש לככ .(העונת שפוחו עבצו תוריהב תודיחא ,םילסקיפה תופיפצ ןוגכ) תויסיסבה ויעה תוחונ תושירד תא תטרפמ ןלהלש הלבטה .רתוי םירימחמ םיטרדנטסה ךכ ,רתוי הובג תוריהב תודיחא ,םילסקיפה תופיפצ ןוגכ) תויסיסבה ןיעה תוחונ תושירדל ףסונב תולחה תוירקיעה .(העונת שפוחו עבצו

ב ןייע אנא ןיעה תוחונ TÜV תכמסה לע ףסונ עדימל:

https://www.tuv.com/world/en/eye-comfort.html

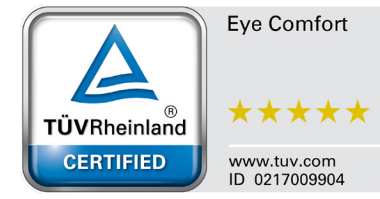

#### טבלה 3. נוחות העין 3.0 דרישות ותכנית דירוג כוכבים עבור מסכים..

| דמנוכוכ                           | חרומ מכחו                                                                                                    | תכנית דירוג כוכבים                                                      |                                                           |                                                                                                    |
|-----------------------------------|----------------------------------------------------------------------------------------------------|-------------------------------------------------------------------------|-----------------------------------------------------------|----------------------------------------------------------------------------------------------------|
| קטגוו יו                          | פו יט מבוון                                                                                                    | 3 כוכבים                                                                | 4 כוכבים                                                  | 5 כוכבים                                                                                                    |
| טיפול עיניים                      | אור כחול נמוך                                                                                                    | חומרת TÜV LBL קטגוריה III<br>(≤50%) או פתרון תוכנה 1BL¹                 | חומרת TÜV LBL קטגוריה<br>II (≤35%) או קטגוריה I<br>(≤20%) | UV חומרת LBL קטגוריה TÜV<br>(≤35%) או קטגוריה I (≤20%)                                                                                                  |
|                                   | ללא הבהוב                                                                                                    | TÜV הבהוב מופחת או TÜV<br>ללא הבהוב                                     | TÜV הבהוב מופחת או TÜV<br>ללא הבהוב                       | ללא הבהוב                                                                                                    |
|                                   | ביצועי חיישן אור<br>סביבתי                                                                                                    | אין חיישן                                                               | אין חיישן                                                 | חיישן אור סביבתי                                                                                                    |
| ניהול אור סביבתי                  | בקרת CCT חכמה                                                                                                    | (לא) No                                                                 | (לא) No                                                   | cl                                                                                                    |
|                                   | בקרת בהירות חכמה                                                                                                    | (לא) No                                                                 | (לא) No                                                   | כן                                                                                                    |
|                                   | קצב רענון                                                                                                    | 60Hz≤                                                                   | 75Hz≤                                                     | 120Hz≤                                                                                                    |
|                                   | אחידות בהירות                                                                                                    | אחידות בהירות ≥ 75%                                                     |                                                           |                                                                                                    |
|                                   | אחידות צבע                                                                                                    | ∆u'v' ≤ 0.02 אחידות הצבע                                                |                                                           |                                                                                                    |
|                                   | חופש התנועה                                                                                                    | השינויים בבהיקות יקטנו בפחות מ-50%;<br>סטיית הצבעים תהיה קטנה מ-0.01    |                                                           |                                                                                                    |
| איכות תמונה                       | הבדל גמא                                                                                                    | הפרש גמא ≤ ±0.2                                                         | הפרש גמא ≤ ±0.2                                           | הפרש גמא ≤ ±0.2                                                                                                    |
|                                   | <sup>2</sup> סולם צבעים רחב                                                                                                    | 00 CIE) 72%. מינימום NTSC³<br>1931) או sRGB⁴ מינימום<br>(CIE 1931) 95%. | SRGB מינימום 95% (CIE) מינימום<br>(1931)                  | CIE 1976) 95% מינימום <sup>5</sup> DCI-P3<br>(CIE 1931) 95% מינימום 4sRGB-i<br>או Adobe RGB מינימום 95%<br>95% מינימום 4sRGB ו-(CIE 1931)<br>(CIE 1931) |
| מדריך למשתמש<br>של Eye<br>Comfort | מדריך למשתמש                                                                                                    | כן                                                                      | כן                                                        | כן                                                                                                    |
| הערה                              | <ul> <li><sup>1</sup> התוכנה שולטת בפליטת האור הכחול על ידי הפחתת האור הכחול המוגזם, וכתוצאה מכך גוון צהוב יותר.</li> <li><sup>2</sup> סולם צבעים מתאר את זמינות הצבעים בתצוגה. סטנדרטים שונים פותחו למטרות ספציפיות. 100% מתאים למרחב הצבעים <sup>2</sup> סולם צבעים מתאר את זמינות הצבעים בתצוגה. סטנדרטים שונים פותחו למטרות ספציפיות. 100% מתאים למרחב הצבעים המלא כפי שהוגדר בתקן.</li> <li><sup>3</sup> NTSC <sup>3</sup> ראשי תיבות של NTSC<sup>3</sup> National Television Standards Committee, אשר פיתחה מרחב צבע למערכת הטלוויזיה הנמצאת NTSC <sup>3</sup> National בשימוש בארצות הברית.</li> <li><sup>4</sup> SRGB <sup>4</sup> הוא מרחב צבע סטנדרטי אדום, ירוק וכחול שנמצא בשימוש על צגים, מדפסות ו-World Wide Web.</li> <li><sup>5</sup> DCI-P3<sup>5</sup> הוא מרחב צבע סטנדרטי אדום, ירוק וכחול שנמצא בשימוש על צגים, מדפסות ו-Morid Wide Web.</li> <li><sup>5</sup> DCI-P3<sup>5</sup> הוא מרחב צבע סטנדרטי שדום, ירוק וכחול שנמצא בשימוש על צגים, מדפסות ו-Adobe RGB פולנוע דיגיטלי המקיף מגוון רחב יותר Digital Cinema Initiatives - Protocol 3, קיצור של 100%.</li> <li><sup>6</sup> Adobe RGB הוא מרחב צבע שנוצר על ידי Adobe Systems המקיף מגוון רחב יותר של צבעים מאשר מודל הצבעים הרגיל של RGB</li> </ul> |                                                                         |                                                           |                                                                                                    |

# תאימות למערכת הפעלה

- \* אילך Windows 10 •
- \*macOS 13-i \*macOS 12 •

\*תאימות מערכת ההפעלה במסכים ממותגי Dell ו-Alienware עשויה להשתנות בהתאם לגורמים כגון:

- . תאריכי שחרור ספציפיים כאשר גרסאות מערכת הפעלה, תיקונים או עדכונים זמינים.
- תאריכי שחרור ספציפיים כאשר עדכוני הקושחה, אפליקציות התוכנה או מנהלי ההתקן של Dell ו-Alienware זמינים באתר התמיכה של Dell.

# זיהוי החלקים והלחצנים

#### מראה מלפנים

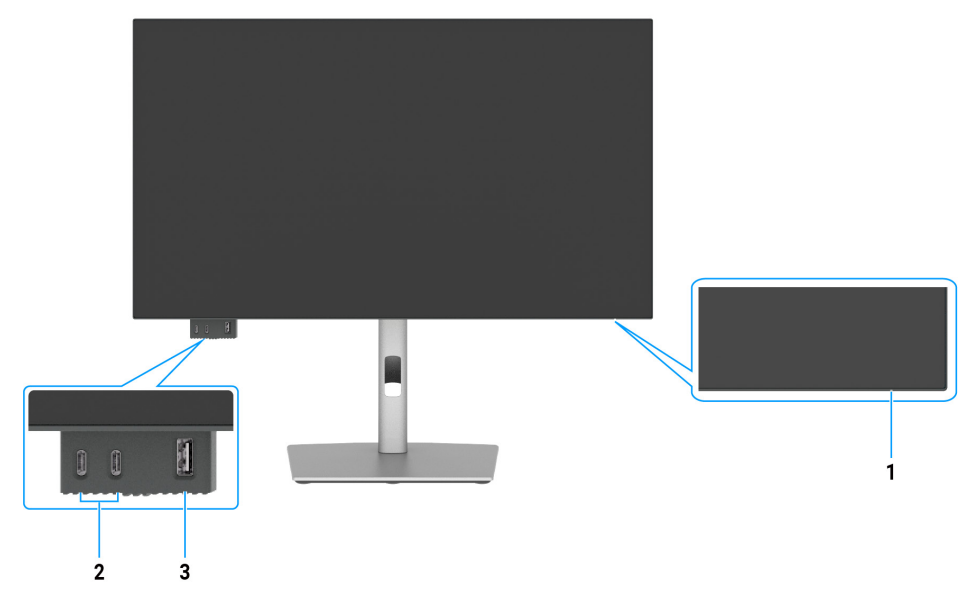

איור 1. מבט קדמי של צג התצוגה

#### טבלה 4. רכיבים ותיאורים.

| תווית תיאו                  | תיאור                                                                                                | פונקציה                                                                    |
|-----------------------------|----------------------------------------------------------------------------------------------------|----------------------------------------------------------------------------|
| נוריח 1                     | נורית חיווי הפעלה                                                                                    | מחוון לבן מציין שהצג דולק ותקין.<br>מחוון לבן מהבהב מציין שהצג במצב המתנה. |
| 2 x 2 2 י<br>הזרנ           | x 2 יציאת USB-C 10Gbps במורד<br>הזרם עם טעינת חשמל (15W)                                             | חיבור התקן אחסון USB.<br>יציאת ה-USB-C תומכת ב-V/3 A 5.                    |
| יציאו<br>הזרנ<br>חשמ<br>0W) | יציאת USB סוג א 10Gbps במורד<br>הזרם עם BC1.2 5 V/1.5 A טעינת<br>חשמל טיפוסית (A 2 מקסימום)<br>(10W) | חיבור התקן אחסון USB.<br>יציאת ה-USB תומכת בטעינת סוללה בגרסה 1.2.         |

במעלה הזרם Thunderbolt 4 או USB-C הערה: באפשרותך להשתמש ביציאה זו רק לאחר שחיברת את כבל ה-USB (A ל-C או C ל-C) ליציאת באפשרותך להשתמש ביציאה זו רק לאחר שחיברת את כבל ה-USB (ביר או C ל-C) ליביאת באפשרותך להשתמש ביציאה זו רק לאחר שחיברת את כבל ה-USB (ביר או כיר או הערה: באפשרותך להשתמש ביציאה זו רק לאחר שחיברת את כבל ה-A) וו הערה: באפשרותך להשתמש ביציאה זו רק לאחר שחיברת את כבל ה-A) וו הערה: באפשרותך להשתמש ביציאה זו רק לאחר שחיברת את כבל ה-USB (ביר או C ל-C) ליביאת (ביר הערה: באפשרותך להשתמש ביציאה זו רק לאחר שחיברת את כבל ה-A) וו הערה: באפשרותך להשתמש ביציאה לאחשב.

### מראה מלמעלה

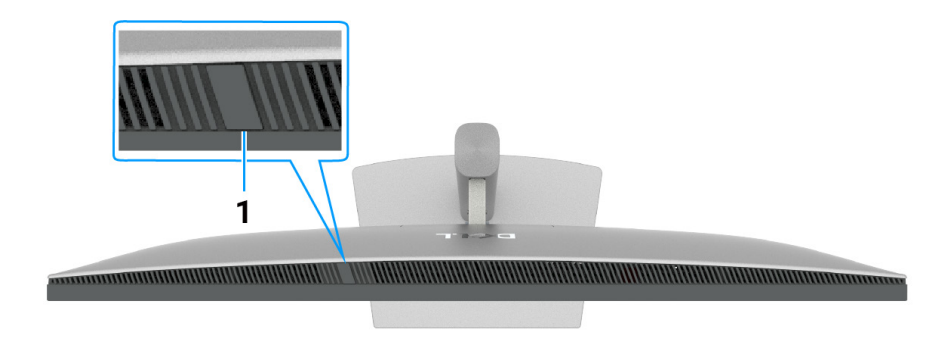

איור 2. מבט מלמעלה של הצג

#### טבלה 5. רכיבים ותיאורים.

| פונקציה                                                                                                    | תיאור            | תווית |
|----------------------------------------------------------------------------------------------------|------------------|-------|
| מזהה אור סביבתי ומתאים את בהירות התצוגה בהתאם.<br>למידע נוסף, ראה בהירות אוטומטית ו טמפ' צבע אוטומטי.<br>i הערה: אם חיישן האור הסביבתי מזהה שינוי חריג ברמת האור, ראה<br>חריגה בזיהוי אור הסביבה. | חיישן אור סביבתי | 1     |

### מבט מאחור

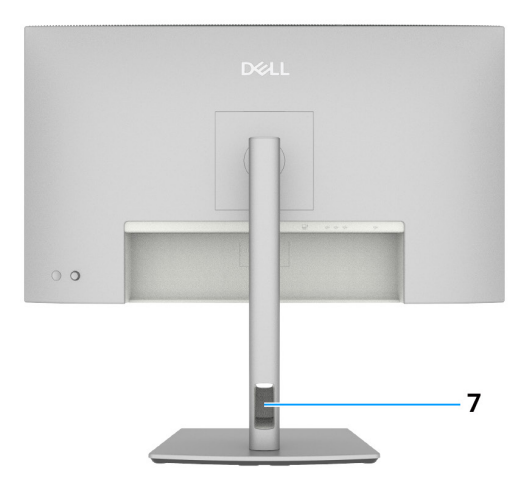

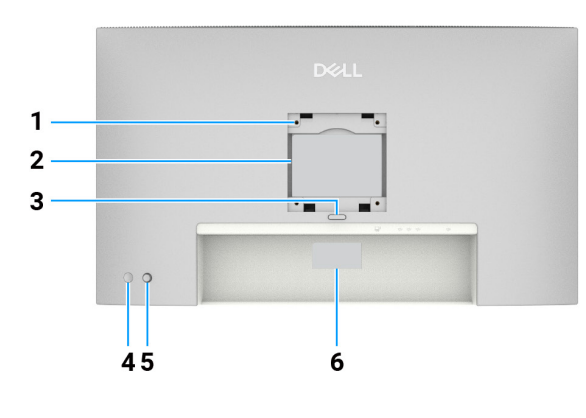

#### איור 3. מבט אחורי של הצג

#### טבלה 6. רכיבים ותיאורים.

| פונקציה                                                                                                    | תיאור                                                                  | תווית |
|----------------------------------------------------------------------------------------------------|------------------------------------------------------------------------|-------|
| עלייה על הקיר באמצעות ערכה לתלייה על הקיר תואמת VESA.                                                                                                    | חורי הרכבה של VESA<br>(100 מ"מ 100 מ"מ)-מאחורי<br>כיסוי VESA מחובר     | 1     |
| מפרטת את אישורי התקינה.                                                                                                    | תווית של מידע רגולטורי                                                 | 2     |
| שחרור המעמד מהצג.                                                                                                    | לחצן שחרור מעמד                                                        | 3     |
| הדלקה וכיבוי של הצג.                                                                                                    | לחצן הפעלה/כיבוי                                                       | 4     |
| השתמש בו כדי לשלוט בתפריט ה-OSD.<br>למידע נוסף, ראה הפעלת הצג                                                                                                    | ג'ויסטיק                                                               | 5     |
| היעזר בתווית זו אם תרצה ליצור קשר עם Dell לקבלת עזרה טכנית. תג השירות הוא מזהה<br>אלפא-נומרי ייחודי שמאפשר לטכנאי השירות של Dell לזהות את רכיבי החומרה במחשב<br>ולגשת לפרטי האחריות. | תווית תקינה (כולל כתובת<br>Mac, ברקוד, מספר סידורי<br>ותווית תג שירות) | 6     |
| משמש לארגון הכבלים ע"י השחלתם דרך הפתח.                                                                                                    | חריץ לניתוב כבלים                                                      | 7     |

### מבט מלמטה

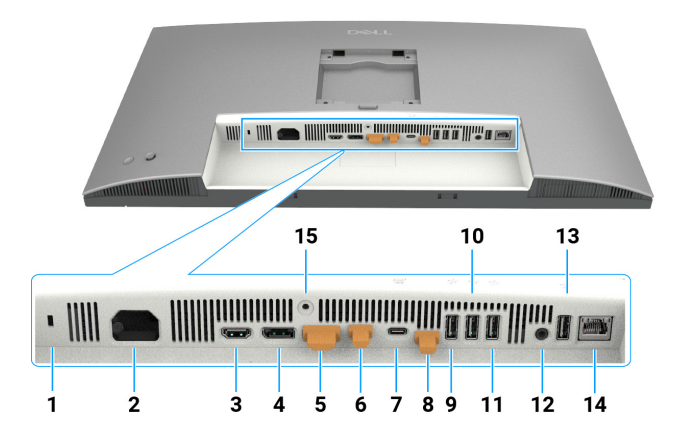

איור 4. מבט תחתון של הצג

#### טבלה 7. רכיבים ותיאורים.

| פונקציה                                                                                                    | תיאור                                                                                                  | תווית |
|----------------------------------------------------------------------------------------------------|----------------------------------------------------------------------------------------------------|-------|
| אבטחת הצג באמצעות כבל אבטחה (נמכר בנפרד).                                                                                                    | חריץ לנעילת אבטחה                                                                                      | 1     |
| חבר את כבל החשמל.                                                                                                    | מחבר לתקע החשמל                                                                                        | 2     |
| חבר את המחשב שלך עם כבל HDMI.                                                                                                    | <b>וחדבוו</b><br>כניסת HDMI 2.1                                                                        | 3     |
| לחיבור המחשב באמצעות כבל DisplayPort.                                                                                                    | ש<br>€) DisplayPort 1.4 port                                                                           | 4     |
| יציאת DP עבור צג תואם MST). כדי לאפשר MST). כדי לאפשר MST, עיין<br>בהוראות בסעיף חיבור הצג עבור פונקציית DP MST.                                                                                                    | פּ<br>(מחוץ) DisplayPort 1.4 port<br>כלי                                                               | 5     |
| יציאת Thunderbolt 4 במורד הזרם המתאימה לפלט נתוני וידאו ו-USB תחת Daisy תחת Daisy.<br>(i) הערה: HDMI קלט אינו נתמך פלט וידאו ביציאה זו בפונקציית KVM.<br>(i) הערה: יציאה זו פעילה תמיד להעברת וידאו ונתונים של מקור Thunderbolt המחוג<br>(i) הערה: יציאה זו פעילה תמיד להעברת וידאו ונתונים של מקור Thunderbolt המחוג<br>ליציאה 7. MST יש להפעיל את הפונקציה כדי לאפשר ליציאה זו לשדר וידאו DP א<br>USB-C DP-Alt המחובר ליציאה 4 ויציאה 7 בהתאמה.                                                                                                    | לא<br>Thunderbolt 4 מורד הזרם<br>(וידאו + נתונים)<br>לא                                                | 6     |
| חבר למחשב שלך באמצעות Thunderbolt כבל.<br>ה Thunderbolt במעלה הזרם מציעים את קצב ההעברה המהיר ביותר (USB 3.2<br>(Gen 2), מצב TBT והמצב החלופי עם DP 1.4 תומכים בדברים הבאים, ו-U/5 A, 20 28<br>V/4.5 A, 15 V/3 A, 9 V /3 A, 5 V/3 A<br>רזולוציה מקסימלית של 3840 2160 x ב-120 הרץ.<br>רזולוציה מקסימלית של 1400 X ב-120 הרץ.<br>רזולוציה מקסימלית של 1400 Sec 10 ב-120 היץ.<br>מומלץ להשתמש במוצרים הבאים של 1001 העונים למתחמי האש.<br>מומלץ להשתמש במוצרים הבאים של 1001 העונים למתחמי האש.<br>מומלץ להשתמש במוצרים הבאים של 1000 העונים למתחמי האש.<br>עומלץ להשתמש במוצרים הבאים של 1000 גרסאות Windows שקדמו<br>ל-10 עומר במעלה הזרם אינו נתמך בגרסאות Windows שקדמו<br>לתמוך ב-100 (טווח הספק מורחב), אחרת הוא יכול לתמוך רק ב-90 W<br>לתמוך ב-200 (טווח הספק מורחב), אחרת הוא יכול לתמוך רק ב-100 עומר אינו אונים היותר. | עסעלה הזרם Thunderbolt 4<br>(וידאו + נתונים). (מצב חלופי<br>Power ,DisplayPort 1.4 עם 140W עד Delivery | 7     |
| חבר למחשב שלך באמצעות כבל ה-USB (כבל I hunderbolt 4, A ל-C). לאו C ל-C). לאו<br>חיבור כבל ה-USB, תוכל להשתמש במחברי ה-USB במורד הזרם על הצג.                                                                                                    | יציאת USB-C לחיבור למחשב<br>(נתונים בלבד)<br>עשיייייייייייייייייייייייייייייייייייי                    | 8     |

| פונקציה                                                                                                    | תיאור                    | תווית           |
|----------------------------------------------------------------------------------------------------|--------------------------|-----------------|
| חיבור התקן אחסון USB. באפשרותך להשתמש ביציאות אלה רק לאחר שחיברת את כבל<br>ה-USB כבל Thunderbolt 4, A ( ל-C או C ל-C) מהמחשב לצג. | יציאות USB מהירות במיוחד | 9, 10, 11, 10,9 |
|                                                                                                    | (4) Gbps 10              |                 |
| חבר רמקולים חיצוניים.*                                                                                                    | G→                       | 12              |
|                                                                                                    | Line-out יציאת שמע       |                 |
| התחבר לאינטרנט. ניתן לגלוש באינטרנט באמצעות RJ45 רק לאחר שחיברת את כבל                                                            |                          | 14              |
| ה-100 (4) הוגמוושב לצג.                                                                                                    | מחבר 2.5G) RJ45)         |                 |
| נעל את המעמד לצג באמצעות בורג M3 x 8 מ"מ (הבורג אינו כלול).                                                                       | נעילת המעמד              | 15              |

אינו תומך באוזניות. \* מחבר שמע line out אינו אינו

# מפרט הצג

#### <mark>טבלה 8</mark>. מפרט הצג.

| U3225QE                                                                                                    | U2725QE                                                                                            | מפרט                                       |
|----------------------------------------------------------------------------------------------------|----------------------------------------------------------------------------------------------------|--------------------------------------------|
| TFT LCD - מטריצה פעילה                                                                                                    | TFT LCD - מטריצה פעילה                                                                             | סוג מסך                                    |
| זה ב-מטוס החלפת (IPS) טכנולוגיה שחורה                                                                                            | ת פאנל אה ב-מטוס החלפת (IPS) טכנולוגיה שחורה אה ב-מטוס החלפת (IPS) טכנולוגיה שחור                  |                                            |
| 16:0                                                                                                    | 16.0                                                                                               | אובה- אובה) Aspect Ratio                   |
| 10.9                                                                                                    | 10.9                                                                                               | רוחב)                                      |
|                                                                                                    | ייה                                                                                                | מידות התמונה הניתנת לצפ                    |
| (אינץ') 800.1 מ"מ (31.5 אינץ')                                                                                                   | ('אינץ) מ"מ (27.0 אינץ) 684.7                                                                      | אלכסוני                                    |
|                                                                                                    |                                                                                                    | אזור פעיל                                  |
| (27.45) מ"מ (697.31 מ"מ (697.31                                                                                                  | ('אינץ') 23.49 מ"מ (23.49                                                                          | אופקי                                      |
| (15.44) אינץ 392.23 מ"מ (15.44                                                                                                   | (אינץ') 13.22 מ"מ (13.22                                                                           | אנכי                                       |
| ( <sup>2י</sup> ל23.83) סמ"ר (423.83 אינץ <sup>י2</sup> )                                                                        | 200301.74 מ"מ (310.47 אינ.2)                                                                       | אזור                                       |
|                                                                                                    |                                                                                                    | גובה פיקסל                                 |
| 0.18159 a"a                                                                                                    | 0.1554 מ"מ                                                                                         | אופקי                                      |
| 0.18159 מ"מ                                                                                                    | 0.1554 מ"מ                                                                                         | אנכי                                       |
| 140                                                                                                    | 163                                                                                                | צפיפות פיקסלים לאינץ <sup>.</sup><br>(PPI) |
|                                                                                                    |                                                                                                    | זווית צפייה                                |
| (טיפוסית) 178°                                                                                                    | (טיפוסית) 178°<br>גראר גראר אין 178°                                                               | אופקי                                      |
| 1/8° (טיפוסית)<br>בכל ביבל אי ביבל אויי ביבל אייי ביבל אייי ביבל אייי ביבל אייי ביבל אייי ביבל אייי ביבל אייי ביבל אייי ביבל איי | 1/8° (טיפוסית)<br>ג באיניגיביג) אויב (איבייגי)                                                     | אנכי                                       |
| 450 תקליטורים/מ־ר (אופייני)                                                                                                    | 450 תקליטורים/מ"ר (אופייני)<br>ספפי אין אין אין אין אין אין אין אין אין אי                         | (בהירות) Brightness                        |
| (HDR תקליטורים/מ"ר (שיא 600 (DR הקליטורים/מ"ר (שיא 100)                                                                          | 600 תקליטורים/מ"ר (שיא HDR)<br>1000(מידיביבי)                                                      |                                            |
| (טטט3(טיפוסי))3000:1                                                                                                    | (טיפוסי)3000:1<br>געד בוכד אם אומוי דיייים אל                                                      | יחס ניגודיות                               |
| נגו בווזין עם ציפוי קשיוו הכ<br>מערכת תעורת שולוים ED                                                                            | נגו בוווזן עם ציפוי קשיוו ⊓כ<br>מערכת תעוכת שולוות CD I                                            | ציפוי המטן                                 |
| נוען כון ונאון ון שויים כבב<br>5 אלפיות השנייה (מצר מהיר)                                                                        | מעו כונ ונאוו ונ שויים סבב<br>5 אלפיות הוענייה (מצר מהיר)                                          | זמי תניבר                                  |
| 8 אלפוות הוענויה (מצר בנול)                                                                                                    | 8 אלפוות הוענויה (מצר בנול)                                                                        | ומן ונגובוז<br>(אפור לאפור)                |
| ט איפ וונחופנ דו (נוצב דעיי)<br>1.07 מיליארד צרעים                                                                               | ס אלפ וונחופנ דו (נוצב דעיר)<br>1.07 מיליארד צרעים                                                 | עומק צרע                                   |
| אופייני) (CIE 1931) sRGB 100%                                                                                                    | אופייני) (CIE 1931) sRGB 100%                                                                      | >==                                        |
| (אופייני) (CIE 1976) DCI-P3 99%                                                                                                  | (אופייני) (CIE 1976) DCI-P3 99%                                                                    | לוח צבעים                                  |
| sRGB, BT.709. DCI-P3,) (ממוצע) Delta E <1.5                                                                                      | sRGB, BT.709. DCI-P3,) (ממוצע) Delta E <1.5                                                        | L                                          |
| (Display P3                                                                                                    | (Display P3                                                                                        |                                            |
| VESA DisplayHDR 600                                                                                                    | VESA DisplayHDR 600                                                                                | תמיכה ב-HDR                                |
| DSC (DRR עם תמיכה ב-DisplayPort 1.4 עבור x 1<br>עבור (Microsoft Windows)                                                         | • DSC איציאת DisplayPort 1.4 עם תמיכה ב-DSC (Microsoft Windows) עבור DRR                           |                                            |
| UlsplayPort 1.4 יציאת 1.4 ∙<br>1 • HDMI (תומך עד 120Hz) + UHD 3840 x 2160                                                        | • X 1 visplayPort 1.4 visplayPort 1.4 •<br>• DISPlayPort 1.4 (תומך עד 2160 UHD 3840 x 2160 (       |                                            |
| *(HDMI2.1- לפי המפורט ב-RL, VRR                                                                                                  | *(HDMI2.1-לפי המפורט ב-120Hz FRL, VRR                                                              |                                            |
| • X 1 יציאת Hunderbolt 4 במעלה הזרם (DP1.4)<br>(HDCP 2.2) עם תמיכה ב-DSC, PD: 140 W, החלפת                                       | • 1 x 1 יציאת I hunderbolt 4 במעלה הזרם (DP1.4<br>,DSC, PD: 140 עם תמיכה ב-DSC, PD: 140 (HDCP 2.2) |                                            |
| 2/4 (נוניבים) - במעלה הזרם<br>אוניגית 1 thunderbelt במוכד בזכם (Downstream                                                       | הוולפונ 2/4 נוניבים) - במעלה הזו ם<br>געוואמת Thunderbelt 4 במוכד בזכם                             |                                            |
| (Daisy Chain, 15 W                                                                                                    | (Downstream, Daisy Chain, 15 W)                                                                    | חיבורים                                    |
| • USB 10Gbps KVM) USB-C x 1 (USB 10Gbps KVM) USB-C x 1                                                                           | • USB 10Gbps KVM) x USB-C 1) במעלה הזרם                                                            |                                            |
| (שקע 3.5 מ"מ) אודיו אנלוגי 2.0 אחד (שקע 1.5 מ"מ) •                                                                               | (שקע 3.5 מ"מ) א יציאת קו שמע אנלוגי 2.0 (שקע 3.5 מ"מ)                                              |                                            |
| (USB 10Gbps) א יציאות USB י א יציאות ע א •                                                                                       | (USB 10Gbps) א יציאות USB י א יציאות ע •                                                           |                                            |
| RJ45 א יציאת x 1 •                                                                                                    | RJ45 א יציאת x 1 •                                                                                 |                                            |
| יציאת גישה מהירה:                                                                                                    | יציאת גישה מהירה:                                                                                  |                                            |
| BC 1.2 עם x USB Type-A 10Gbps 1 •                                                                                                | BC 1.2 עם x USB Type-A 10Gbps 1 •                                                                  |                                            |
| • x USB-C 10Gbps 2 دמורד הזרם                                                                                                    | • x USB-C 10Gbps 2 במורד הזרם                                                                      |                                            |
|                                                                                                    | ור הפעיל)                                                                                          | רוחב שוליים (שולי הצג לאז                  |
| (.30) מ"מ (0.30 אינץ'.)                                                                                                    | (.31) מ"מ (0.31 אינץ'.)                                                                            | למעלה                                      |
| 7.95 מ"מ (0.31 אינץ'.)                                                                                                    | 7.85 מ"מ (0.31 אינץ'.)                                                                             | שמאל/ימין                                  |

| U3225QE                                       | U2725QE                                       | מפרט                                               |
|-----------------------------------------------|-----------------------------------------------|----------------------------------------------------|
| (.40 מ"מ (0.41 מ"מ (0.41                      | (.0.01 מ"מ (0.39 אינץ'.)                      | למטה                                               |
|                                               |                                               | יכולת כוונון                                       |
| (.'אינץ'.) 150.00 מ"מ (5.91                   | (.).00 מ"מ (5.91 אינץ')                       | מעמד עם כוונון גובה                                |
| 21° עד 21° -5                                 | 21° עד 21°-5                                  | זווית הטיה                                         |
| 30°- עד 30°                                   | 45° עד 45°                                    | סיבוב מצד לצד                                      |
| 90°- עד 90°                                   | 90°- עד 90°                                   | סיבוב על ציר                                       |
| ci                                            | כן                                            | ניהול כבלים                                        |
| סידור קל) ותכונות לחצנים נוספות) Easy Arrange | סידור קל) ותכונות לחצנים נוספות) Easy Arrange | תאימות תצוגה ותאימות<br>היקפית של (DDPM)<br>Dell . |
| חריץ לנעילת אבטחה (כבל נעילה נמכר בנפרד)      | חריץ לנעילת אבטחה (כבל נעילה נמכר בנפרד)      | אבטחה                                              |

\* לא תומך במפרט האופציונלי HDMI2.1, כולל ערוץ HDMI Ethernet (HEC), ערוץ החזרת שמע (ARC), תקן עבור פורמט ורזולוציות תלת מימד, תקן עבור רזולוציית קולנוע דיגיטלי 4K, ערוץ החזרת אודיו משופר (eARC), החלפת מדיה מהירה (QMS), העברת מסגרות מהירה (QFT), מצב אחזור נמוך אוטומטי (ALLM), דחיסת זרם תצוגה (DSC), ומיפוי גוונים מבוסס-מקור (SBTM).

### Windows(DDPM) Dell תצוגה ותאימות היקפית של עבור

DDPM הוא יישום תוכנה שעוזר לך להגדיר ולהגדיר את הצגים והציוד ההיקפי של Dell. חלק מהתכונות שלו כוללות:

- **1.** התאמת הגדרות הצג על המסך (OSD) כגון בהירות, ניגודיות ורזולוציה ללא צורך להשתמש בג'ויסטיק על הצג.
  - **2.** סדר אפליקציות מרובות על המסך שלך על ידי הצבתן בתבנית לבחירתך באמצעות סידור קל.
- 3. הקצה יישומים או קבצים למחיצות של סידור קל, שמור את הפריסה כפרופיל ושחזר את הפרופיל באופן אוטומטי עם זיכרון סידור קל בעת הצורך.
  - .4 חבר את צג Dell למקורות קלט מרובים ונהל את כניסות הווידאו הללו באמצעות תכונת מקור הקלט.
    - . התאם אישית כל אפליקציה עם מצב צבע ייחודי משלה באמצעות התכונה קביעת צבע מראש.
    - 6. שכפול הגדרות יישום תוכנה מצג אחד לצג זהה אחר באמצעות תכונת הגדרות ייבוא/ייצוא יישום.
      - **.7** קבל הודעות ועדכן את הקושחה והתוכנה.
  - אם התצוגה תומכת בתכונת עכבר וידאו מקלדת (KVM), תוכל להגדיר ולשתף את המקלדת והעכבר בין מחשבים מחוברים באמצעות אפשרות -8 ה-USB KVM.
- . כמו כן, אם התצוגה תומכת בתכונת Network KVM, אז אתה יכול לשתף את המקלדת והעכבר בין מחשבים באותה רשת ולהעביר קבצים ביניהם.
  - **10.** גרסת macOS של תוכנת DDPM זמינה גם עבור הצג שלך לרשימת התצוגות התומכות בגרסת DDPM macOS, עיין במאמר בסיס הידע https://www.dell.com/support.
    - נסף בדגמי מסך נבחרים. למידע נוסף DDPM הערה: חלק מהתכונות של ה-DDPM הערה: סוק מהתכונות של ה-DDPM הערה: סוק הערה
    - לגבי DDPM, ותצורת המחשב המומלצת להתקנתו, עבור אל DDPM, ותצורת המחשב המומלצת להתקנתו,

### מפרטי רזולוציות

#### טבלה 9. מפרטי רזולוציה.

| מפרט                       | U2725QE             | U3225QE             |
|----------------------------|---------------------|---------------------|
| תדר אופקי                  | 275kHz עד 30kHz     | עד 30kHz עד 30kHz   |
| קצב רענון אנכי             | 120Hz עד 48Hz       | 120Hz עד 48Hz       |
| רזולוציית ברירת מחדל       | 60Hz-ב 3840 x 2160  | 60Hz ב-3840 x 2160  |
| רזולוציה מוגדרת מראש מרבית | 120Hz-ב 3840 x 2160 | 120Hz-ב 3840 x 2160 |

#### מצבי וידאו נתמכים

#### טבלה 10. מצבי וידאו נתמכים.

| U3225QE      | U2725QE      | מפרט                                   |
|--------------|--------------|----------------------------------------|
| 60Hz ב-480p  | 60Hz-ב 480р  | HDMI & DisplayPort) יכולות תצוגת וידאו |
| 60Hz-ב 576р  | 60Hz-ב 576р  | ומצב Thunderbolt ומצב חלופי)           |
| 60Hz-ב 720р  | 60Hz-ב 720р  |                                        |
| 60Hz-ב 1080р | 60Hz ב-1080p |                                        |
| 60Hz-ב 2160р | 60Hz ב-2160p |                                        |

#### מצבי תצוגה מוגדרים מראש

# טבלה 11. מצבי תצוגה מוגדרים מראש (U2725QE).

| קוטביות סנכרון (אופקית/<br>אנכית) | (MHz) שעון פיקסלים | (Hz) תדר אנכי | (kHz) תדר אופקי | מצב תצוגה              |
|-----------------------------------|--------------------|---------------|-----------------|------------------------|
| +/-                               | 28.32              | 70.08         | 31.47           | VGA, 720 x 400         |
| -/-                               | 25.18              | 59.94         | 31.47           | VGA, 640 x 480         |
| -/-                               | 31.50              | 75.00         | 37.50           | VGA, 640 x 480         |
| +/+                               | 40.00              | 60.32         | 37.88           | SVGA, 800 x 600        |
| +/+                               | 49.50              | 75.00         | 46.88           | SVGA, 800 x 600        |
| -/-                               | 65.00              | 60.00         | 48.36           | XGA, 1024 x 768        |
| +/+                               | 78.75              | 75.03         | 60.02           | XGA, 1024 x 768        |
| +/+                               | 108.00             | 75.00         | 67.50           | SXGA, 1152 x 864       |
| +/-                               | 71.00              | 59.91         | 49.31           | SXGA, 1280 x 800       |
| +/+                               | 108.00             | 60.02         | 64.00           | SXGA, 1280 x 1024      |
| +/+                               | 135.00             | 75.03         | 79.98           | SXGA, 1280 x 1024      |
| -/-                               | 108.00             | 60.00         | 60.00           | SXGA, 1600 x 900       |
| +/-                               | 162.00             | 60.00         | 75.00           | WUXGA, 1600 x 1200     |
| +/-                               | 146.25             | 59.95         | 65.29           | WSXGA+, 1680 x 1050    |
| +/-                               | 148.50             | 60.00         | 67.50           | FHD, 1920 x 1080       |
| +/-                               | 297.00             | 120.00        | 135.00          | FHD, 1920 x 1080       |
| +/-                               | 193.25             | 59.89         | 74.56           | WUXGA, 1920 x 1200     |
| -/+                               | 241.50             | 59.95         | 88.79           | QHD, 2560 x 1440       |
| +/+                               | 497.75             | 120.00        | 183.00          | QHD, 2560 x 1440       |
| _/+                               | 262.75             | 30.00         | 65.68           | UHD, 3840 x 2160       |
| _/+                               | 533.25             | 60.00         | 133.31          | UHD 3840 x 2160 (DP)   |
| +/+                               | 594.00             | 60.00         | 135.00          | UHD 3840 x 2160 (HDMI) |
| _/+                               | 1097.75            | 120.00        | 274.44          | UHD 3840 x 2160        |

### טבלה 12. מצבי תצוגה מוגדרים מראש (U3225QE).

| קוטביות סנכרון (אופקית/<br>אנכית) | (MHz) שעון פיקסלים | (Hz) תדר אנכי | (kHz) תדר אופקי | מצב תצוגה              |
|-----------------------------------|--------------------|---------------|-----------------|------------------------|
| +/-                               | 28.32              | 70.08         | 31.47           | VGA, 720 x 400         |
| -/-                               | 25.18              | 59.94         | 31.47           | VGA, 640 x 480         |
| -/-                               | 31.50              | 75.00         | 37.50           | VGA, 640 x 480         |
| +/+                               | 40.00              | 60.32         | 37.88           | SVGA, 800 x 600        |
| +/+                               | 49.50              | 75.00         | 46.88           | SVGA, 800 x 600        |
| -/-                               | 65.00              | 60.00         | 48.36           | XGA, 1024 x 768        |
| +/+                               | 78.75              | 75.03         | 60.02           | XGA, 1024 x 768        |
| +/+                               | 108.00             | 75.00         | 67.50           | SXGA, 1152 x 864       |
| +/-                               | 71.00              | 59.91         | 49.31           | SXGA, 1280 x 800       |
| +/+                               | 108.00             | 60.02         | 64.00           | SXGA, 1280 x 1024      |
| +/+                               | 135.00             | 75.03         | 79.98           | SXGA, 1280 x 1024      |
| -/-                               | 108.00             | 60.00         | 60.00           | SXGA, 1600 x 900       |
| +/-                               | 162.00             | 60.00         | 75.00           | WUXGA, 1600 x 1200     |
| +/-                               | 146.25             | 59.95         | 65.29           | WSXGA+, 1680 x 1050    |
| +/-                               | 148.50             | 60.00         | 67.50           | FHD, 1920 x 1080       |
| +/-                               | 297.00             | 120.00        | 135.00          | FHD, 1920 x 1080       |
| +/-                               | 193.25             | 59.89         | 74.56           | WUXGA, 1920 x 1200     |
| _/+                               | 241.50             | 59.95         | 88.79           | QHD, 2560 x 1440       |
| +/+                               | 497.75             | 120.00        | 183.00          | QHD, 2560 x 1440       |
| _/+                               | 262.75             | 30.00         | 65.68           | UHD, 3840 x 2160       |
| _/+                               | 533.25             | 60.00         | 133.31          | UHD 3840 x 2160 (DP)   |
| +/+                               | 594.00             | 60.00         | 135.00          | UHD 3840 x 2160 (HDMI) |
| -/+                               | 1097.75            | 120.00        | 274.44          | UHD 3840 x 2160        |

# DisplayPort מקור וידאו

#### טבלה 13. מצב תחבורה זרם-יחיד של DisplayPort) - חבר צג אחד.

| צג רזולוציה מקסימלית | פלטפורמת<br>DSC | כבל במעלה הזרם                                                | אימון קישור לפלטפורמת מארח<br>Uplink עם צג ראשון |
|----------------------|-----------------|---------------------------------------------------------------|--------------------------------------------------|
| 4K 120 Hz 30 ביט     | DSC1/2.4        |                                                               | Diamley/Dent (UDD2 DCC)                          |
| 4K 120 Hz 30 ביט     | DSC1/3          | רבל DieplayPort (נתונו USB) אבורום לחבר בבל במוולב בזבח)      | DisplayPort (HBR3 DSC                            |
| 4K 60 Hz 30 ביט      | לא זמין         | לבי זוט ונאומאוט (נוווני ספט צו יפים יוובר לבי במעיוו וווו ם) | DisplayPort (HBR2 אלל DSC)                       |
| 4K 120 Hz 24 ביט     | DSC1/2.4        |                                                               | Display/Port (HBP2 DSC)                          |
| 4K 120 Hz 30 ביט     | DSC1/3          |                                                               | DisplayFort (LIBRZ DSC)                          |

.Figure 30. Connecting the DispalyPort cable (i) הערה:

#### טבלה 14. מצבי תעבורה רב-זרמים (MST) של DisplayPort - חבר שני צגים.

| החלטה מוניטור<br>2 | TBT החוצה / DP<br>החוצה               | צג רזולוציה      | מצב DUT1<br>MST | פלטפורמת<br>DSC | כבל במעלה הזרם                        | אימון קישור לפלטפורמת<br>מארח Uplink עם צג ראשון |
|--------------------|---------------------------------------|------------------|-----------------|-----------------|---------------------------------------|--------------------------------------------------|
| 4K 120 Hz          |                                       | 4K 120 Hz 24 ביט |                 | DSC1/2.4        |                                       | DisplayPort (HBR3 8.1                            |
| 24 ביט             |                                       |                  |                 |                 |                                       | G DSC)                                           |
| 4K 120 Hz          |                                       | 4K 120 Hz 30 ביט |                 | DSC1/3          |                                       |                                                  |
| 30 ביט             | כבל USB-C<br>נבל 10Chao               |                  |                 |                 |                                       |                                                  |
| FHD 60 Hz          | דאו כבל TUGDps<br>TBT                 | 4K 60 Hz 24 ביט  |                 | לא זמין         |                                       | HBR2 5.4) DisplayPort                            |
| 24 ביט             |                                       |                  |                 |                 |                                       | (DSC ללא G                                       |
| ביט 2K 60 Hz 24    |                                       | 4K 120 Hz 30 ביט |                 | DSC1/2.4        | DisplayPort כבל<br>(נתוני USB צריכים) | DisplayPort (HBR2 5.4                            |
| ביט 4K 60 Hz 30    |                                       | 4K 120 Hz 30 ביט |                 | DSC1/3          |                                       | G DSC)                                           |
| 4K 120 Hz          |                                       | 4K 120 Hz 24 ביט |                 | DSC1/2.4        | לחבר כבל במעלה                        | DisplayPort (HBR3                                |
| 24 ביט             |                                       |                  |                 |                 | הזרם)                                 | 8.1G DSC)                                        |
| 4K 120 Hz          |                                       | 4K 120 Hz 30 ביט |                 | DSC1/3          |                                       |                                                  |
| 30 ביט             | כבל DP (נתוני USB)<br>ארובים לחבר בבל |                  |                 |                 |                                       |                                                  |
| FHD 60 Hz          | בו כם יחבו כבי<br>במעלה הזרם)         | 4K 60 Hz 24 ביט  |                 | לא זמין         |                                       | HBR2 5.4) DisplayPort                            |
| 24 ביט             | (                                     |                  |                 |                 |                                       | (DSC ללא G                                       |
| ביט 2K 60 Hz 24    |                                       | 4K 120 Hz 30 ביט |                 | DSC1/2.4        |                                       | HBR2 5.4) DisplayPort                            |
| ביט 4K 60 Hz 30    |                                       | 4K 120 Hz 30 ביט |                 | DSC1/3          |                                       | (G DSC                                           |

(MST) DP-TBT Multi-Stream Transport הערה: איור 32. חיבור הצג לפונקציה DP מצבי תעבורה רב-זרמים (MST) DP-TBT Multi-Stream Transport הערה: איור 31. חיבור הצג לפונקציה לופונקציה לופונקציה לופונקציה (MST) ב- מצבי תעבורה רב-זרמים (MST) ב- מצבי תעבורה רב-זרמים (MST) ב- מצבי ת

# USB-C DisplayPort-Alt. מצב מקור וידאו

טבלה 15. רזולוציה גבוהה (4 נתיב) - חבר צג אחד.

| צג רזולוציה מקסימלית       | DSC פלטפורמת | כבל במעלה הזרם              | אימון קישור לפלטפורמת מארח Uplink<br>עם צג ראשון |
|----------------------------|--------------|-----------------------------|--------------------------------------------------|
| (USB 2.0) ביט 4K 120 Hz 30 | DSC1/2.4     |                             | (HBR3 8.1 G מצב חלופי) USB-C                     |
| (USB 2.0) ביט 4K 120 Hz 30 | DSC1/3       |                             | (4Lane DSC)                                      |
| (USB 2.0) ביט 4K 120 Hz 30 | DSC1/2.4     | כבל USB-C 10Gbps או כבל TBT | (HBR2 5.4 מצב חלופי) USB-C                       |
| (USB 2.0) ביט 4K 120 Hz 30 | DSC1/3       |                             | (4Lane DSC)                                      |
| (USB 2.0) ביט 4K 60 Hz 30  | לא זמין      |                             | (HBR2 5.4 מצב חלופי USB-C                        |
|                            |              |                             | (DSC ללא 4Lane)                                  |

#### טבלה 16. רזולוציה גבוהה (4 נתיב)-חבר שני צגים.

| החלטה מוניטור<br>2                  | TBT החוצה / DP<br>החוצה                             | צג רזולוציה                                                                   | מצב DUT1<br>MST          | פלטפורמת<br>DSC | כבל במעלה הזרם                                   | אימון קישור לפלטפורמת<br>מארח Uplink עם צג ראשון |
|-------------------------------------|-----------------------------------------------------|-------------------------------------------------------------------------------|--------------------------|-----------------|--------------------------------------------------|--------------------------------------------------|
| 4K 120 Hz 24<br>(USB 2.0)ביט        |                                                     | 4K 120 Hz 24<br>(USB 2.0)ביט                                                  |                          | DSC1/2.4        |                                                  | HBR3 מצב חלופי (USB-C                            |
| 4K 120 Hz 30<br>(USB 2.0)ביט        |                                                     | 4K 120 Hz 30 (USB 2.0)                                                        |                          | DSC1/3          |                                                  | (DSC נתיבים 8.1G)(4                              |
| FHD 60 הרץ<br>24 סיביות (USB<br>2.0 | כבל USB-C<br>10Gbps או כבל<br>TBT                   | 4K 60 Hz 24 ביט<br>(USB 2.0)                                                  |                          | לא זמין         |                                                  | HBR2 (מצב חלופי USB-C<br>(DSC נתיב ללא 5.4 G) (4 |
| 2K 60 Hz 24<br>(USB 2.0)ביט         |                                                     | 4K 120 Hz 30 (USB 2.0)                                                        |                          | DSC1/2.4        |                                                  | USB-C (מצב חלופי HBR2)<br>5.4 G) (4 נתיב 5.4 G)  |
| 4K 60 Hz 30<br>(USB 2.0)ביט         |                                                     | 4K 120 Hz 30 (USB 2.0)                                                        | -                        | DSC1/3          | כבל USB-C<br>10Gbps או                           |                                                  |
| 4K 120 Hz 24<br>(USB 2.0)ביט        |                                                     | MST ON<br>(USB 2.0)<br>4K 120 Hz 24<br>(USB 2.0)<br>4K 120 Hz 30<br>(USB 2.0) | DSC1/2.4                 | דור TBT כבל .   | HBR3 (מצב חלופי) USB-C                           |                                                  |
| 4K 120 Hz 30<br>(USB 2.0)ביט        |                                                     |                                                                               | DSC1/3                   | -               | (DSC נתיבים 8.1G)(4                              |                                                  |
| FHD 60 הרץ<br>24 סיביות (USB<br>2.0 | כבל DP (נתוני USB<br>צריכים לחבר כבל<br>במעלה הזרם) | 4K 60 Hz 24 ביט<br>(USB 2.0)                                                  | 4K 60 Hz 24<br>(USB 2.0) |                 | HBR2 (מצב חלופי USB-C<br>(DSC נתיב ללא 5.4 G) (4 |                                                  |
| 2K 60 Hz 24<br>(USB 2.0)ביט         |                                                     | 4K 120 Hz 30<br>(USB 2.0)                                                     |                          | DSC1/2.4        |                                                  | HBR2 מצב חלופי) USB-C                            |
| 4K 60 Hz 30<br>(USB 2.0)ביט         |                                                     | 4K 120 Hz 30 (USB 2.0)                                                        |                          | DSC1/3          |                                                  | (DSC נתיב 5.4 G) (4                              |

### טבלה 17. מהירות נתונים גבוהה (2 נתיב) - חבר צג אחד.

| צג רזולוציה מקסימלית       | DSC פלטפורמת | כבל במעלה הזרם          | אימון קישור לפלטפורמת מארח Uplink<br>עם צג ראשון |
|----------------------------|--------------|-------------------------|--------------------------------------------------|
| (USB 3.0) ביט 4K 120 Hz 24 | DSC1/2.4     |                         | HBR3 8.1G) (מצב חלופי 2) (USB-C                  |
| (USB 3.0) ביט 4K 120 Hz 30 | DSC1/3       |                         | נתיב DSC)                                        |
| (USB 3.0) ביט 2K 60 Hz 24  | לא זמין      | כבל USB-C 10Gbps או כבל | USB-C (מצב חלופי 2) (HBR2 5.4 G<br>נתיב ללא DSC) |
| (USB 3.0)ביט 4K 60 Hz 30   | DSC1/2.4     |                         | HBR2 5.4 G) (מצב חלופי USB-C                     |
|                            | DSC1/3       |                         | נתיב DSC)                                        |

#### טבלה 18. מהירות נתונים גבוהה (2 נתיב) - חבר שני צגים.

| החלטה מוניטור<br>2           | TBT החוצה / DP<br>החוצה                             | צג רזולוציה                   | מצב DUT1<br>MST               | פלטפורמת<br>DSC | כבל במעלה הזרם   | אימון קישור לפלטפורמת<br>מארח Uplink עם צג ראשון |
|------------------------------|-----------------------------------------------------|-------------------------------|-------------------------------|-----------------|------------------|--------------------------------------------------|
| 4K 60 Hz 24<br>(USB 3.0)ביט  |                                                     | 4K 60 Hz 24<br>ביט(USB 3.0)   |                               | DSC1/2.4        |                  | HBR3 (מצב חלופי USB-C<br>(DSC נתיב 8.1 G) (2     |
| 4K 60 Hz 30<br>(USB 3.0)ביט  | USB-C כבל                                           | 4K 60 Hz 30<br>(USB 3.0)ביט   |                               | DSC1/3          |                  |                                                  |
| FHD 60 Hz 24                 | או כבל 10Gbps<br>TBT<br>(USB 3.0) ביט (USB 3.0      | FHD 60 Hz 24 ביט<br>(USB 3.0) | 24<br>.0)<br>30<br>ביס MST ON | לא זמין         | נבל USB-C 10 כבל | HBR2 (מצב חלופי USB-C<br>(DSC נתיב ללא 5.4 G) (2 |
| (USB 3.0) ביט                |                                                     | 4K 60 Hz 30                   |                               | DSC1/2.4        |                  | HBR2 (מצב חלופי USB-C                            |
|                              |                                                     | ביט(USB 3.0)                  |                               | DSC1/3          |                  | (DSC נתיב 5.4 G) (2                              |
| 4K 60 Hz 24<br>(USB 3.0) ביט | כבל DP (נתוני USB<br>צריכים לחבר כבל<br>רמעלה הזרח) | 4K 60 Hz 24<br>ביט(USB 3.0)   |                               | DSC1/2.4        | כבל TBT          | HBR3 (מצב חלופי) USB-C                           |
| 4K 60 Hz 30<br>(USB 3.0) ביט |                                                     | 4K 60 Hz 30<br>ביט(USB 3.0)   |                               | DSC1/3          | -                | (DSC נתיב 8.1 G) (2                              |
| FHD 60 Hz 24                 |                                                     | FHD 60 Hz 24 ביט              |                               | לא זמיו         |                  | HBR2 (מצב חלופי USB-C                            |
| ביט (USB 3.0)                | (=                                                  | (USB 3.0)                     |                               | 1               |                  | (DSC נתיב ללא 5.4 G) (2                          |
| FHD 60 Hz 24                 |                                                     | 4K 60 Hz 30                   |                               | DSC1/2.4        |                  | HBR2 (מצב חלופי USB-C                            |
| ביט (USB 3.0)                |                                                     | ביט(USB 3.0)                  |                               | DSC1/3          |                  | (DSC נתיב 5.4 G) (2                              |

### Thunderbolt 4 מקור וידאו

#### טבלה 19. Thunderbolt 4 עבור צג אחד.

| צג רזולוציה מקסימלית            | פלטפורמת<br>DSC | כבל במעלה הזרם                        | אימון קישור לפלטפורמת מארח<br>עם צג ראשון Uplink |
|---------------------------------|-----------------|---------------------------------------|--------------------------------------------------|
| USB) ביט 4K 120 Hz 30<br>(3.0   | DSC1/2.4        | (40G) אקטיבי/פאסיבי Thunderbolt 4 כבל |                                                  |
| USB) א ביט 4K 120 Hz 30<br>(3.0 | DSC1/3          | כבל USB-C 10Gbps או                   | 1014                                             |

.Thunderbolt 4 הערה: איור 33. חיבור כבל (i)

#### Uaisy chain-Connect ל-Thunderbolt 4 טבלה 20. טבלה 20.

| אימון קישור<br>לפלטפורמת מארח<br>Uplink עם צג ראשון | כבל במעלה הזרם           | פלטפורמת<br>DSC | מצב DUT1<br>MST | צג רזולוציה                            | TBT החוצה / DP<br>החוצה               | החלטה מוניטור<br>2            |
|-----------------------------------------------------|--------------------------|-----------------|-----------------|----------------------------------------|---------------------------------------|-------------------------------|
|                                                     | Thunderbolt כבל          | DSC1/2.4        |                 | 4K 120 Hz 30 אביט                      | Thunderbolt 4 כרל                     | 4K 120 Hz 30                  |
|                                                     | 4 אקטיבי/פאסיבי<br>(40G) | DSC1/3          |                 | (USB 3.0)(HBR2 4L)                     | (40G) אקטיבי<br>USB-C 10Gbps כבל      | (USB 3.0) ביט<br>(HBR2 4L)    |
|                                                     | כבל USB-C                | DSC1/2.4        |                 | 4K 120 Hz 30 ביט                       | כבל USB-C 10Gbps                      |                               |
|                                                     | 10Gbps                   | DSC1/3          |                 | (USB 3.0)                              | או TBT כבל                            | לא תומך                       |
| TBT4                                                | Cet Thunderbolt כבל      | DSC1/2.4        | כבוי MST        | ביט 4K 120 Hz 30<br>(USB 3.0)(HBR3 4L) |                                       | 4K 120 Hz 24<br>(USB 3.0) ביט |
|                                                     | 40G)                     | DSC1/3          |                 |                                        | כבל DP (נתוני USB)<br>אבובות לתבב בבל | 4K 120 Hz 30<br>(USB 3.0) ביט |
|                                                     | USB-C כבל                | DSC1/2.4        |                 | 4K 120 Hz 30 4K USB 3.0)               | צו יכים לחבר כבל<br>במעלה הזרם)       | 2K 60 Hz 24<br>(USB 3.0) ביט  |
|                                                     | 10Gbps                   | DSC1/3          |                 |                                        |                                       | 4K 60 Hz 30<br>(USB 3.0) ביט  |

.TBT-DP פונקציה-1ו איור 35. חיבור המוניטור לפונקציית שרשרת דייזי (35. חיבור המוניטור לפונקציית שרשרת דייזי (i) הערה: איור 35. חיבור המוניטור לפונקציית שרשרת דייזי

#### טבלה Daisy chain-Connect עבור Thunderbolt 4 .21 טבלה 21.

| החלטה מוניטור 2            | TBT 1 צג כבל יציאה              | החלטה<br>מוניטור 1                     | מצב DUT1<br>MST | פלטפורמת<br>DSC | כבל במעלה<br>הזרם    | אימון קישור<br>לפלטפורמת מארח<br>Uplink עם צג ראשון |       |  |
|----------------------------|---------------------------------|----------------------------------------|-----------------|-----------------|----------------------|-----------------------------------------------------|-------|--|
| (USB 3.0) ביט 4K 60 Hz 30  | Thunderbolt 4 כבל               |                                        |                 | DSC1/2.4        |                      |                                                     |       |  |
| (HBR 4L)                   | אקטיביינפטיבי (USB-C 10Gbps כבל | 4K 120<br>Hz 30 (USB 3.0)<br>(HBR3 4L) | 0               | DSC1/3          | כבל<br>Thunderbolt 4 |                                                     |       |  |
| החלטה מוניטור 3            | DP 1 צג כבל יציאה               |                                        | MST ON          | לא זמין         | אקטיבי/פאסיבי        | TBT4                                                |       |  |
| (USB 3.0) ביט 4K 120 Hz 24 | בבל DP                          |                                        | (HBR3 4L)       | (HBR3 4L)       |                      | DSC1/2.4                                            | (40G) |  |
| (USB 3.0) ביט 4K 120 Hz 30 |                                 |                                        |                 | DSC1/3          |                      |                                                     |       |  |

(i) הערה: איור 36. חיבור המוניטור לפונקציית שרשרת דייזי פונקציה-2TBT-DP.

#### מפרטים חשמליים

#### טבלה 22. מפרטים חשמליים

| U3225QE                                                                                                 | U2725QE                                                                                                 | מפרט              |
|----------------------------------------------------------------------------------------------------|----------------------------------------------------------------------------------------------------|-------------------|
| <ul> <li>אות הווידאו הדיגיטלי של כל קו דיפרנציאלי</li> <li>וקדם-דיפרנציאלי בעכבה של 100 אוהם</li> </ul> | <ul> <li>אות הווידאו הדיגיטלי של כל קו דיפרנציאלי</li> <li>וקדם-דיפרנציאלי בעכבה של 100 אוהם</li> </ul> | אותות כניסת וידאו |
| • תמיכה בכניסת אות /DisplayPort/HDMI<br>Thunderbolt 4                                                   | • תמיכה בכניסת אות /DisplayPort/HDMI<br>Thunderbolt 4                                                   |                   |
| Hz± 3 Hz/ 4.2 A 60 או VAC / 50 100-240                                                                  | Hz± 3 Hz/ 4 A 60 או VAC / 50 100-240                                                                    | מתח/תדר/זרם מבוא  |
| (מקסימום)                                                                                               | (מקסימום)                                                                                               |                   |
| (מקסימום) V: 42 A 120                                                                                   | (מקסימום) V: 42 A 120                                                                                   | נחשול זרם         |
| (מקסימום) V: 80 A 240                                                                                   | (מקסימום) V: 80 A 240                                                                                   |                   |
| ס°C זרם הכניסה נמדד בטמפרטורת הסביבה של                                                                 | זרם הכניסה נמדד בטמפרטורת הסביבה של 0°C                                                                 |                   |
| (התחלה קרה).                                                                                            | (התחלה קרה).                                                                                            |                   |
| 0.3W (במצב כבוי) <sup>1</sup>                                                                           | 0.3W (במצב כבוי) <sup>1</sup>                                                                           | צריכת חשמל        |
| 0.5W (מצב המתנה) <sup>1</sup>                                                                           | 1(מצב המתנה) 0.5W                                                                                       |                   |
| 1.5W (מצב המתנה עם רשת) <sup>1</sup>                                                                    | 1.5W (מצב המתנה עם רשת) <sup>1</sup>                                                                    |                   |
| מצב דולק) <sup>1</sup> (מצב דולק)                                                                       | 1(מצב דולק) 25.4W                                                                                       |                   |
| מקסימום) <sup>2</sup> (מקסימום)                                                                         | 2(מקסימום) 325W                                                                                         |                   |
| <sup>3</sup> (P <sub>on</sub> ) 30.4W                                                                   | <sup>3</sup> (P <sub>on</sub> ) 27.5W                                                                   |                   |
| 100.5 קוט"ש (TEC)                                                                                       | <sup>3</sup> (TEC) קוט"ש 92                                                                             |                   |

כמוגדר בתקנות EU 2019/2021 ו-EU 2019/2013.

.USB גדרות בהירות וניגודיות מקסימליות עם עומס צריכת חשמל צרבי בכל יציאות ה-USB.

. Energy Star 8.0 בריכת בגרסת: פועל כמוגדר בגרסת: P\_<br/>\_  $^3$ 

TEC: סה"כ צריכת חשמל בקוט"ש, בהתאם להגדרות של Energy Star 8.0.

מסמך זה מובא למטרות מידע בלבד ומבוסס על ביצועים במעבדה. ביצועי המוצר בפועל עשויים להיות שונים, בהתאם לתוכנה, לרכיבים ולציוד ההיקפי שרכשת ואין כל התחייבות לעדכן את המידע הזה. בהתאם לכך, אין להסתמך על המידע הזה בעת קבלת ההחלטה בנוגע לעמידות חשמלית או כל החלטה אחרת. אין כל אחריות בנוגע לדיוק או לשלמות המידע, בין אם באופן מפורש או מרומז.

אין ENERGY STAR הערה: צג זה תואם לתקן 👔

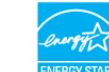

עם הגדרות ברירת המחדל של היצרן, מוצר זה תואם לתקני תוכנית ENERGY STAR. ניתן לשחזר את הגדרות ברירת המחדל של היצרן באמצעות הפונקציה "Factory Reset" (איפוס להגדרות היצרן) בתפריט המסך. שינוי של הגדרות ברירת המחדל של היצרן או הפעלה של תכונות נוספות עשויים להגדיל את צריכת החשמל ובכך לעבור את הערכים המוגדרים בתוכנית ENERGY STAR.

#### מאפיינים פיזיים

#### טבלה <mark>23</mark>. מאפיינים פיזיים.

| U2725QE                                      | U2725QE                           | U3225QE                          |
|----------------------------------------------|-----------------------------------|----------------------------------|
| עם המעמד)                                    |                                   |                                  |
| ארך) 535.68 מ"נ                              | (.) אינץ'.) 535.68 מ"מ (21.09     | (24.37) מ"מ (24.37 אינץ)         |
| גור) 385.68 מ"נ                              | (.) אינץ' 15.18 מ"מ (15.18 אינץ') | (.)אינץ' 18.46 מ"מ (18.46 אינץ') |
| 612.44 מ"נ                                   | ('אינץ) מ"מ (24.11 מ"מ 612.44     | (28.08 מ"מ (28.08 אינץ) מ"מ      |
| 189.00 מ"נ                                   | (אינץ') 189.00 מ"מ (7.44) 189.00  | (.אינץ'.) 215.00 מ"מ (8.46       |
| ללא המעמד)                                   |                                   |                                  |
| 353.51 מ"נ                                   | (אינץ') 13.92 מ"מ (13.92          | (אינץ') 16.16 מ"מ (10.34         |
| 612.44 מ"נ                                   | ('אינץ) מ"מ (24.11 מ"מ 612.44     | (אינץ') 28.08 מ"מ (13.20         |
| 55.60 מ"מ                                    | (.(2.19 מ"מ (2.19 מ"מ 55.60       | (.2.26 מ"מ (2.26 אינץ'.)         |
| מעמד                                         |                                   |                                  |
| ארך) 428.3                                   | (אינץ') 16.86 מ"מ (16.86 אינץ)    | (אינץ') 483.30 מ"מ (19.03 אינץ)  |
| גור) 381.5 מ"מ                               | ל.02 מ"מ (15.02 אינץ') 381.5      | (אינץ') 436.60 מ"מ (17.19 אינץ') |
| 272.80 מ"נ                                   | (אינץ') 272.80 מ"מ (10.74 אינץ)   | (אינץ') 287.50 מ"מ (11.32 אינץ') |
| 189.00 מ"נ                                   | 189.00 מ"מ (7.44 אינץ')           | (.) 215.00 מ"מ (8.46 אינץ)       |
| 272.80 מ"נ                                   | 272.80 מ"מ x 189.00 מ"מ           | 287.50 מ"מ x 215.00 מ"מ          |
| 10.74)                                       | ('אינץ' 10.74 אינץ x 7.44)        | ('אינץ' 8.46 אינץ x 8.46) אינץ   |
| · · · · ·                                    |                                   |                                  |
| ולל אריזה 45 lb 9.73.                        | (kg (21.45 lb 9.73                | (kg (29.52 lb 13.39              |
| ולל מכלול המעמד וכבלים 56 lb 7.06.           | (kg (15.56 lb 7.06                | (kg (20.59 lb 9.34               |
| לא מכלול המעמד (להתקנה על הקיר   5.22 51 bb. | (kg (11.51 lb 5.22                | (kg (14.37 lb 6.52               |
| שיקולי התקנת VESA - ללא כבלים)               |                                   |                                  |
| כלול המעמד 35 lb 1.52.                       | (kg (3.35 lb 1.52                 | (kg (5.51 lb 2.50                |

#### תנאי סביבה

#### טבלה 24. מאפיינים סביבתיים.

| U3225QE                                          | U2725QE                                                                                          | מפרט           |
|--------------------------------------------------|--------------------------------------------------------------------------------------------------|----------------|
|                                                  |                                                                                                  | טמפרטורה       |
| (104°F עד 32°F) 40°C עד 0°C                      | (104°F עד 32°F) 40°C עד 0°C                                                                      | בפעולה         |
| (140°F עד -4°F) 60°C עד -20°C                    | (140°F -עד 4°F) 60°C עד -20°C                                                                    | לא בפעולה      |
|                                                  |                                                                                                  | לחות           |
| (ללא עיבוי) 80% עד 80%                           | (ללא עיבוי) 80% עד 80%                                                                           | בפעולה         |
| (ללא עיבוי) 90% עד 5%                            | (ללא עיבוי) 90% עד 90%                                                                           | לא בפעולה      |
|                                                  |                                                                                                  | גובה           |
| 5,000 מ' (16,404 רגל) (מרבי)                     | 5,000 מ' (16,404 רגל) (מרבי)                                                                     | בפעולה         |
| 12,192 מ' (40,000 רגל) (מרבי)                    | 12,192 מ' (40,000 רגל) (מרבי)                                                                    | לא בפעולה      |
| (מרבי) שעה (מרבי)/BTU 1143.0                     | (מרבי) שעה (מרבי)/BTU 1108.9                                                                     | פיזור תרמי     |
| (מצב מופעל)/BTU 104.1                            | /BTU 86.7שעה (מצב מופעל)                                                                         |                |
|                                                  | ENERGY STAR צג עם אישור •                                                                        | סטנדרטי תאימות |
| משתנה בהתאם לארץ. למידע נוסף על מדינה ספציפית, E | <ul> <li>רישום EPEAT במקומות הרלוונטיים. רישום EPEAT</li> <li>אפשר להיכנס לאתר EPEAT.</li> </ul> |                |
|                                                  | .TCO Certified Edge-ו TCO . צגים תואמי                                                           |                |
|                                                  | .RoHS - תואם ל                                                                                   |                |
|                                                  | (לא כולל כבלים חיצוניים). • צג ללא BFR/PVC צג ללא •                                              |                |
|                                                  | • זכוכית נטולת ארסן וכספית בלוח בלבד.                                                            |                |

# הקצאות פינים

# DisplayPort (in) - הקצאות סיכות

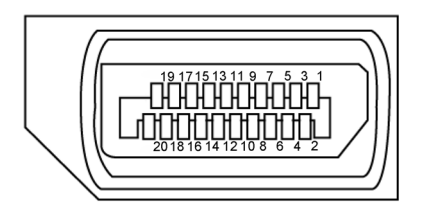

# (כניסה) DisplayPort (כניסה) איור 5.

| (כניסה) Displa                   | טבלה 25. ayPort |
|----------------------------------|-----------------|
| צד 20 פינים של כבל האותות המחובר | מספר פין        |
| ML3(n)                           | 1               |
| GND                              | 2               |
| ML3(p)                           | 3               |
| ML2(n)                           | 4               |
| GND                              | 5               |
| ML2(p)                           | 6               |
| ML1(n)                           | 7               |
| GND                              | 8               |
| ML1(p)                           | 9               |
| ML0(n)                           | 10              |
| GND                              | 11              |
| ML0(p)                           | 12              |
| CONFIG1                          | 13              |
| CONFIG2                          | 14              |
| AUX CH (p)                       | 15              |
| GND                              | 16              |
| AUX CH (n)                       | 17              |
| Hot Plug Detect                  | 18              |
| Return                           | 19              |
| DP_PWR                           | 20              |

# (יוצא) DisplayPort - הקצאות סיכות

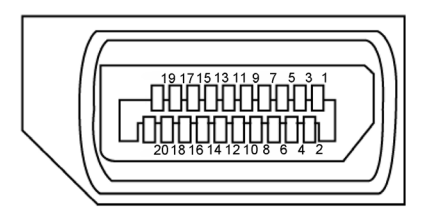

# (יציאה) DisplayPort .6 איור 6.

| (יציאה) DisplayPort              |          |
|----------------------------------|----------|
| צד 20 פינים של כבל האותות המחובר | מספר פין |
| ML0(p)                           | 1        |
| GND                              | 2        |
| ML0(n)                           | 3        |
| ML1(p)                           | 4        |
| GND                              | 5        |
| ML1(n)                           | 6        |
| ML2(p)                           | 7        |
| GND                              | 8        |
| ML2(n)                           | 9        |
| ML3(p)                           | 10       |
| GND                              | 11       |
| ML3(n)                           | 12       |
| CONFIG1                          | 13       |
| CONFIG2                          | 14       |
| AUX CH(p)                        | 15       |
| GND                              | 16       |
| AUX CH(n)                        | 17       |
| Hot Plug Detect                  | 18       |
| Return                           | 19       |
| DP_PWR                           | 20       |

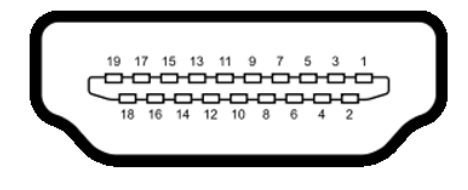

### HDMI איור 7. יציאת

| HDMI יציאת                       |  | טבלה 27. |
|----------------------------------|--|----------|
| צד 19 פינים של כבל האותות המחובר |  | מספר פין |
| TMDS DATA 2+                     |  | 1        |
| TMDS DATA 2 SHIELD               |  | 2        |
| TMDS DATA 2-                     |  | 3        |
| TMDS DATA 1+                     |  | 4        |
| TMDS DATA 1 SHIELD               |  | 5        |
| TMDS DATA 1-                     |  | 6        |
| TMDS DATA 0+                     |  | 7        |
| TMDS DATA 0 SHIELD               |  | 8        |
| TMDS DATA 0-                     |  | 9        |
| TMDS CLOCK+                      |  | 10       |
| TMDS CLOCK SHIELD                |  | 11       |
| TMDS CLOCK-                      |  | 12       |
| CEC                              |  | 13       |
| שמור (N.C. בהתקן)                |  | 14       |
| DDC CLOCK (SCL)                  |  | 15       |
| DDC DATA (SDA)                   |  | 16       |
| תקראה CEC/DDC                    |  | 17       |
| +5 V POWER                       |  | 18       |
| זיהוי תקע פעיל                   |  | 19       |

# USB /4 הקצאות סיכות - יציאת

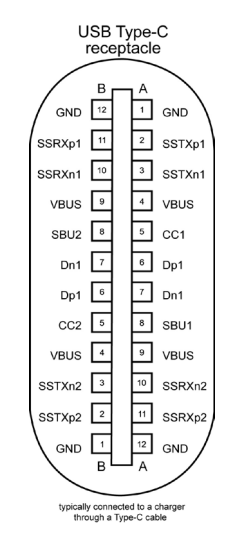

### Thunderbolt 4/USB-C איור 8. יציאת

|        | יבלה 28. יציאת Thunderbolt 4/USB-C. |        |     |
|--------|-------------------------------------|--------|-----|
| אות    | נעץ                                 | אות    | נעץ |
| GND    | B12                                 | GND    | A1  |
| SSRXp1 | B11                                 | SSTXp1 | A2  |
| SSRXn1 | B10                                 | SSTXn1 | A3  |
| VBUS   | В9                                  | VBUS   | A4  |
| SBU2   | B8                                  | CC1    | A5  |
| Dn1    | B7                                  | Dp1    | A6  |
| Dp1    | B6                                  | Dn1    | A7  |
| CC2    | B5                                  | SBU1   | A8  |
| VBUS   | B4                                  | VBUS   | A9  |
| SSTXn2 | B3                                  | SSRXn2 | A10 |
| SSTXp2 | B2                                  | SSRXp2 | A11 |
| GND    | B1                                  | GND    | A12 |

### (USB) אפיק טורי אוניברסלי

פרק זה מספק מידע על חיבורי ה-USB שבצג.

לצג שלך יש את יציאות ה-USB הבאות:

.

- דיציאה במעלה הזרם מאחור Thunderbolt 4 1
- דציאה במעלה הזרם מאחור Thunderbolt 4 1
- 1 יציאת USB-C נכנסת (נתונים בלבד) מאחור
  - 2 יציאות USB-C במורד הזרם ב גישה מהירה
- 5 יציאות USB מסוג א יוצאות של 10Gbps-סיביות לשנייה 4 מאחור, 1 בגישה מהירה
- USB-C אייקון) עם התקני תאימות BC 1.2, הערה: עד 2 אמפר ביציאת שנוד הזרם (יציאה עם 🖓 אייקון) עם התקני תאימות BC 1.2, היציאה הזו ב גישה מהירה; עד 3 A על A כז ער 1.2 במורד הזרם (יציאה עם ציאה(יציאה עם 🎲 ו אייקון) עם 5 A V/3 A במורד הזרם (יציאה עם יציאה(יציאה עם יידיקון) עם 5 V/3 A במורד הזרם (יציאה עם יציאה איקון) עם 5 אייקון איימות.
- (C) עד C או C אי C או USB של הצג פועלות רק כאשר הצג פועל או במצב המתנה. פועל במצב המתנה, אם כבל ה-USB (A עד C או יציאות ה-USB יכולות לעבוד כרגיל. אחרת, עקוב אחר הגדרת ה-OSD של טעינת USB אחרת, אם ההגדרה היא "מופעל במצב המתנה" אז ה-USB יעבוד כרגיל, אחרת ה-USB מושבת. אם מכבים את הצג ולאחר מכן מדליקים אותו, האביזרים ההיקפיים המחוברים עשויים להזדקק למספר שניות כדי לחדש את הפעולה הרגילה שלהם.

#### טבלה 29. מהירות העברה, קצב נתונים וצריכת חשמל נפוצה של יציאות USB.

| מהירות העברה           | קצב נתונים      | צריכת חשמל נפוצה (כל יציאה) |
|------------------------|-----------------|-----------------------------|
| USB 5 Gbps/USB 10 Gbps | Gbps/ 10 Gbps 5 | W 4.5                       |
| *USB 2.0               | 480Mbps         | W 4.5                       |
| *USB 1.0               | 12Mbps          | W 4.5                       |

.10 איור

6

7

8

9

Shell

#### מהירות התקן כאשר נבחרה רזולוציה גבוהה.

#### טבלה 30. אפיק טורי אוניברסלי (USB).

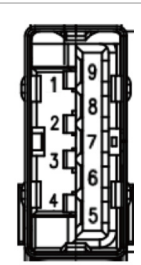

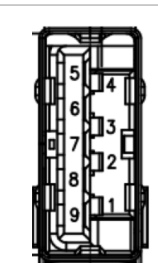

(אחורי) סוג-א 10Gbps במורד הזרם USB

#### איור 9. יציאת USB סוג-א 10Gbps במורד הזרם (למטה)

| שם האות    | מספר פין |
|------------|----------|
| VBUS       | 1        |
| D-         | 2        |
| D+         | 3        |
| GND        | 4        |
| StdA_SSRX- | 5        |
| StdA_SSRX+ | 6        |
| GND_DRAIN  | 7        |
| StdA_SSTX- | 8        |
| StdA_SSTX+ | 9        |
| Shield     | Shell    |

#### Thunderbolt 4 במעלה הזרם

- DisplayPort 1.4 וידאו
- Thunderbolt 4 וידאו
- נתונים USB 10Gbps
- אספקת חשמל (PD) עד 140

| שם האות    | מספר פין |
|------------|----------|
| VBUS       | 1        |
| D-         | 2        |
| D+         | 3        |
| GND        | 4        |
| StdA_SSRX- | 5        |

StdA\_SSRX+

StdA\_SSTX-

StdA\_SSTX+

Shield

#### Thunderbolt 4 מורד הזרם

- DisplayPort 1.4 וידאו •
- Thunderbolt 4 וידאו
- נתונים USB 10Gbps
- אספקת חשמל (PD) עד 15

#### יציאת RJ45 (צד מחבר)

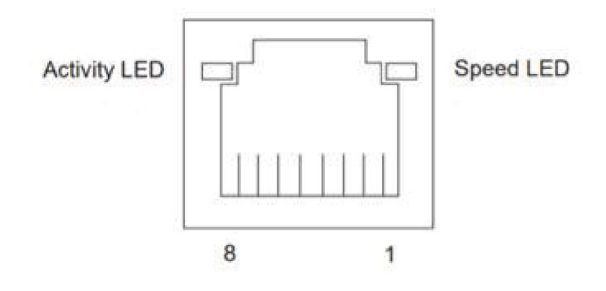

#### (צד מחבר) איור RJ45 (צד מחבר)

#### טבלה 31. יציאת (צד מחבר).

| מס' סיכה | 10BASE-T<br>100BASE-T | 1000BASE-T<br>2500BASE-T |
|----------|-----------------------|--------------------------|
| 1        | שידור+                | BI_DA+                   |
| 2        | שידור-                | BI_DA-                   |
| 3        | קבל+                  | BI_DB+                   |
| 4        | לא בשימוש             | BI_DC+                   |
| 5        | לא בשימוש             | BI_DC-                   |
| 6        | קבל-                  | BI_DB-                   |
| 7        | לא בשימוש             | BI_DD+                   |
| 8        | לא בשימוש             | BI_DD-                   |

#### התקנת מנהל התקן

התקן את מנהל ההתקן Realtek USB GBE Ethernet Controller Driver הזמין למערכת שלך. פריט זה זמין להורדה ב אתר התמיכה של Dell תחת הסעיף "נהג והורדה".

קצב הנתונים של הרשת (RJ45) באמצעות USB-C הוא 2.5 ג'יגה-סיביות לשנייה.

#### טבלה 32. התנהגות להתעורר-על-LAN.

| מצב חיסכון בחשמל במחשב | .Wake-on-LAN (WOL) מצב המערכת לאחר פקודת              |
|------------------------|-------------------------------------------------------|
| המתנה מודרנית (S0ix)   | המחשב והצג נשארים במצב המתנה, אך תקשורת הרשת מאופשרת. |
| המתנה/שינה (S3)        | גם המחשב וגם הצג מופעלים.                             |
| מצב שינה (S4)          | גם המחשב וגם הצג מופעלים.                             |
| (S5) כיבוי             | גם המחשב וגם הצג מופעלים.                             |

. אי הארה: תחילה יש להגדיר את ה-BIOS של המחשב כך שיאפשר את פונקציית WOL.

Pass-thru (MAPT), Wake-on- (מודפסת על תווית הדגם) Mac ותומכת בכתובת 2.5GBase-T IEEE 802.3az זו תואמת LAN זו תואמת LAN ממצב המתנה (S3) ופונקציית אתחול UEFI PXE (UEFI PXE Boot) [אתחול UEFI PXE אינו נתמך במחשב השולחני של LAN (WOL) (למעט עבור 000/3090 (OptiPlex (1990/3090)). הפונקציונליות עשויה להשתנות עם מחשבים שאינם של UEFI והגדרות הפעלה אלה של מערכת BIOS 3). הפונקציונליות עשויה להשתנות עם מחשבים שאינם של UEFI בערכת 1903). הפונקציונליות עשויה להשתנות עם מחשבים שאינם של UEFI בערכת 1903). הפונקציונליות עשויה להשתנות עם מחשבים שאינם של UEFI בערכת 1903).

> והן עם DPBS מסוגלים רק עם מערכות של Dell התומכות ב-WOL S5 והן עם (i) הערה: WOL S4 חיבור ממשק. חיבור ממשק.

. הערה: כל בעיה הקשורה ל-WOL, המשתמשים צריכים לאתר באגים במחשב ללא צג. לאחר פתרון הבעיה, התחבר למוניטור i

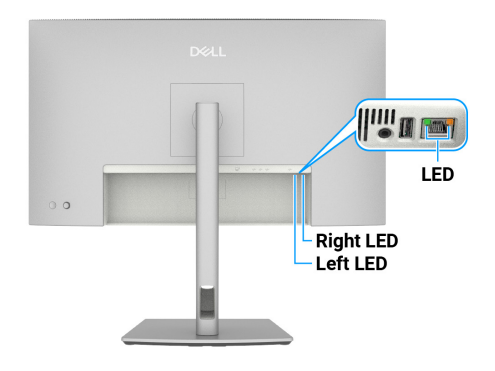

#### איור 12. RJ45 צבע נורית

#### טבלה 33. RJ45 צבע נורית.

| ורית Color (צבע)        | תיאור                                                                                                    |
|-------------------------|----------------------------------------------------------------------------------------------------|
| ורית מימין צהוב או ירוק | מחוון מהירות:<br>• אמבר פועל - Mbps/2.5 Gbps 1000<br>• ירוק קבוע - 100Mbps<br>• כבוי - 10Mbps                          |
| ורית משמאל ירוק         | מחוון קישור/פעילות:<br>• מהבהב - יש פעילות ביציאה.<br>• ירוק קבוע - נוצרת כעת קישוריות.<br>• כבוי - לא נוצרה קישוריות. |

. אינו אביזר סטנדרטי בתוך הקופסה. 🛈

# הכנס והפעל

אתה יכול לחבר את צג התצוגה לכל מחשב עם אפשרות חיבור והפעלה מהירה. הצג יספק למחשב באופן אוטומטי את נתוני זיהוי התצוגה המורחב (EDID) תוך שימוש בפרוטוקולי ערוץ נתוני תצוגה (DDC), ויאפשר למחשב להגדיר את עצמו ולמטב את הגדרות הצג. ברוב המקרים, התקנת הצג תתבצע אוטומטית; ניתן לבחור הגדרות שונות לפי הצורך. למידע נוסף על שינוי הגדרות הצג, ראה הפעלת המוניטור..

# איכות צג ה-LCD ומדיניות הפיקסלים

בתהליך הייצור של צג ה-LCD, אין זה נדיר שפיקסל אחד או יותר מתקבע במצב בלתי משתנה שקשה לראות ושלא משפיע על איכות התצוגה או השימושיות שלה. למידע נוסף על איכות צג ומדיניות פיקסלים של Dell, ראה הנחיות Display Pixel ב at אתר התמיכה של Dell.

# ארגונומיקה

#### . זהירות: שימוש לא נכון או ממושך במקלדת עלול לגרום לפציעה. 🛆

#### . זהירות: צפייה במסך למשך זמן רק עלולה לגרום למאמץ בעיניים 🛆

מטעמי נוחות ויעילות, מומלץ להקפיד על ההנחיות הבאות כשמתקינים את עמדת העבודה של המחשב:

- י יש למקם את המחשב כך שהצג והמקלדת יהיו ישירות מולך בזמן העבודה. אפשר להשתמש במדפים מיוחדים שקונים בחנויות לבית כדי למקם נכון את המקלדת.
  - להפחתת הסיכון למאמץ לעיניים ולכאבי צוואר/זרועות/גב/כתפיים כתוצאה מהשימוש בצג לפרקי זמן ממושכים, אנו מציעים:
    - 1. לשמור על מרחק של 50-70 ס"מ בין המסך לעיניים.
    - 2. למצמץ יותר כדי ללחלח את העיניים אחרי שימוש ממושך בצג.
      - 3. לצאת להפסקות של 20 דקות מדי שעתיים.
    - 4. הבט הרחק מהצג שלך והבט בחפץ מרוחק במרחק של 20 רגל במשך 20 שניות לפחות במהלך ההפסקות.
      - 5. להתמתח כדי למתוח את שרירי הצוואר, הידיים, הגב והכתפיים בזמן ההפסקות.
        - יש לוודא שמסך הצג בגובה העיניים או מעט נמוך ממנו בעת ישיבה מול הצג.
          - י יש לכוונן את ההטיה, הניגודיות והבהירות של הצג.
  - יש לכוונן את תאורת הסביבה (כגון מנורות תקרה, מנורות כתיבה, וילונות בחלונות) כדי לצמצם את כמות ההשתקפויות והבוהק של מסך הצג.
    - להשתמש בכיסא עם תמיכה טובה לגב התחתון.
    - לשמור על האמות ישרות כשפרקי כף היד במנח טבעי ונוח בזמן שמשתמשים במקלדת או בעכבר.
      - להשאיר מספיק מקום להנחת הידיים כשמשתמשים בעכבר או במקלדת.
        - לאפשר מנח טבעי לזרועות משני הצדדים.
        - לוודא שהרגליים מונחות ישר על הרצפה.
  - בעת ישיבה, יש לוודא שמשקל הרגליים מונח על כפות הרגליים ולא על החלק הקדמי של הכיסא. לכוון את גובה הכיסא או להשתמש בהדום כדי לשמור על יציבה נכונה.
  - לגוון בפעולות העבודה. לסדר את יום העבודה כך שלא יהיה צריך לשבת ולעבוד למשך זמן רב. לעמוד ולהסתובב בחדר מפעם לפעם במרווחים קבועים.
    - לוודא שאין מכשולים או כבלים, כולל כבלי חשמל, באזור שמתחת לעמדת העבודה, שעלולים להפריע לישיבה נוחה או לגרום לסכנת מעידה.

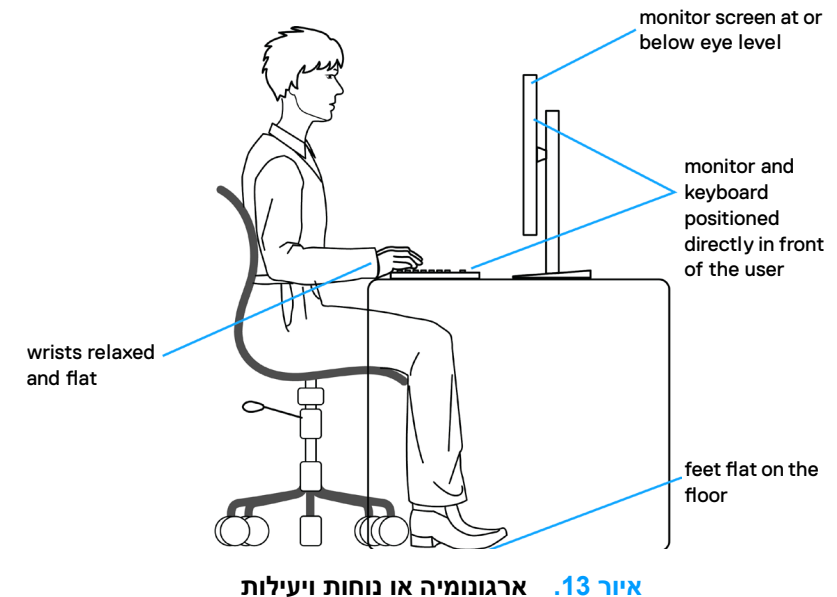

### איור 16. אל תהפוך את הצג על הפוך בשום מקרה

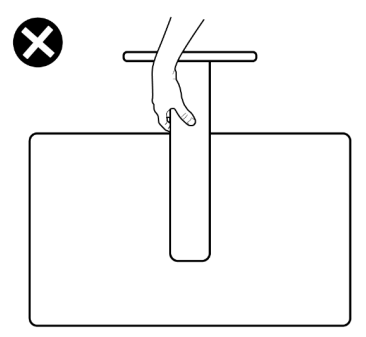

- לא להפוך את הצג תוך החזקת המעמד או המגביה כשמרימים או מזיזים את הצג. הדבר עלול לגרום לתאונה לא מכוונת לצג או פציעה. ٠
- למנוע זעזוע או רעידות לצג כשמשנעים אותו.

#### איור 15. ודא שהמסך פונה הרחק ממך

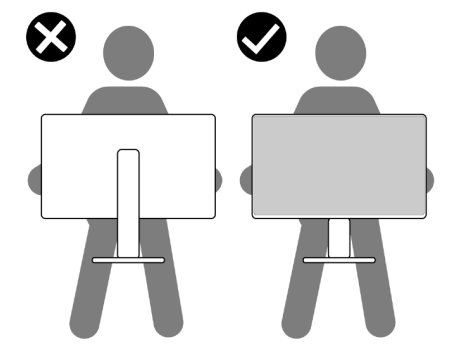

לוודא שהמסך לא פונה לכיוון הגוף כשמרימים או מזיזים את הצג ולא להפעיל לחץ על המסך כדי למנוע שריטות או נזק.

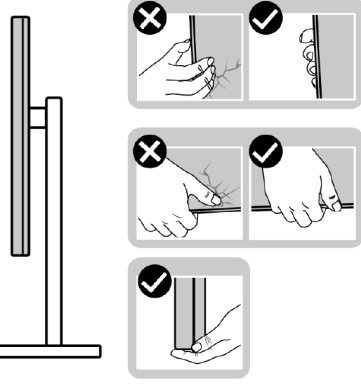

איור 14. הזזה או הרמה של הצג

# טיפול והזזת המסך שלך

לפני שמזיזים או מרימים את הצג, לכבות את המחשב ואת הצג.

לנתק את כל הכבלים מהצג. •

•

- להכניס את הצג לאריזה המקורית יחד עם חומרי האריזה המקוריים. ٠
- •

כדי לוודא שמרימים או מזזים את הצג בבטחה, מומלץ להקפיד על ההנחיות הבאות:

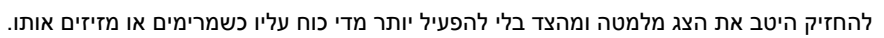

# הנחיות לתחזוקה

#### ניקוי הצג

#### אזהרה: לפני ניקוי הצג, נתק את כבל החשמל שלו מהשקע שבקיר. 🥂

#### זהירות: לפני ניקוי הצג, קרא את הוראות הבטיחות. 🛆

לקבלת שיטות העבודה המומלצות, יש לפעול לפי ההנחיות שברשימה שלהלן להוצאת הצג מהאריזה, ניקויו או טיפול בו:

- השתמש במטלית נקייה עם מים מעומעמים מעט כדי לנקות את מכלול המעמד, את המסך ואת המארז של צג Dell שברשותך. אם זמין, השתמש ברקמה או בפתרון לניקוי-מסך המתאימים לניקוי הצגים של Dell.
  - לאחר ניקוי פני השטח של השולחן, ודא שהוא יבש לחלוטין ושאינו מכיל לחות או חומר ניקוי לפני שתשים עליו את צג Dell.
  - . זהירות: אל תשתמש בחומרי ניקוי או כימיקלים אחרים כגון בנזן, מדלל, אמוניה, חומרי ניקוי שוחקים, אלכוהול או אוויר דחוס. 🛆
- אזהרה: אין לרסס ישירות את תמיסת הניקוי או אפילו מים ישירות על פני הצג. אם תעשה כך, עלולים להצטבר נוזלים בתחתית פנל המסך ולגרום לקורוזיה של הרכיבים האלקטרוניים ולנזק בלתי-הפיך. במקום זאת, רסס את תמיסת הניקוי או את המים על גבי מטלית רכה ואז נקה את הצג.
- זהירות: שימוש בכימיקלים לניקוי עלול לגרום לשינויים במראה הצג, כגון דהיית צבע, סרט חלבי על הצג, עיוות, גוון כהה לא אחיד וקילוף של 🛆 אזור המסך.
- הערה: נזקים לצג כתוצאה משיטות ניקוי לא מתאימות ושימוש בבנזן, מדלל, אמוניה, חומרי ניקוי מאכלים, אלכוהול, אוויר דחוס או חומר ניקוי כלשהו יגרמו לנזק באשמת הלקוח (CID). 'נזק שגרם הלקוח' אינו מכוסה על האחריות הסטנדרטית של Dell.
  - אם הבחנת באבקה לבנה כשהוצאת את הצג מהאריזה, נגב אותה בעזרת מטלית.
  - טפל בצג שלך בזהירות מכיוון שצג בצבע כהה יותר עלול להישרט ולהראות סימני שפשוף לבנים יותר מאשר צג בצבע בהיר יותר.
    - כדי לשמור על איכות התמונה הגבוהה ביותר בצג שלך, השתמש בשומר מסך דינמי וכבה את הצג כשאינו בשימוש.

# התקנת הצג

# חיבור המעמד

הערה: המעמד אינו מותקן במפעל לפני האספקה. i

הערה: ההוראות הבאות חלות רק על המעמד שהגיע עם הצג. אם מחברים מעמד שנרכש ממקור אחר יש לפעול לפי ההוראות שצורפו למעמד. כדי לחבר את מעמד הצג:

. פתח את ההדש הקדמי של הקופסה כדי לקבל את מעמד הרמה ובסיס המעמד.

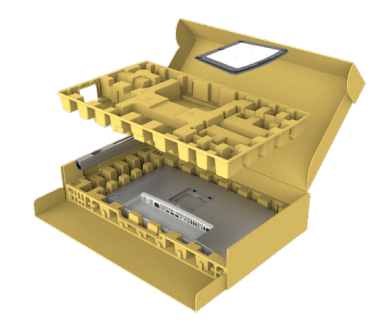

איור 17. הפתיחה

- .2 מיישרים את המעמד ומציבים אותו על בסיס המעמד.
- **.** פתח את ידית ההברגה בתחתית בסיס המעמד וסובב אותה עם כיוון השעון כדי לחזק את מכלל המעמד.
  - . סגור את ידית ההברגה

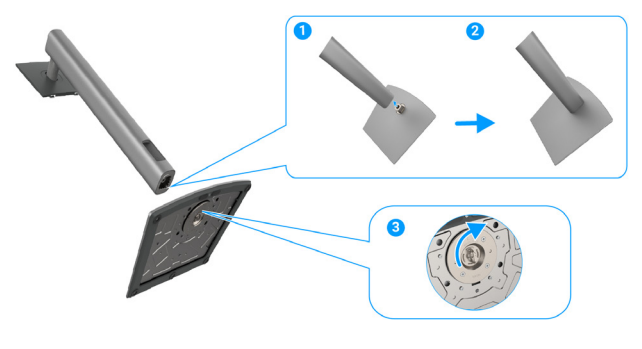

איור 18. חיבור המעמד

נא הצג. פתח את מכסה ההגנה שעל הצג כדי לקבל גישה לחריץ VESA על הצג.

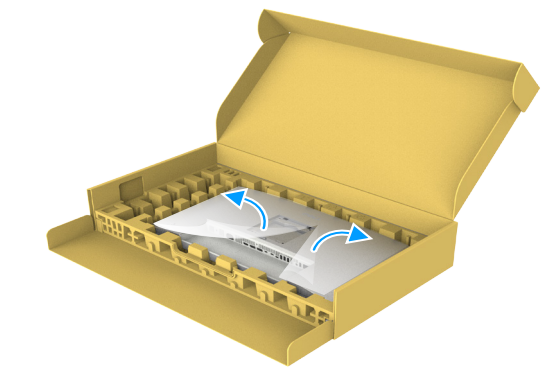

איור 19. פתח את הכיסוי המגן

6. הכנס בזהירות את הלשוניות בגב המעמד לתוך החריצים בכיסוי האחורי של הצג ולחץ על מכלול המעמד כלפי מטה כדי לנעוץ אותו במקומו.

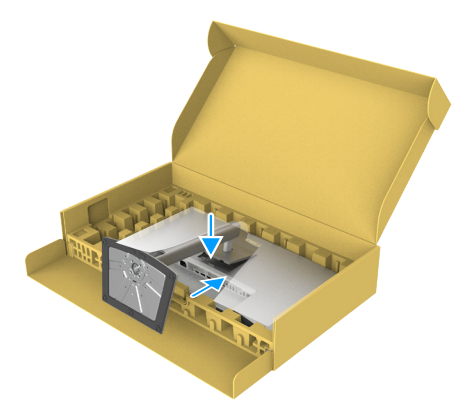

- איור 20. הכנס את הלשוניות בגב המעמד לתוך החריצים
  - . מחזיקים את המעמד ומרימים את הצג בזהירות. לאחר מכן מניחים אותו על משטח שטוח.

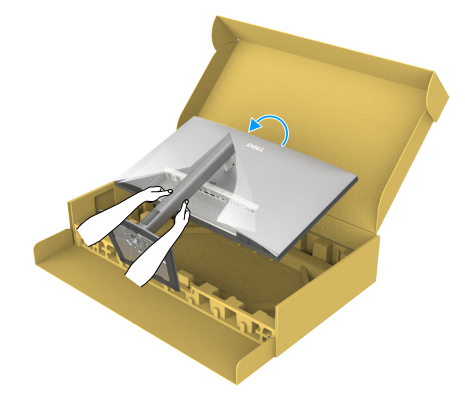

איור 21. החזק את מוט המעמד והרם את הצג.

- . הערה: יש להחזיק היטב את המעמד בעת הרמת הצג כדי למנוע נזק בלתי מכוון i
  - **8.** מרימים את כיסוי המגן מהצג.

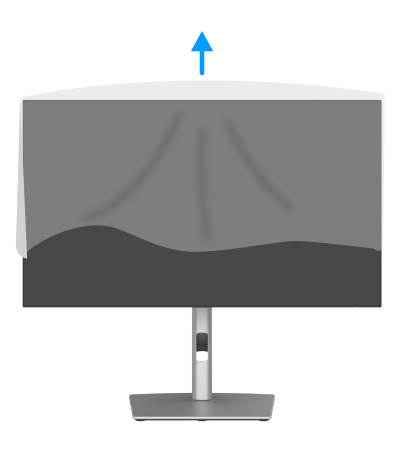

איור 22. הרם את הכיסוי המגן מהצג
# שימוש בכוונון ההטיה, הסיבוב, הציר והגובה

. הערה: ההוראות הבאות חלות רק על המעמד שהגיע עם הצג. אם מחברים מעמד שנרכש ממקור אחר יש לפעול לפי ההוראות שצורפו למעמד.

### כוונון הטיה וסיבוב

כאשר המעמד מחובר לצג, באפשרותך להטות ולסובב את הצג כדי לקבל את זווית הצפייה הנוחה ביותר.

### U2725QE

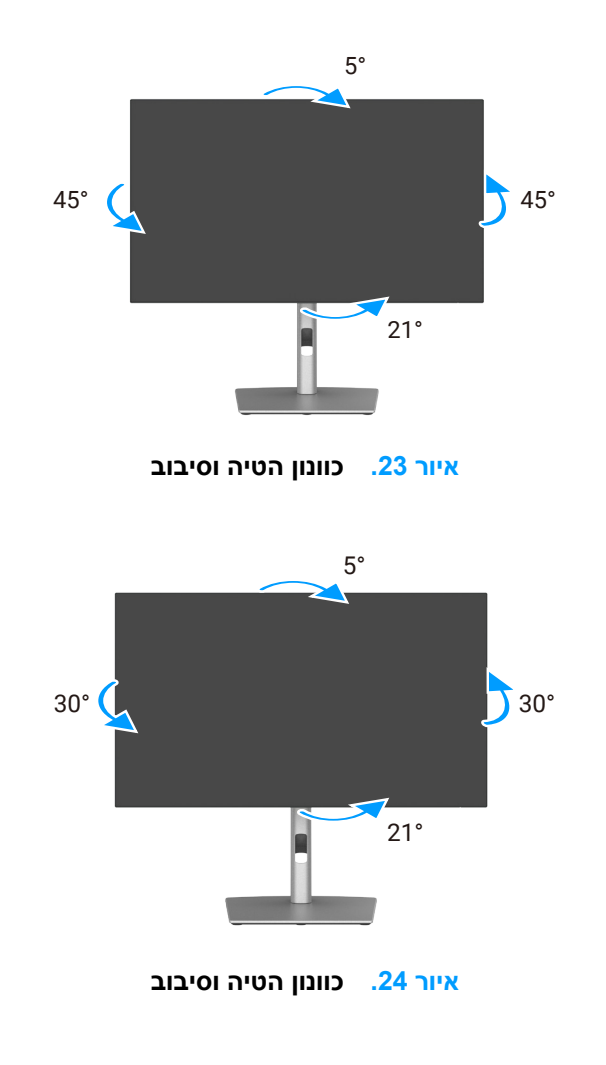

U3225QE

הערה: המעמד מגיע נפרד מהצג. ϳ

## כוונון גובה

המעמד משתרע אנכית עד 150 מ"מ. התמונה הבאה ממחישה כיצד להאריך את המעמד בצורה אנכית.

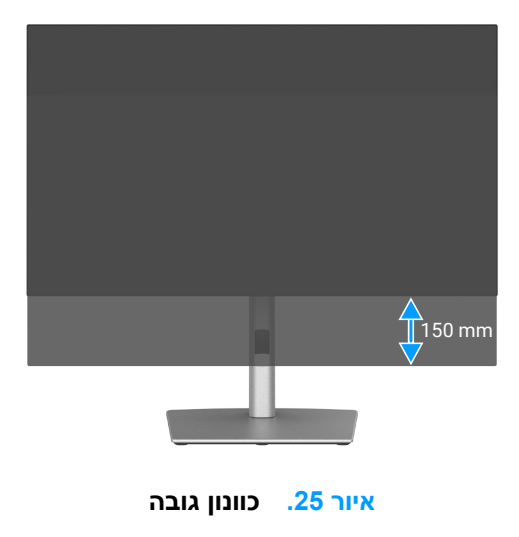

### התאמת ציר

לפני שתסובב את הצג, הארך את הצג בצורה אנכית עד לחלק העליון של מעמד הרמה ולאחר מכן הטה את הצג לאחור עד למקסימום כדי למנוע פגיעה בקצה התחתון של הצג.

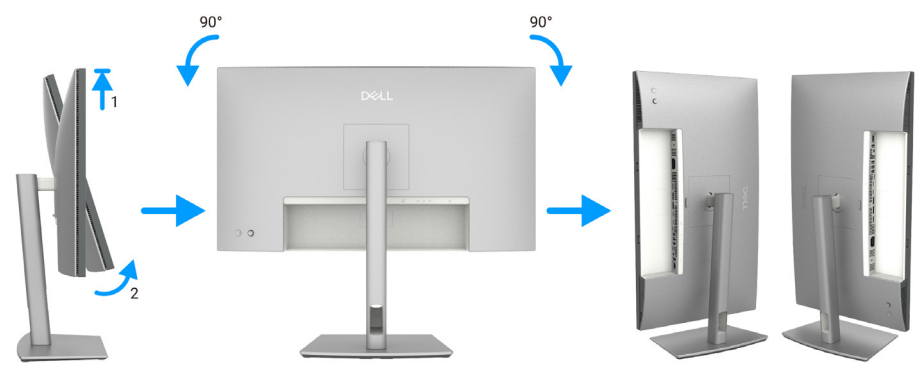

איור 26. התאמת ציר

- את מנהל ההתקן הגרפי העדכני Dell **הערה:** כדי להחליף את הגדרת התצוגה במחשב (i) הערה: כדי להחליף את מנהל ההתקן הגרפי העדכני העדכני הערמים. ביותר. להוריד, עבור אל https://www.dell.com/support/drivers וחפש את מנהל ההתקן המתאים.
  - הערה: כאשר התצוגה במצב פורטרט, אתה עלול לחוות ירידה בביצועים בעת שימוש ביישומים עתירי גרפיקה כגון משחקי תלת מימד.. 👔

# כיוון הגדרות הסיבוב של התצוגה

לאחר שסובבת את הצג, עליך לבצע את הפעולות שבהמשך כדי לכוון את ההגדרה Rotation Display (סיבוב תצוגה) במערכת.

הערה: אם אתה משתמש בצג עם מחשב שאינו של Dell, עליך לעבור לאתר מנהל ההתקן הגרפי או לאתר יצרן המחשב שלך לקבלת מידע על סיבוב 🛈 הערה: אם אתה שלך..

### כדי לכוון את הגדרות הסיבוב של התצוגה:

- לחץ לחיצה ימנית על שולחן העבודה ולחץ על מאפיינים.
- 2. בחר בכרטיסייה Settings (הגדרות) ולחץ על Adanvced (מתקדם).
- . אם אתה משתמש בכרטיס מסך מתוצרת AMD, בחר בכרטיסייה Rotation (סיבוב) וקבע את הסיבוב המועדף.
- . אם אתה משתמש בכרטיס מסך מסוג NVIDIA , בחר בכרטיסייה NVIDIA, בעמודה השמאלית בחר באפשרות NVRotate, ולאחר מכן בחר בסיבוב המועדף.
- אם יש לך כרטיס גרפי של Intel, בחר את הכרטיסייה Intel graphics, לחץ על Graphic Properties, בחר בכרטיסייה Rotation, ולאחר מכן הגדר. את הסיבוב המועדף.
- www.dell.com/support and download the latest driver for הערה: אם אינך רואה את אפשרות הסיבוב או שהיא אינה פועלת כהלכה, עבור אל your graphics card.

# סידור הכבלים

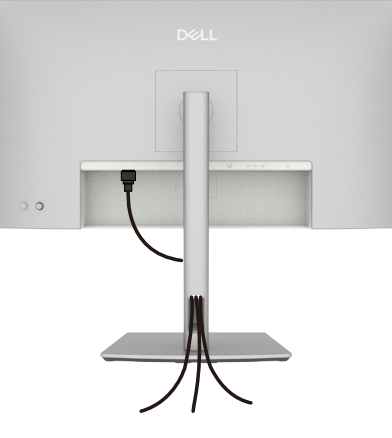

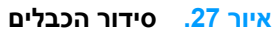

בעת חיבור הכבלים הדרושים נתב את הכבלים דרך חריץ ניהול הכבלים. למידע נוסף, ראה חיבור המסך שלך. אם הכבל שלך לא מצליח להגיע למחשב שלך, אתה יכול להתחבר ישירות למחשב מבלי לעבור דרך החריץ במעמד הצג.

# חיבור הצג

- אזהרה: לפני שתתחיל לבצע פעולה כלשהי בסעיף זה, קרא ופעל בהתאם להוראות הבטיחות. 🛆
- אזהרה: למען בטיחותך, ודא ששקע החשמל המוארק אליו אתה מחבר את כבל החשמל נגיש בקלות למפעיל וממוקם קרוב ככל האפשר לציוד. כדי לנתק את החשמל מהציוד, נתק את כבל החשמל משקע החשמל על ידי אחיזת התקע בחוזקה. לעולם אל תמשוך בכבל.
- הערה: הצגים של Dell תוכננו לתפקד אופטימלית עם הכבלים של Dell שהגיעו באריזה. Dell אינה ערבה לאיכות הווידאו ולביצועים אם נעשה שימוש בכבלים שאינם של Dell.
  - הערה: נתב את הכבלים דרך החריצים הייעודים לכבלים לפני שתחבר אותם. (i)
    - הערה: אל תחבר את כל הכבלים למחשב בו זמנית.. (i)
    - הערה: התמונות מיועדות להמחשה בלבד. מראה המחשב עשוי להשתנות. 🤅

#### לחיבור הצג אל המחשב:

- . כבה את המחשב ונתק את כבל החשמל.
- בר את כבל HDMI/DisplayPort/Thunderbolt 4 מהצג שלך למחשב. **2**
- . או חוט שיכול לתמוך במשקל הצג כדי למנוע מהצג ליפול. 🛆 או חוט שיכול לתמוך במשקל הצג כדי למנוע מהצג ליפול.

Cabel tie or Cord

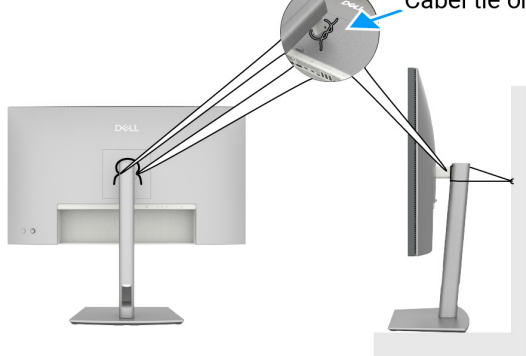

איור 28. למנוע את נפילת הצג

- .3 מדליקים את הצג.
- 4. בוחרים את מקור הקלט המתאים בתפריט שבמסך ומדליקים את המחשב.
- ייתכן שכרטיס מסך 1.1 לא יוצג כרגיל. אנא עיין ב DisplayPort א DisplayPort 1.4 הערה: U2725QE/U3225QE ייתכן שכרטיס מסך 1.1 לא יוצג כרגיל. אנא עיין ב בעיות ספציפיות למוצר - אין תמונה בעת שימוש בחיבור DP למחשב לשנות את הגדרות ברירת המחדל.
  - במעלה הזרם. USB-C הערה: הסר את תקע הגומי בעת שימוש DisplayPort (יציאה) או מחבר Thunderbolt 4 במורד או (j)

### חיבור כבל HDMI (אופציונלי)

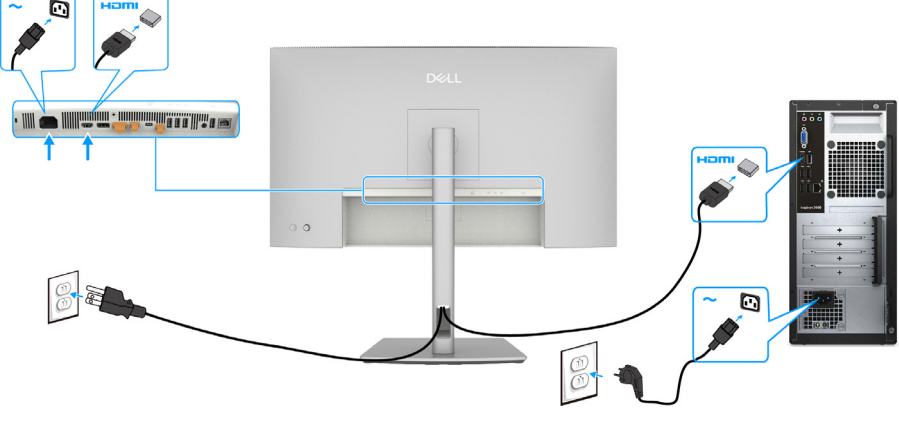

HDMI-איור 29. חיבור כבל ה

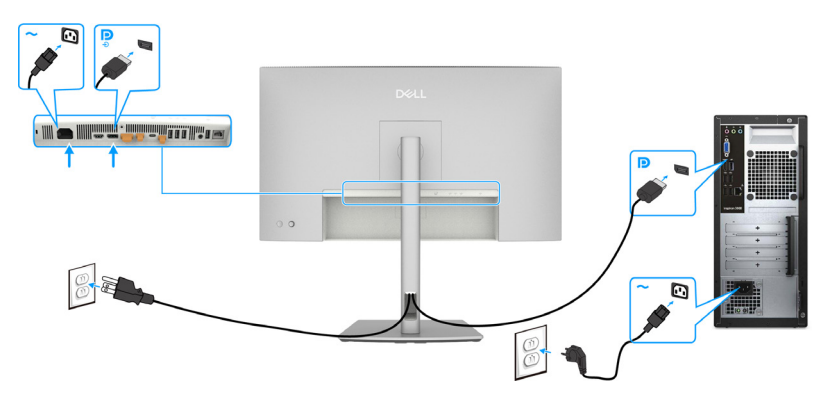

-DisplayPorta איור 30. חיבור כבל

## DP Multi-Stream Transport (MST) חיבור הצג לפעולת

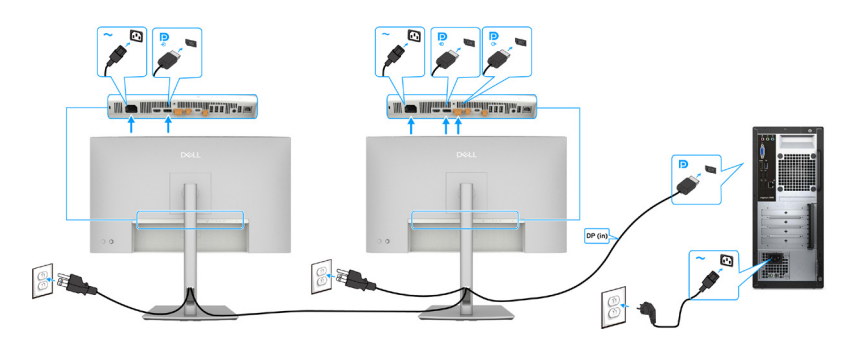

DP Multi-Stream Transport (MST) איור 31. חיבור הצג לפעולת

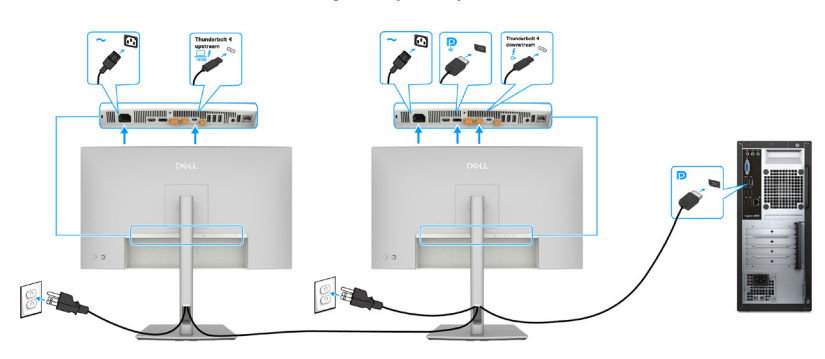

DP-TBT Multi-Stream Transport (MST) איור 32. חיבור הצג לפונקציה

עם DisplayPort 1.2 תומך ב DisplayPort MST תכונה. לעשות שימוש בתכונה זו, שלך מחשבכרטיס מסךחייב להיות מאושר לפחות MST עם (i) אפשרות MST.

# חיבור כבל Thunderbolt 4

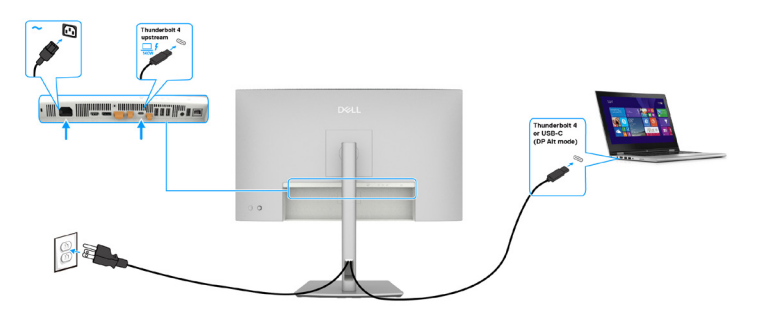

Thunderbolt 4 איור 33. חיבור כבל

### חיבור הצג עבור פונקציית שרשרת ה-Thunderbolt 4

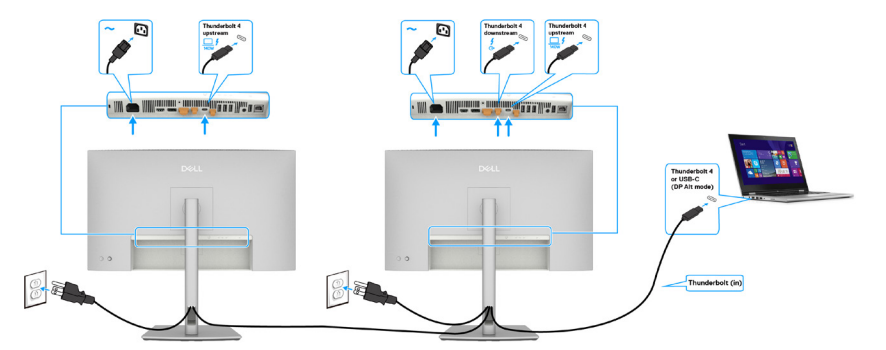

Thunderbolt 4-1- איור 34. חיבור הצג עבור פונקציית שרשרת ה-31

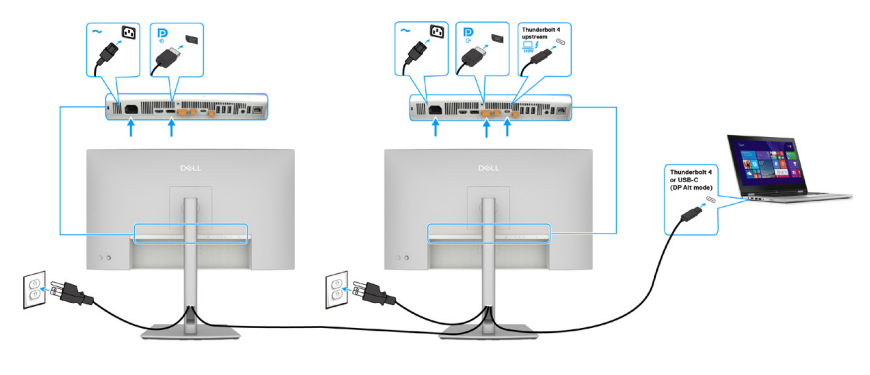

TBT-DP איור 35. חיבור המוניטור לפונקציית שרשרת דייזי

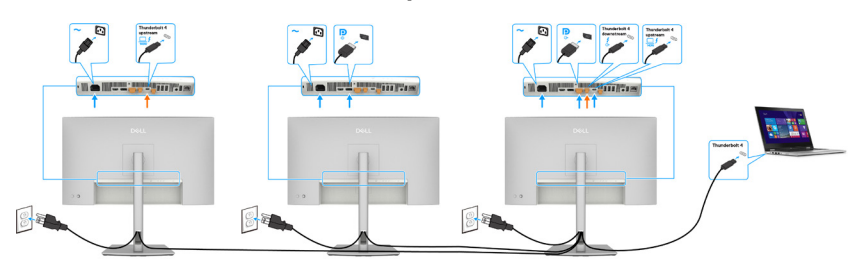

TBT-DP-2 איור 36. חיבור המוניטור לפונקציית שרשרת דייזי

- אנא עיין ב בעיות ספציפיות למוצר אין תמונה בעת Thunderbolt 4- הערה: המספר המרבי של נתמכים צגים דרך MST נתונים לרוחב הפס של ה-10 (i) שימוש ב-10 של הצג הראשי כדי להקרין תצוגה על הצג המשני. DP alt) USB-Ci Thunderbolt 4 daisy chain.. DP שימוש ב-10 שימוש ב-10 שימ
- עם תיכול לספק תפוקה (USB-C Power Delivery 3.1(Thunderbolt 4- תומך ב-Dell UltraSharp U2725QE/U3225QE אז הדהרה: ה מקסימלית של עד 140 ואט. לשיקולי בטיחות, יציאת USB-C זו חייבת להיות מחוברת למוצרים שאושרו על ידי Dell עם תיבת הדואר הנכנס כבל 4 Thunderbolt פסיבי. לרשימת המוצרים שאושרו על ידי Dell, עיין בגיליון הטכני של מוצרי Dell התואמים ל-USB-C Power Delivery 3.1 (טווח הספק מורחב 140) בכתובת Dell.com/support/U2725QE, Dell.com/support/U3225QE.

(C אד A) USB-C חיבור כבל

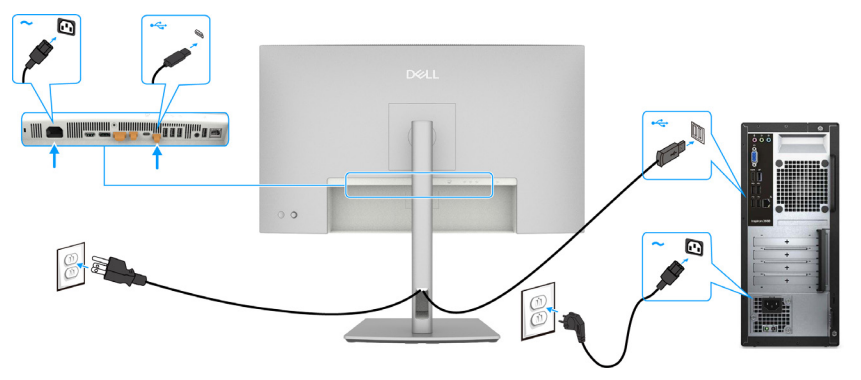

(C עד A) USB-C איור 37. חיבור כבל 37

. הערה: חיבור זה תומך בנתונים בלבד ואינו מעביר וידאו. יש צורך בחיבור וידאו נוסף לתצוגה i

### חיבור הצג לכבל RJ45, גישה לרשת LAN דרך יציאת רשת צג (אופציונלי)

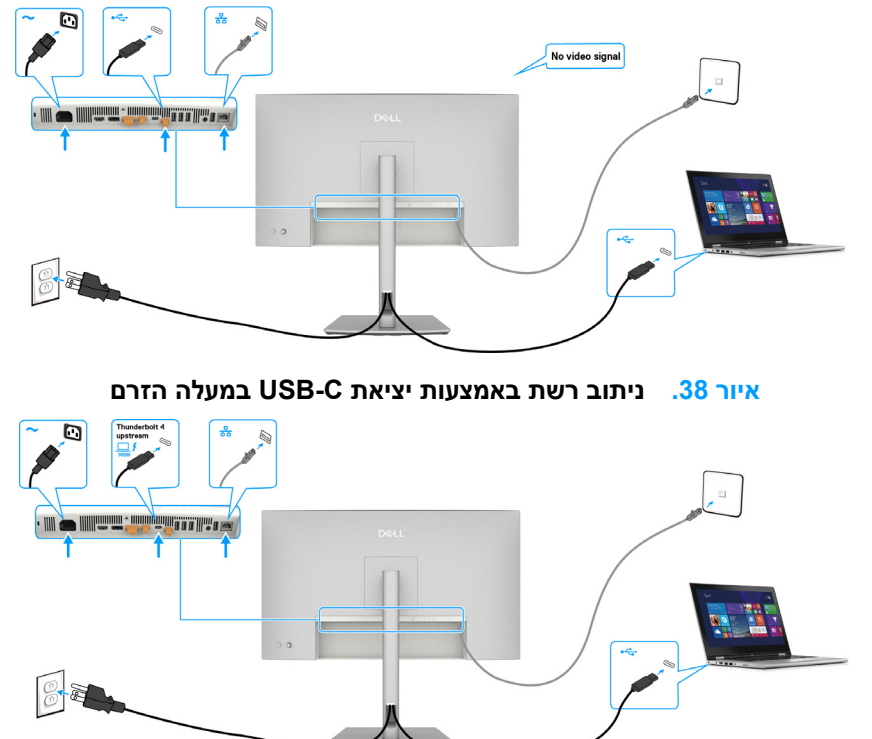

במעלה הזרם Thunderbolt 4 איור 39. ניתוב רשת דרך יציאת

# (Dell Power Button Sync) (DPBS) Dell Power Button Sync

הצג מתוכנן עם תכונת Dell Power Button Sync (DPBS) כדי לאפשר לך לשלוט במצב ההפעלה של המחשב באמצעות לחצן ההפעלה של הצג. תכונה זו נתמכת רק עם פלטפורמת Dell שיש לה פונקציית DPBS מובנית, והיא נתמכת רק על ממשק Thunderbolt 4.

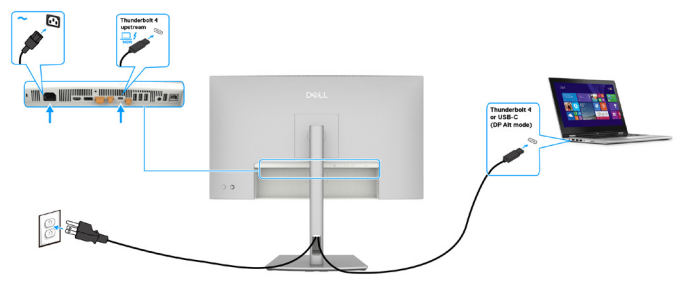

### Thunderbolt 4 איור 40. חיבור כבל

כדי לוודא שאפשרות DPBS פועלת בפעם הראשונה, בצע תחילה את השלבים הבאים ב**Control Panel (לוח הבקרה)** של המוצר הנתמך.

- . תומך רק ביציאה עם *ל*ש הסמל DPBS הערה: (i)
  - 1. היכנס ל-Control Panel (לוח הבקרה).

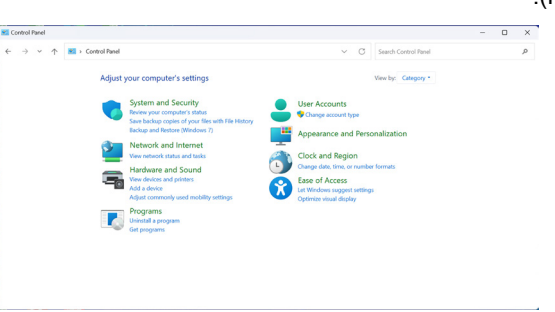

Dell איור 41. לוח הבקרה לסנכרון לחצן ההפעלה של

2. בחר Hardware and Sound (חומרה וקול), ואחר כך Power Options (אפשרויות צריכת חשמל).

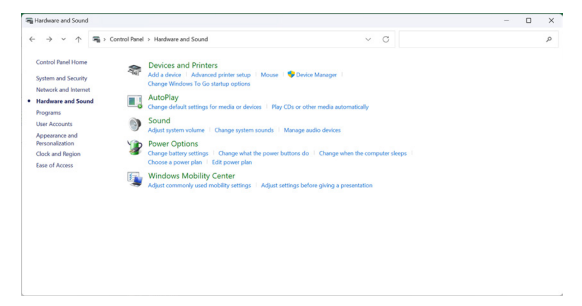

חומרה וסאונד Dell איור 42. סנכרון לחצן ההפעלה של

| 谢 System Settings                                 |                   |                                                                                                    |                 |                |                   |         |                     | - | > |
|---------------------------------------------------|-------------------|----------------------------------------------------------------------------------------------------|-----------------|----------------|-------------------|---------|---------------------|---|---|
| $\leftrightarrow \rightarrow \checkmark \uparrow$ | 🍞 > Control Panel | Hardware and Sound > Power Options >                                                                                                    | System Setting  | js             | ~ 0               | 3 S     | earch Control Panel |   | , |
|                                                   |                   | Define power buttons and turn of                                                                                                    | on password     | protection     |                   |         |                     |   |   |
|                                                   |                   | Choose the power settings that you want for<br>page apply to all of your power plans.                                                                                                    | or your compute | r. The changes | you make to the s | ettings | on this             |   |   |
|                                                   |                   | Ohange settings that are currently unaver<br>the currently unaver<br>the curently unaver<br>the currently unaver<br>the cur | allable         |                |                   |         |                     |   |   |
|                                                   |                   | Power and sleep buttons and lid settings                                                                                                    | (2)             |                |                   |         |                     |   |   |
|                                                   |                   |                                                                                                    | <b></b> •       | n battery      | 🛷 Plug            | gged in |                     |   |   |
|                                                   |                   | When I press the power buttor:                                                                                                    | Skeep           |                | Skeep             |         |                     |   |   |
|                                                   |                   | When I press the skeep button:                                                                                                    | Sleep           |                | Sleep             |         |                     |   |   |
|                                                   |                   | Shutdown settings                                                                                                    |                 |                |                   |         |                     |   |   |
|                                                   |                   | Sleep<br>Show in Power menu.                                                                                                    |                 |                |                   |         |                     |   |   |
|                                                   |                   | Lock<br>Show in account picture menu.                                                                                                    |                 |                |                   |         |                     |   |   |
|                                                   |                   |                                                                                                    |                 |                |                   |         |                     |   |   |
|                                                   |                   |                                                                                                    |                 |                | Save changes      |         | Cancel              |   |   |
|                                                   |                   |                                                                                                    |                 |                |                   |         |                     |   |   |

## Dell איור 43. הגדרות מערכת סינכרון לחצן ההפעלה של

. בחר את האפשרויות המועדפות מתוך כשאני לוחץ על לחצן ההפעלה.

| > · 🖓 > Centr | al Panel > Hardware and Sound > Power Options > System Settings                                                                                   | ~ | ð |  | 4 |
|---------------|----------------------------------------------------------------------------------------------------|---|---|--|---|
|               | Define power buttons and turn on password protection                                                                                              |   |   |  |   |
|               | Choose the power settings that you want for your computer. The changes you make to the settings on this<br>page apply to all of your power plans. |   |   |  |   |
|               | Change settings that are currently unavailable                                                                                                    |   |   |  |   |
|               | Power and sleep button settings                                                                                                    |   |   |  |   |
|               | When I press the power button: Skeep  Do nothing                                                                                                  |   |   |  |   |
|               | When I press the sleep button: Sleep<br>Hibernate<br>Shield own                                                                                   |   |   |  |   |
|               | Shutdown settings                                                                                                    |   |   |  |   |
|               | Turn on fast startup (recommended)                                                                                                    |   |   |  |   |
|               | Sleep                                                                                                    |   |   |  |   |
|               | Show in Power menu.                                                                                                    |   |   |  |   |
|               | Hbernate                                                                                                    |   |   |  |   |
|               | Show in Power menu.                                                                                                    |   |   |  |   |
|               | Show in account picture menu.                                                                                                    |   |   |  |   |
|               |                                                                                                    |   |   |  |   |
|               |                                                                                                    |   |   |  |   |
|               |                                                                                                    |   |   |  |   |
|               |                                                                                                    |   |   |  |   |
|               |                                                                                                    |   |   |  |   |
|               |                                                                                                    |   |   |  |   |
|               |                                                                                                    |   |   |  |   |
|               |                                                                                                    |   |   |  |   |
|               |                                                                                                    |   |   |  |   |

הגדרות לחצן ההפעלה של Dell-הגדרות לחצן ההפעלה. סנכרון לחצן ההפעלה

| > *                                                                                                    | × | Ö | Search Control Panel | 1 |
|----------------------------------------------------------------------------------------------------|---|---|----------------------|---|
| Define power buttons and turn on password protection                                                                                              |   |   |                      |   |
| Choose the power settings that you want for your computer. The changes you make to the settings on this<br>page apply to all of your power plans. |   |   |                      |   |
| Change settings that are currently unavailable                                                                                                    |   |   |                      |   |
| Power and sleep button settings                                                                                                    |   |   |                      |   |
| () When I press the power button Sloop ~                                                                                                    |   |   |                      |   |
| When I press the sleep buttom Steep                                                                                                    |   |   |                      |   |
| Do nothing                                                                                                    |   |   |                      |   |
| Shutdown settings Shutdown settings Hibernate                                                                                                    |   |   |                      |   |
| Turn on fast startup (recommended)                                                                                                    |   |   |                      |   |
| Sleep                                                                                                    |   |   |                      |   |
| Show in Power menu.                                                                                                    |   |   |                      |   |
| Hibernate                                                                                                    |   |   |                      |   |
| ⊡ Lock                                                                                                    |   |   |                      |   |
| Show in account picture menu.                                                                                                    |   |   |                      |   |
|                                                                                                    |   |   |                      |   |
|                                                                                                    |   |   |                      |   |
|                                                                                                    |   |   |                      |   |
|                                                                                                    |   |   |                      |   |

Dell Sync-Sleep איור 45. הגדרות לחצן ההפעלה של

. הערה: אל תבחר אל תעשה כלום ,אחרת לחצן ההפעלה של המסך לא יכול להסתנכרן עם המחשב מצב ההפעלה של i

## חיבור הצג ל-DPBS בפעם הראשונה

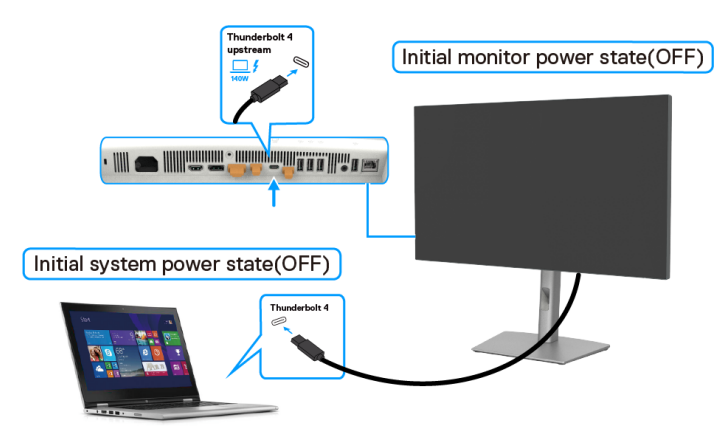

### איור 46. סנכרון לחצן ההפעלה של Dell מתחבר בפעם הראשונה

בצע את השלבים הבאים בעת הגדרת פונקציית DPBS בפעם הראשונה:

- .1. נווט אל סנכרון לחצן ההפעלה של Dell בתפריט המשנה תחת Display (תצוגה) והפעל אותו.
  - **2**. ודא שגם המחשב וגם הצג מסובבים **כבוי**.
  - **.3** חבר את כבל Thunderbolt 4 מהמחשב לצג.
  - . לחץ על לחצן ההפעלה של הצג כדי להדליק אותו.
- 5. גם המסך וגם המחשב יופעלו לרגע. אם לא, לחץ על לחצן ההפעלה של המסך או על לחצן ההפעלה של המחשב כדי לאתחל את המערכת.
- **6**. כאשר אתה מחבר את פלטפורמת Ultra Dell OptiPlex 7090/3090 Ultra, ייתכן שתראה שגם הצג וגם המחשב יופעלו לרגע. המתן מעט (בערך 6 שניות) עד שהמחשב והצג ייכבו שניהם. כאשר אתה לוחץ על לחצן ההפעלה של המסך או על לחצן ההפעלה של המחשב, הן המחשב והן הצג יופעלו. מצב ההפעלה של מערכת המחשב מסונכרן עם לחצן ההפעלה של הצג.
- כבל Thunderbolt א. האחשבנמצאים שניהם במצב כיבוי בפעם הראשונה, מומלץ להפעיל תחילה את הצג ולאחר מכן לחבר את Thunderbolt גערה: כאשר הצג ו מהמחשבלצג.
- Dell PC\* Ultra הערה: ניתן להדליק את פלטפורמת Dell PC\* Ultra תוך שימוש בתקע מתאם DC שלה. לחלופין, אתה יכול להפעיל את פלטפורמת מחשב Dell א דא הערה: ניתן להדליק את פלטפורמת Dell PC\* Ultra עור מיש את פראי לערה: ניתן להדליק את פלטפורמת מחשב לבמצב כבוי.
  - \* הקפד לבדוק את תמיכת DPBS במחשב של Dell.

## DPBS שימוש באפשרות

כאשר אתה מחבר את כבל Thunderbolt 4 , מצב הצג/מחשב הוא כדלקמן:

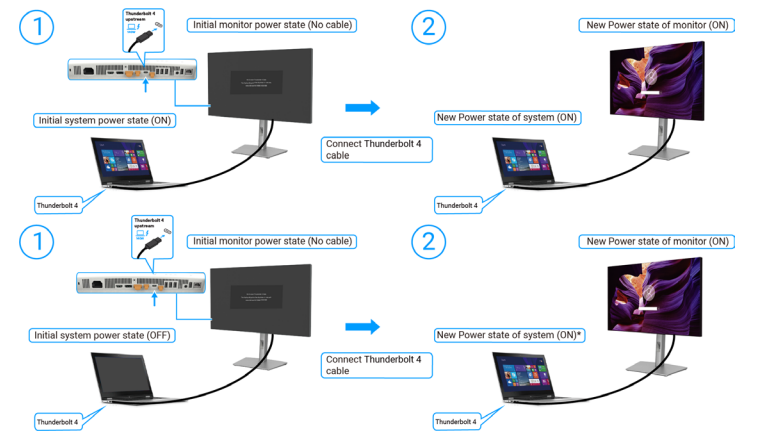

ThunderboltTM 4- חבר את ה-Dell איור 47. סנכרון לחצן ההפעלה של

.אלא כל מחשבי Dell תומכים להעיר את הפלטפורמה דרך הצג\*

\*בחיבור כבל USB-C, ייתכן שתידרש תנועת עכבר או לחיצה על המקלדת כדי להעיר את המחשב/הצג משינה או ממצב שינה. כאשר אתה לוחץ על לחצן ההפעלה של הצג או על לחצן ההפעלה של המחשב, מצב הצג/מחשב הוא כדלקמן:

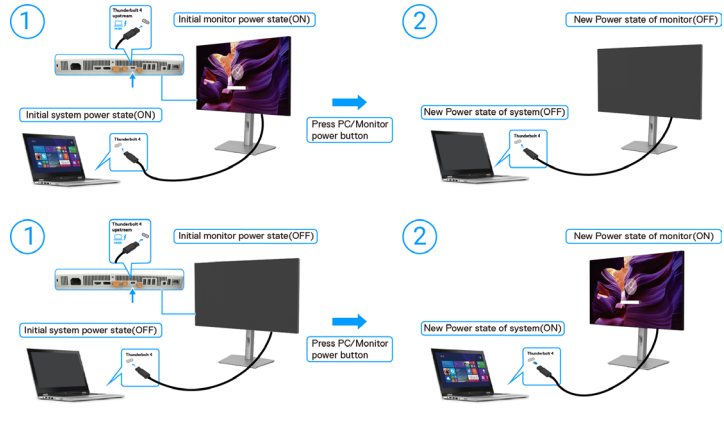

איור 48. מצב הצג/מחשב

.Dell הערה: אתה יכול להפעיל או להשבית את פונקציית סנכרון לחצן ההפעלה באמצעות ה-OSD. ראה סנכרון לחצני ההפעלה של Dell.

כאשר מצב ההפעלה של הצג והמחשב פועל, בעת לחיצה והחזקה של 4 שניות על לחצן ההפעלה של הצג, תוצג ההנחיה במסך אם ברצונך לכבות את המחשב.

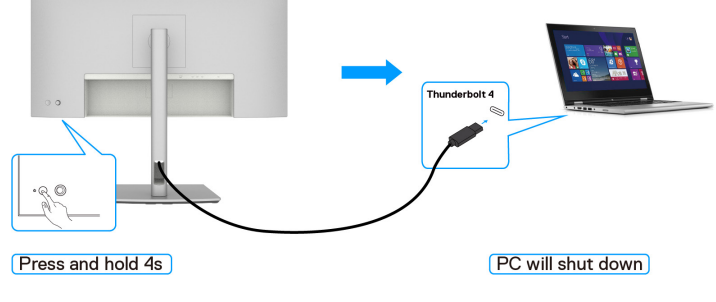

איור 49. לחץ והחזק 4 שניות על לחצן ההפעלה של המסך

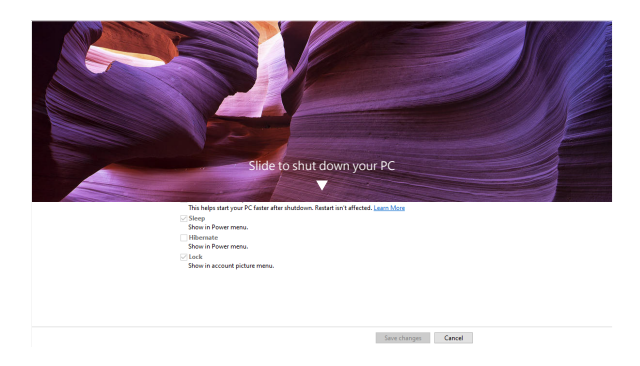

איור 50. החלק כדי לכבות את המחשב

כאשר מצב ההפעלה של הצג והמחשב פועל, בעת לחיצה והחזקה של 10 שניות על לחצן ההפעלה של הצג, המחשב ייכבה.

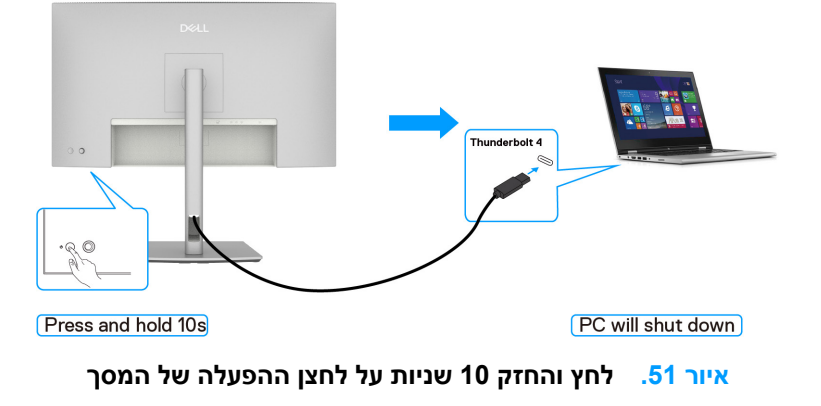

# חיבור הצג עבור פונקציית שרשרת ה-Thunderbolt 4

מחשב מחובר לשני צגים במצב כבוי תחילה, ומצב ההפעלה של המחשב מסונכרן עם לחצן ההפעלה של צג 1. כאשר אתה לוחץ על צג 1 או כפתור ההפעלה של המחשב, גם צג 1 והמחשב מופעלים. בינתיים הצג 2 יישאר כבוי. יש ללחוץ ידנית על לחצן ההפעלה של צג 2 כדי להפעיל אותו.

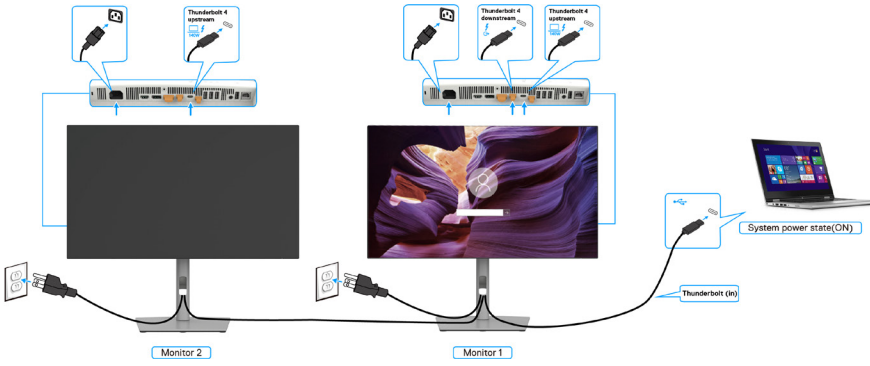

הפעלה Thunderbolt 4--- איור 52. חיבור הצג עבור פונקציית שרשרת ה---

באופן דומה, מחשב מחובר לשני צגים במצב הפעלה תחילה, ומצב ההפעלה של המחשב מסונכרן עם לחצן ההפעלה של צג 1. כאשר אתה לוחץ על צג 1 או כפתור ההפעלה של המחשב, גם הצג 1 והמחשב נכבים. בינתיים הצג 2 יהיה במצב המתנה. יש ללחוץ ידנית על לחצן ההפעלה של צג 2 כדי לכבות אותו.

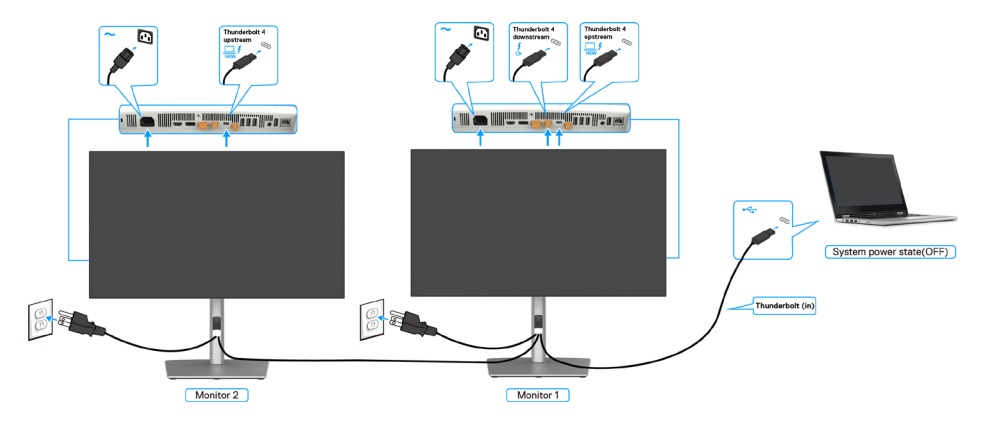

כבוי Thunderbolt 4--- איור 53. חיבור הצג עבור פונקציית שרשרת ה

## חבר מספר צגי Thunderbolt 4 למערכת אחת

לפלטפורמת מחשב Dell\* Ultra יש שתי יציאות Thunderbolt 4, כך שגם מצב המתח של צג 1 וגם של צג 2 יכולים להסתנכרן עם המחשב. בזמן שהמחשב ושני המסכים נמצאים במצב הפעלה ראשוני, על ידי לחיצה על לחצן ההפעלה בצג 1 או צג 2 תכבה את המחשב, צג 1 וצג 2. \* הקפד לבדוק את תמיכת DPBS במחשב של Dell.

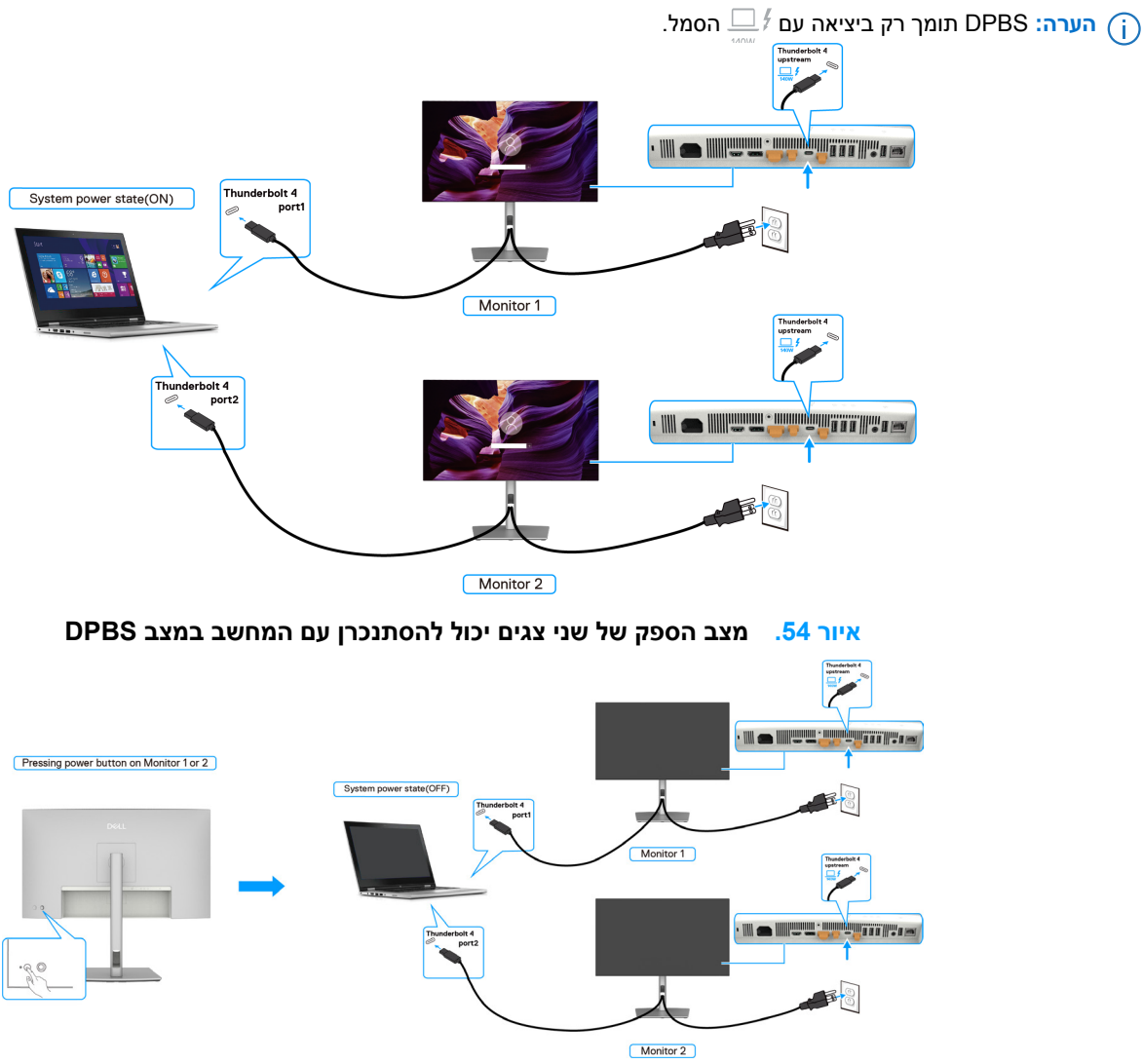

איור 55. לחיצה על לחצן ההפעלה בכל אחד מהצגים תכבה את שני המסכים ואת המחשב

הקפד להגדיר את **Thunderbolt 4** למצב מופעל במצב כבוי. בזמן שהמחשב ושני המסכים נמצאים במצב כבוי תחילה, על ידי לחיצה על לחצן ההפעלה בצג 1 או צג 2, תפעיל את המחשב, צג 1 וצג 2.

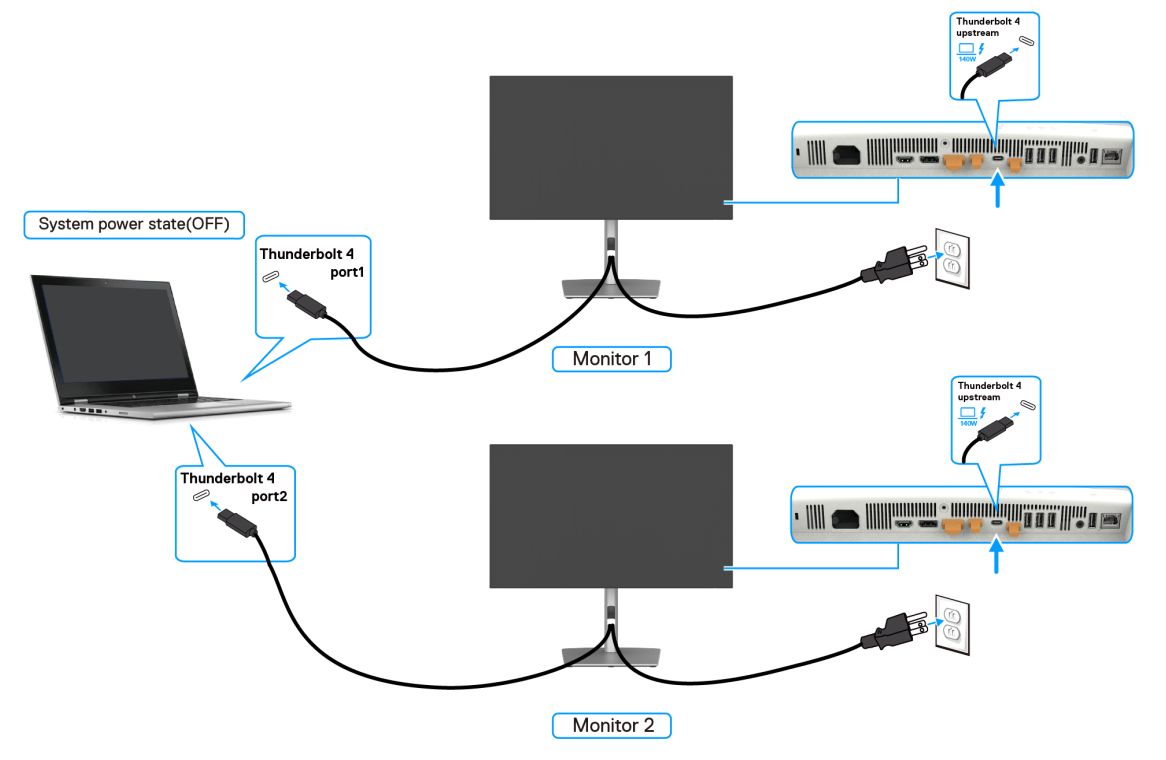

DPBS איור 56. שני מסכים ומצב הפעלה של המחשב כבוי במצב

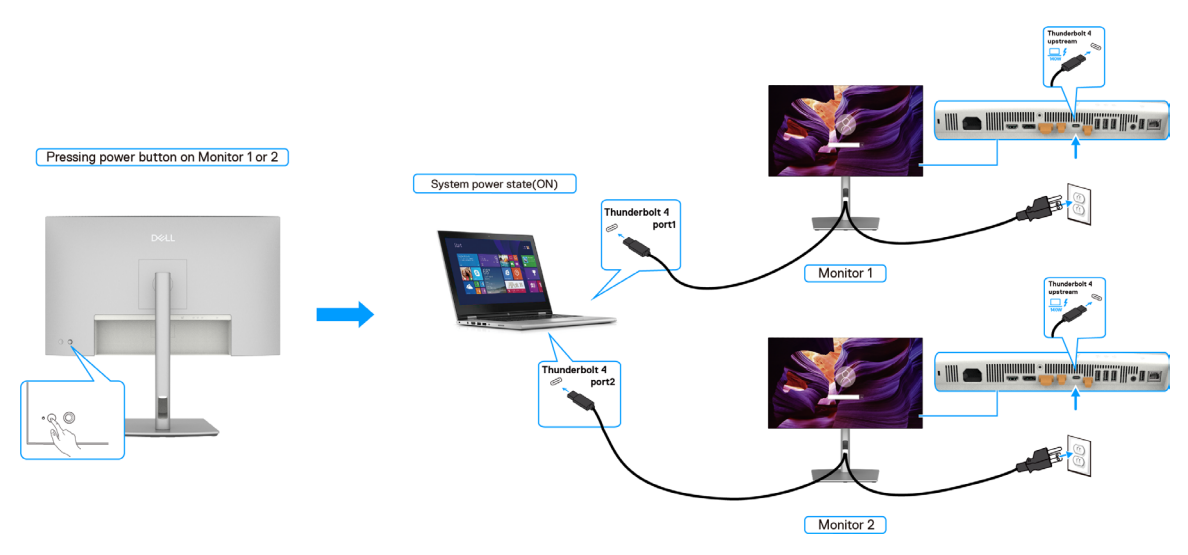

DPBS איור 57. שני מסכים ומצב הפעלה של המחשב פועל במצב

# אבטחת הצג באמצעות מנעול קנזינגטון (אופציונלי)

חריץ נעילת האבטחה ממוקם בתחתית הצג (ראה חרי<mark>ץ נעילת אבטחה</mark>). אפשר לאבטח את הצג לשולחן באמצעות מנעול Kensington. למידע נוסף על שימוש במנעול Kensington (לרכישה בנפרד) יש להיעזר במסמכים המצורפים למנעול.

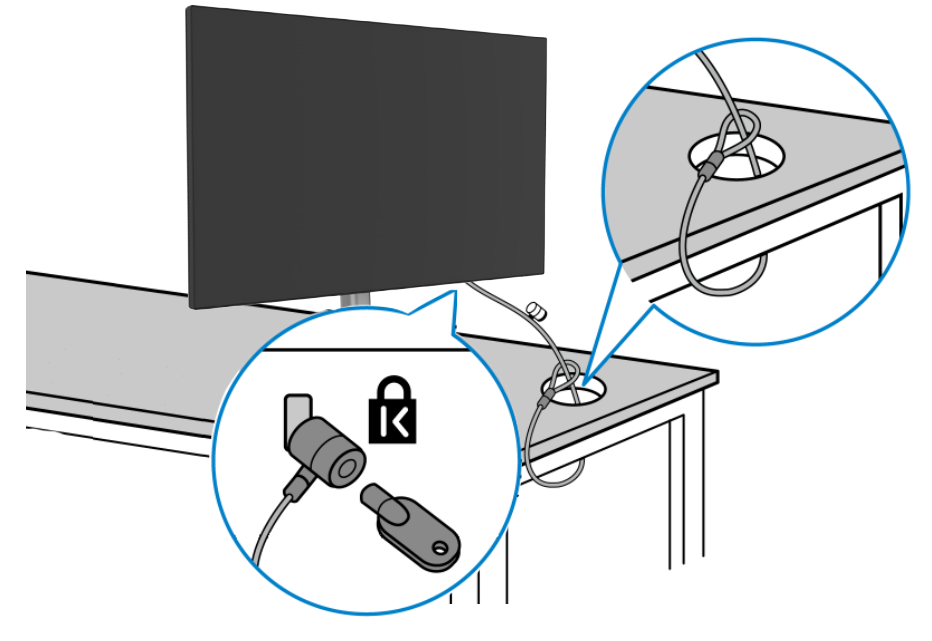

Kensington\_Noble איור 58. מנעול

. הערה: התמונה להמחשה בלבד. מראה המנעול עשוי להיות שונה.

# הסרת מעמד הצג

בעת הסרת המעמד, ודאו שהצג ממוקם על משטח רך וטפל בו בזהירות. 🛆 אירות: כדי למנוע שריטות על מסך ה-LCD בעת הסרת המעמד,

הערה: השלבים הבאים מיועדים במיוחד להסרת המעמד שנשלח עם הצג שלך. אם מפרקים מעמד שנרכש ממקור אחר, יש לפעול לפי הוראות ההתקנה שצורפו למעמד.

להסרת המעמד:

- **.1** מניחים את הצג על מטלית רכה או כרית.
- 2. לוחצים לחיצה ממושכת על הלחצן לשחרור המעמד.
  - .3 מרימים את המעמד ומרחיקים אותו מהצג.

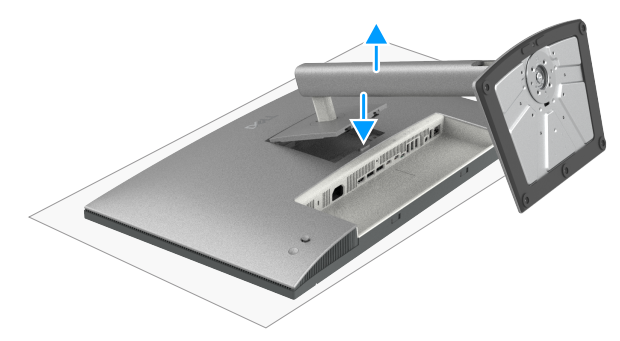

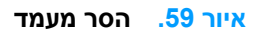

# (אופציונלי) VESA הרכבה על קיר

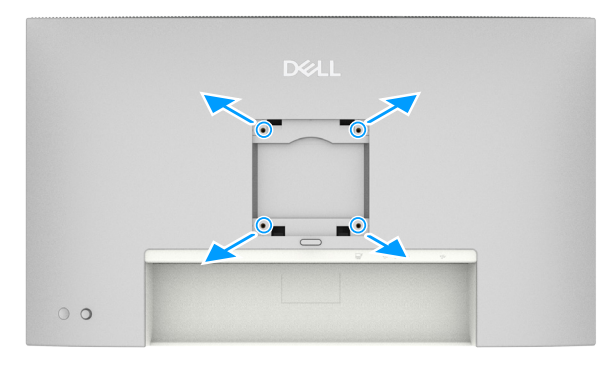

### איור 60. התקנת קיר

. הערה: השתמש בברגים M4x10 מ"מ כדי לחבר את הצג לערכת ההרכבה על הקיר. 🚺

יש לעיין בהוראות המצורפות לערכה התואמת ל-VESA לחיבור לקיר.

- **.1** הנח את הצג על מטלית רכה או כרית על שולחן שטוח ויציב.
  - **2**. הסר את המעמד (ראה הסרת מעמד הצג).
- . משתמשים במברג פיליפס להסרת ארבעת הברגים שמצמידים את כיסוי הפלסטיק.
  - .4 מחברים את תושבת החיבור מערכת החיבור לקיר לצג.
  - . חיבור הצד לקיר. למידע נוסף, עיין בתיעוד המצורף לערכת ההרכבה על הקיר.
- kg (46.03 lb) (U2725QE) או עומס של 198 נשיאת עומס של 20.88 או UL או US או GS או UL הערה: לשימוש רק עם תושבת לתליית קיר הרשומה ב-UL או U2725QE) (U2725QE) (U3225QE) (U3225QE (U3225QE / ).

# שימוש בצג

# הפעל את הצג

לחץ על לחצן ההפעלה כדי להדליק את הצג.

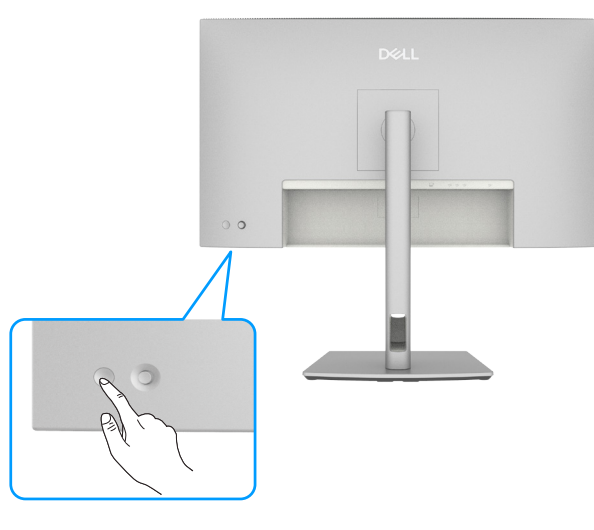

איור 61. הדלקת הצג

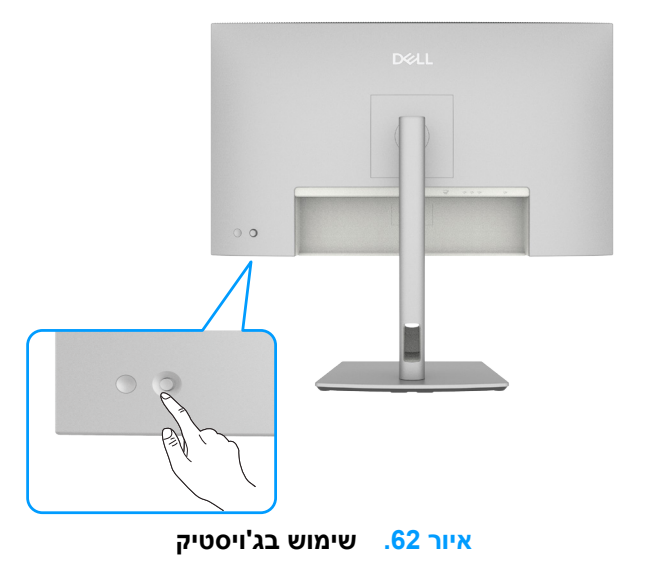

# שימוש בג'ויסטיק

כדי לשנות את התאמות ה-OSD באמצעות בקרת הג'ויסטיק בקצה האחורי של ה-לפקח, בצע את הפעולות הבאות:

- **. ל**חץ על הג'ויסטיק כדי לפתוח את מפעיל תפריט המסך.
- . OSD- את הג'ויסטיק למעלה/למטה/שמאלה/ימינה כדי לעבור בין אפשרויות תפריט.

## פונקציות הג'ויסטיק

### טבלה 34. פונקציות הג'ויסטיק.

| פונקציה | תיאור                                           |
|---------|-------------------------------------------------|
| A       | לחץ על הג'ויסטיק כדי לפתוח את מפעיל תפריט המסך. |
| ••••    | לניווט ימינה ושמאלה.                            |
| ¢       | לניווט למעלה ולמטה.                             |

# גישה למפעיל התפריט

לחץ על הג'ויסטיק כדי לפתוח את מפעיל תפריט המסך.

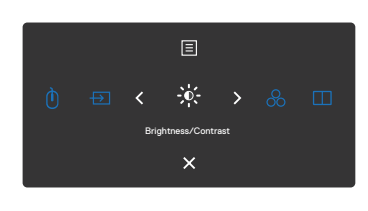

איור 63. מפעיל תפריטים

- העבר את הג'ויסטיק למעלה כדי לפתוח את התפריט הראשי.
- החלף את הג'ויסטיק שמאלה או ימינה כדי לבחור את מקשי הקיצור הרצויים.
  - החלף את הג'ויסטיק למטה כדי לצאת.

### פרטי מפעיל התפריטים

הטבלה הבאה מתארת את סמלי מפעיל התפריטים:

טבלה 35. תיאור מפעיל התפריט.

| תיאור                                                                | סמל מפעיל התפריטים                                                                       |
|----------------------------------------------------------------------|------------------------------------------------------------------------------------------|
| פותח את התצוגה על המסך (OSD).<br>ראה שימוש בתפריט הראשי.             | Main Menu<br>(תפריט ראשי)                                                                |
| במצב PBP/PIP, אתה יכול להחליף USB בין המסך הראשי והמשני.             | נמתג USB Switch)<br>Shortcut key 1)<br>(מקש קיצור 1))                                    |
| מגדיר את Input Source (מקור כניסה).                                  | רַשָּׁבוּ (מקור כניסה) Input Source<br>Shortcut key 2)<br>(מקש קיצור 2))                 |
| לגשת ישירות Brightness/Contrast (בהירות/ניגודיות) למחווני<br>ההתאמה. | אָלָ-<br>Brightness/Contrast<br>בהירות/ניגודיות)<br>Shortcut key 3)<br>(מקש קיצור 3))    |
| מאפשר לבחור מתוך רשימה של מצבי צבע מוגדרים מראש.                     | Preset Modes<br>(מצבים מתוכנתים)<br>Shortcut key 4)<br>(מקש קיצור 4))                    |
| השתמש בלחצן זה כדי לבחור מתוך רשימה של PIP/PBP.                      | מצב PIP/PBP Mode<br>תמונה בתוך תמונה/תמונה<br>לצד תמונה)<br>Shortcut key 5)<br>קיצור 5)) |
| יוצא מהתפריט הראשי של ה-OSD.                                         | אי) Exit                                                                                 |

# שימוש בלחצני הניווט

כשתפריט המסך פועל, אפשר להזיז את הג'ויסטיק כדי לשנות את ההגדרות באמצעות החצים שבתפריט המסך. (j) הערה: לצאת מפריט התפריט הנוכחי ולחזור לתפריט הקודם, הזז את הג'ויסטיק שמאלה עד שתצא.

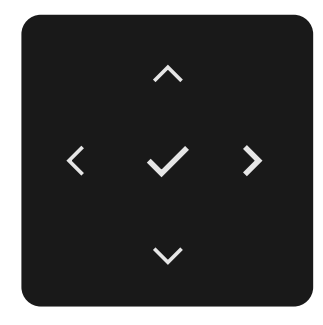

איור 64. מקשי ניווט

### טבלה <mark>36</mark>. תיאור מקשי ניווט.

| תיאור                                                                         |            | ל קדמי               |   |  |
|-------------------------------------------------------------------------------|------------|----------------------|---|--|
| השתמש במקשי הניווט למעלה (הגדל) ולמטה (הקטנה) כדי להתאים פריטים בתפריט ה-OSD. |            |                      | 1 |  |
|                                                                               |            |                      |   |  |
|                                                                               | למעלה      | למטה                 |   |  |
| השתמש במקש הניווט השמאלי כדי לחזור לתפריט הקודם.                              | ג<br>שמאלה |                      | 2 |  |
| השתמש במקש הניווט הימני כדי לאשר את בחירתך.                                   | F          | <b>&gt;</b><br>ימינו | 3 |  |
| לחץ על הלחצן של הג'ויסטיק כדי לאשר את הבחירה.                                 | ור         | האיש                 | 4 |  |

# שימוש בתפריט הראשי

### טבלה 37. תיאור התפריט הראשי.

| תפריט ותפריטי<br>נל משנה                     | תיאור                                                                                                    |
|----------------------------------------------|----------------------------------------------------------------------------------------------------|
| Brightness/<br>Contrast<br>(בהירות/ניגודיות) | כוונן את Brightness (בהירות), Contrast (ניגודיות), Auto Brightness (בהירות אוטומטית),<br>Auto Brightness Range Level (רמת טווח בהירות אוטומטית), Auto Color Temp. (טמפ' צבע אוטומטי.),<br>Primary Monitor for Sync (צג ראשי לסנכרון) ו Reset Brightness/Contrast (אפס בהירות/ניגודיות)<br>פונקציות. |
|                                              | Dell UltraSharp 27/32 4K Thunderbolt Hub Monitor - U27250E/U32250E                                                                                                    |
|                                              | Brightness/Centrast Brightness > 75%                                                                                                    |
|                                              | Hipput Source     Contrast     > 76%       €     Color     Auto Brightness     > 0ff       Depley     Auto Brightness Rarop Lovel                                                                                                    |
|                                              | PP/PGP Auto Color Temp. > Off                                                                                                    |
|                                              | U Ods Primary Marcian to Sync<br>Maru Reset Brightness/Contrast<br>Personalae                                                                                                    |
|                                              | O More information                                                                                                    |
|                                              | ✓ CEat                                                                                                    |
| Brightness                                   | כוונון הבהיקות (Luminance) של התאורה האחורית (טווח: 0 - 100).                                                                                                    |
| (בהירות)                                     | הזז את הג'ויסטיק למעלה כדי להגביר את הבהירות.                                                                                                    |
|                                              | הזז את הג'ויסטיק למטה כדי להפחית את הבהירות.                                                                                                    |
| Contrast                                     | כוונן את ה Brightness (בהירות) ראשון ולאחר מכן כוונן Contrast (ניגודיות) רק אם יש צורך בהתאמה נוספת.                                                                                                    |
| (ניגודיות)                                   | הזז את הג'ויסטיק <b>למעלה</b> כדי להגדיל את הניגודיות והזז את הג'ויסטיק <b>למטה</b> כדי להקטין את הניגודיות (טווח: 0 - 100).                                                                                                    |
|                                              | ה <b>Contrast (ניגודיות)</b> פונקציה מתאימה את מידת ההבדל בין חושך לקלות על מסך הצג.                                                                                                    |
| Auto Brightness<br>(בהירות אוטומטית)         | מפעיל את <b>Auto Brightness (בהירות אוטומטית)</b> ומתאים את הגדרת בהירות הצג בהתאם לאור הסביבה.                                                                                                    |
| Auto Brightness                              | כ Auto Brightness (בהירות אוטומטית) אשר מופעל, כוונן את רמת הטווח של ה בהירות האוטומטית.                                                                                                    |
| Range Level                                  | בהירות אוטומטית) אשר כבוי, פונקציה זו אינה זמינה. (בהירות אוטומטית) הערה: כ                                                                                                    |
| (ו מונ טוווז בהיו וונ<br>אוטומטית)           | Dell UltraSharp 27/32 4K Thunderbolt Hub Monitor - U27250E/U32250E                                                                                                    |
| <b>\</b>                                     | * Brightness/Contrast Brightness                                                                                                    |
|                                              | Imput Source     Contrast       Imput Source     Contrast       Imput Source     Auto Binghotess                                                                                                    |
|                                              | Deplay     Acto Brytheas Range Land     Low     Deplaye     Acto Dirytheas Range Land     V     Mad                                                                                                    |
|                                              | O     UBB     Prevary Montexts for Symple     High       III     Menu     Reset Brightness/Contrast                                                                                                    |
|                                              | t≱r Personative<br>(8) Others                                                                                                    |
|                                              | O More Information                                                                                                    |
|                                              | <pre></pre>                                                                                                    |
| Auto Color Temp.                             | מפעיל את . <b>Auto Color Temp (טמפ' צבע אוטומטי.)</b> ומתאים את הגדרות צבע ה-RGB של הצג בהתאם לאור<br>הסבורה                                                                                                    |
| Primary Monitor                              | רהירות אונומטיבות. (נומפ' צרע אונוומטיב) Auto Color Temp (נומפ' צרע אונוומטיב) מופעל ומספר                                                                                                    |
| for Sync<br>(צג ראשי לסנכרון)                | צגים של Dell התומכים בפונקציה זו מחוברים דרך MST, הצגים יכוונו את הגדרות הבהירות או ה-RGB שלהם בהתאם<br>למצב האור הסביבתי שזוהה על ידי הצג הראשי.                                                                                                    |
|                                              | הוא הצג הראשי. כדי לשנות את הצג (Dell Display and Peripheral Manager (DDPM) הוא הצג הראשי. כדי לשנות את הצג (j<br>הראשי, בחר את הצג המועדף ב-DDPM. עיין במדריך למשתמש של DDPM לפרטים.                                                                                                    |
|                                              | אם כבויים, <b>Auto Brightness (בהירות אוטומטית) אוט Auto Color Temp. אוטומטי.)</b> גם כבויים, פונקציה זו אינה זמינה.                                                                                                    |
|                                              | הערה: אם הצג הראשי או המשני מתנתק מה-MST, הוא מתנתק גם מסנכרון הצג.                                                                                                    |
| Reset Brightness/<br>Contrast                | איפוס כל ההגדרות תחת Brightness/Contrast (בהירות/ניגודיות) תפריט לברירות המחדל של היצרן.                                                                                                    |
| (אפס בהירות/<br>נינודיות)                    |                                                                                                    |
|                                              |                                                                                                    |

| תיאור                                                                                                    | תפריט ותפריטי<br>משנה                                        | סמל |
|----------------------------------------------------------------------------------------------------|--------------------------------------------------------------|-----|
| Leiner בין כניסות וידאו שנות המחוברות לצג שלך.<br>שנועזמאנים לאומינים לעומים לאומינים לעומים לאומינים לאומיני<br>אומינים לאומינים לאומינים לאומינים לאומינים לאומינים לאומינים לאומינים לאומינים לאומינים לאומינים לאומינים לאומי | Input Source<br>(מקור כניסה)                                 | Ð   |
| בחר (Thunderbolt (140 W קלט כאשר אתה משתמש (Thunderbolt (140 W במחבר. לחץ על הלחצן של<br>הג'ויסטיק כדי לאשר את הבחירה.                                                                                                    | Thunderbolt<br>(140 W)                                       |     |
| יש לבחור באפשרות לקלט <b>DP</b> בעת שימוש במחבר (DisplayPort) DP). לחץ על הלחצן של הג'ויסטיק כדי לאשר את<br>הבחירה.                                                                                                    | DP                                                           |     |
| בחר את כניסת ה-HDMI כאשר אתה משתמש במחבר ה-HDMI. לחץ על הלחצן של הג'ויסטיק כדי לאשר את הבחירה.                                                                                                    | HDMI                                                         |     |
| בחר ON כדי להחיל רמת בהירות וניגודיות אחידה על כל מקורות הקלט.<br>בחר OFF כדי לקבל הגדרות בהירות וניגודיות עצמאיות.                                                                                                    | /Brightness<br>Contrast Sync<br>(סנכרון בהירות/<br>ניגודיות) |     |
| מאפשר לך <b>לשנות שם של כניסות</b> .                                                                                                    | Rename Inputs<br>(שינוי השם של<br>אותות המקור)               |     |
| בחר ON כאשר מחשב TBT נכנס למצב שינה, זה מאפשר מעבר צג למקור קלט אחר.<br>בחר OFF כאשר מחשב TBT נכנס למצב שינה, הוא שומר על חיבור הצג עד לניתוק כבל TBT.                                                                                                    | TBT Switch when<br>PC Sleep<br>(מתג TBT בעת<br>שינה למחשב)   |     |
| מאפשר סריקה למציאת אותות הכניסה הזמינים.<br>לחץ על הג'ויסטיק כדי לבחור בפונקציה זו.                                                                                                    | Auto Select<br>(בחירה אוטומטית)                              |     |
| לחץ על הג'ויסטיק כדי לבחור בפונקציות הבאות:<br>• Prompt for Multiple Inputs (הצגת בקשה לקלטים מרובים): הצג תמיד הודעת Switch to Thunderbolt<br>• Always Switch: הצג עובר תמיד לווידאו Thunderbolt כברירת מחדל כאשר Thunderbolt מחובר.<br>• Off (כבוי): הצג לא יעבור אוטומטית לווידאו ב-Thunderbolt מכניסה זמינה אחרת.                                                                                                    | Option for<br>Thunderbolt<br>אפשרויות עבור)<br>(Thunderbolt  |     |
| לחץ על הג'ויסטיק כדי לבחור בפונקציות הבאות:<br>• Prompt for Multiple Inputs (הצגת בקשה לקלטים מרובים): הצג תמיד הודעת Switch to DP/ HDMI<br>• Video Input כדי שהמשתמש יוכל לבחור אם לעבור או לא.<br>• Always Switch: הצג עובר תמיד לווידאו DP/HDMI כברירת מחדל כאשר DP/HDMI מחובר.                                                                                                    | Option for<br>DP/HDMI<br>(אפשרויות עבור<br>DP/HDMI)          |     |
| • Off (כבוי): הצג אינו עובר אוטומטית לווידאו DP/HDMI מכניסה זמינה אחרת.<br>איפוס כל ההגדרות תחתInput Source (מקור כניסה) תפריט לברירות המחדל של היצרן. לחץ על הג'ויסטיק כדי<br>לבחור בפונקציה זו.                                                                                                    | Reset Input<br>Source<br>(איפוס אות המקור)                   |     |

| תיאור                                                                                                    |
|----------------------------------------------------------------------------------------------------|
| כוונון הגדרות הצבעים.                                                                                                    |
| Dell UltraSharp 27/32 4K Thunderbolt Hub Monitor - U27250E/U32250E                                                                                                    |
| Brightness/Contrast Preset Modes > Standard                                                                                                    |
| Input Source     Input Color Farmat     Hall     Hall                                                                                                    |
| U Depey<br>DPP/PBP Reset Color<br>db use                                                                                                    |
| U USS<br>E Menu                                                                                                    |
| Personalize     Dothers                                                                                                    |
| More information                                                                                                    |
|                                                                                                    |
| כאשר אתה בוחר במצבים מוגדרים מראש, אתה יכול לבחור Standard (רגיל), Movie (סרט), Game (משחק),<br>טמפרטורת צבעים, מרחב צבעים או Custom Color (צבע מותאם אישית)מהרשימה.                                                                                                    |
| Deil UltraSherp 27/32 4K Thunderbolt Hub Monitor - U2/25GE/U3225GE                                                                                                    |
| ★     Brightness/Contrast     Preset Modes     ✓       etg)     hput Source     lepst Coller Format     Movie                                                                                                    |
| Color     Hun     Came       □     Deplay     Saturation     Color Tamp.                                                                                                    |
| DD         PHP-PBP         Reset Color         Color Space         →           0         USB         Custom Color         >                                                                                                    |
| I Menu<br>☆ Personaliza                                                                                                    |
| で<br>団 Others<br>の More information                                                                                                    |
| × Esit                                                                                                    |
|                                                                                                    |
| • Standard (רגיל): הגדרת ברירת המחדל של צבע, צג זה משתמש בפאנל אור כחול נמוך, והוא מאושר על ידי /                                                                                                    |
| להפחתת תפוקת האור הכחול וליצור תמונה מרגיעה יותר ופחות מגרה בזמן קריאת תוכן על המסך.<br>סייאסא (סביוי): אודועלו לסביוים                                                                                                    |
| <ul> <li>איזיאלי לטוטים.</li> <li>היויאלי למשחקים.</li> </ul>                                                                                                    |
| <ul> <li>טמפרטורת צבעים: המסך נראה חם יותר עם גוון אדום/צהוב כשהמחוון ב-5,000K או קריר יותר עם גוון כחול כשהמחוון ב-10,000K או קריר יותר עם גוון כחול כשהמחוון ב-10,000K או קריר יותר עם גוון כחול כשהמחוון ב-10,000K</li> </ul>                                                                                                    |
| . אין אין אין אין אין אין אין אין אין אין                                                                                                    |
| • Custom Color (צבע מותאם אישית): מאפשר להגדיר ידנית את הגדרות הצבעים. לחץ על הלחצנים שמאלה וימינה של הג'ויסטיק כדי לכוונן את ערכי האדום, הירוק והכחול וליצור מצב צבע מוגדר מראש משלך.                                                                                                    |
| מאפשר להגדיר את מצב כניסת הווידאו ל:                                                                                                    |
| <ul> <li>RGB: בחר באפשרות זו אם הצג מחובר למחשב או לנגן מדיה שתומך ב-RGB.</li> <li>אין לבפוב באפשרות זו אם הצג מחובר למחשב או לנגן מדיה שתומך ב-RGB.</li> </ul>                                                                                                    |
|                                                                                                    |
| Dell Ultrasharp 27/32 4K Thurderbolt Hub Monitor - U27250E/U32250E                                                                                                    |
| ty ungenerative interview interview |
| tectr Hall TCCCr<br>↓ Deptay Saturation<br>TPP/PPPP Rear Core                                                                                                    |
| ð use                                                                                                    |
| ti neta<br>☆ Personalize                                                                                                    |
| Courses     More information                                                                                                    |
| < Exit<br><  < >                                                                                                    |
|                                                                                                    |
| רשתמשי בג'יוסמוד למולך עו למטר בדו לבונו עת סוום (נווו) מ-מ 100 ב                                                                                                    |
| השונמש בג ויטטיק <i>י</i> נמעיה או <i>י</i> נמטה כו י <i>י</i> כוונן אונ שטח (גוון) מיט <i>י</i> שטר.<br>הערבי התאמת נווו זמינה רק ערור Movie (סרנו) ו Game (משחק) מצר.                                                                                                    |
| השתמש בג'ויסטיק למעלה או למטה כדי לכוונו את Saturation (רוויה) מ-0 ל-100.                                                                                                    |
| (i) הערה: התאמת גוון זמינה רק עבורMovie (סרט) ו Game (משחק) מצב.                                                                                                    |
|                                                                                                    |

| סמל מ   | תפריט ותפריטי<br>משנה           | תיאור                                                                                                    |   |  |  |  |  |  |  |
|---------|---------------------------------|----------------------------------------------------------------------------------------------------|---|--|--|--|--|--|--|
| r<br>:) | Reset Color<br>(איפוס צבע)      | איפוס הגדרות הצבעים של הצג להגדרות ברירת המחדל.<br>לחץ על הג'ויסטיק כדי לבחור בפונקציה זו.                                                      |   |  |  |  |  |  |  |
| у 🗖     | (תצוגה) Display                 | השתמש ב Display (תצוגה) תפריט כדי להתאים תמונה.                                                                                                 |   |  |  |  |  |  |  |
| 1       |                                 | Dell UltraSharp 27/32 4K Thunderbolt Hub Monitor - U2/25/0E/U3/225/0E                                                                           |   |  |  |  |  |  |  |
|         |                                 | Brightness/Contrast         Appent Ratio         10:9           10put Source         Sharpness         50                                       |   |  |  |  |  |  |  |
|         |                                 | 6.     Color     Reponse Time     >     Normal       □     Display     Smart HDR     >     Off Ø <sup>2</sup>                                   |   |  |  |  |  |  |  |
|         |                                 | ČU USB USB-C Prioritization                                                                                                    |   |  |  |  |  |  |  |
|         |                                 | Y         Personalize         Dell Power Button Sync           III         Others         Reset Duplay                                          |   |  |  |  |  |  |  |
|         |                                 | More Information                                                                                                    |   |  |  |  |  |  |  |
|         |                                 | C V S                                                                                                    |   |  |  |  |  |  |  |
| D<br>') | Aspect Ratio<br>(יחס גובה-רוחב) | כוונן את יחס התמונה ל Auto Resize ,16:9 (שינוי גודל אוטומטי), 4:3, 1:1.                                                                         |   |  |  |  |  |  |  |
| 5       | (חדות) Sharpness                | ההגדרה הזו משווה לתמונה מראה חד או רך יותר.                                                                                                    |   |  |  |  |  |  |  |
|         | Response Time                   | ניתן להזיז את הג'ויסטיק למעלה או למטה לכוונון החדות מ-0 ל-100.<br>מאפושר לר להנדור את Response Time (זמו תנורה) ל Normal (נורמלו) או Fast (מהר) | - |  |  |  |  |  |  |
| ·)      | (זמן תגובה)                     | נואפשר אן אדגריד את אונישראון אונאראין אונאראין אונאראין אונאראין אונאראין אונאראין אונאראין אונאראין אונאראין א                                |   |  |  |  |  |  |  |
|         | אמת HDR<br>(DR)                 | <ul> <li>און און און און און און און און און און</li></ul>                                                                                      |   |  |  |  |  |  |  |

|                                                                                                    |                                          |                                                                                                    |                                                                                             | תיאור                                                                                                    | תפריט ותפריטי<br>משנה            | סמל |  |
|----------------------------------------------------------------------------------------------------|------------------------------------------|----------------------------------------------------------------------------------------------------|---------------------------------------------------------------------------------------------|----------------------------------------------------------------------------------------------------|----------------------------------|-----|--|
| USB-C (DP a מאפשר לנטר ON), מוגדר ל-ON מאפשר לנטר<br>יאת TBT out תמיד מופעלת עבור צג דייזי<br>החליף רזולוציה וקצב רענון. | ור It mode<br>או כבוי, יצ<br>ב פס כדי לו | קור DP או מק<br>ת TBT Out.<br>ם MST מופעי<br>T יש יותר רוח                                                                                                    | DP M, אם מחברים מי<br>יציאת DP Out או יציאו<br>או מקור USB 4, בין או<br>דרך, ליציאת הפלט BT | ulti Stream Transport<br>את שרשרת הדייזי דרך י<br>אם מחברים מקור TBT אם TBT אם<br>אם chain. אם MST יוצא לז<br>פֶּתֶק: | MST                              |     |  |
| כאשר כבל DP/TBT במעלה הזרם וכבל /DP<br>ה זו תתבצע פעם אחת בלבד לאחר איפוס<br>DP Multi-Stream Tr                          | ),(USB-C(<br>וומטי, פעול                 | DP alt mode<br>MS באופן אונ<br>MST) פונקציית                                                                                                    | וא מקור DP או מקור<br>מוניטור יקבע T = ON<br>גנא עייו ב חיבוב הצג למ                        | הערה: אם המקור ה<br>דד במורד מחוברים, ה<br>היצרו או איפוס תצונה, א                                                    |                                  |     |  |
| Mate Ottoan אין אוא מקור און אין אוא מקור<br>MST = הזרם מחוברים, המסך לא יקבע את                                         | במורד TB <sup>-</sup>                    | הזרם וכבל T                                                                                                    | אשר כבל TBT במעלה:<br>אשר כבל דד                                                            | דבו או מקור USB 4 או מקור TBT, כ<br>ON.                                                                               |                                  |     |  |
| High Data) או מהירות גבוהה (High Data                                                                                    | ה (רזולוציה                              | רזולוציה גבוהו<br>DF).                                                                                                    | ת להעברת הנתונים בו<br>ניאת TBT (מצב ALT                                                    | מאפשר לציין את העדיפו<br>Speed) בעת שימוש ביצ                                                                         | USB-C<br>Prioritization          |     |  |
| ו מושבתת. אפשרות זו מופעלת רק אם אתה                                                                                     | , אפשרות ז                               | Thunderbolf                                                                                                    | חבר למקור אות וידאו :<br>USB-C.                                                             | הערה: אם אתה מת (i)<br>מתחבר למקור אות וידאו                                                                          | (USB-C תעדוף)                    |     |  |
| לסנכרן קבוצה מוגדרת מראש של Display                                                                                      | Port אצעות.                              | שורשרים באנ                                                                                                    | אפשר למספר צגים שמ<br>ך ברקע.                                                               | מא Multi-Monitor Sync<br>הגדרות של תפריט המסן                                                                         | Multi-Monitor<br>סנכרון בין Sync |     |  |
| ר בתפריט התצוגה כדי לאפשר למשתמש:                                                                                        | <b>צגים)</b> " תיווצ                     | רון בין מספר י                                                                                                    | o Multi-Monitor (סנכו<br><sup>יון.</sup>                                                    | אפשרות OSD, " <b>Sync</b><br>להפעיל/לבטל את הסנכר                                                                     | מספר צגים)                       |     |  |
| נן ההפעלה של הצג.                                                                                                    | אמצעות לחי<br>כיבוי.                     | ת המחשב בא<br><b>עלה של Dell</b>                                                                                                    | מצב ההפעלה של מערס<br>האו <b>סנכרון לחצן ההפ</b> ו                                          | כדי לאפשר לך לשלוט בנ<br>מאפשר לך לבצע הפעלה                                                                          | סנכרון לחצן ההפעלה<br>של Dell    |     |  |
| DPBS מובנית, והיא נתמכת רק על ממשק                                                                                       |                                          |                                                                                                    |                                                                                             |                                                                                                    |                                  |     |  |
| היצרן.                                                                                                    | Reset Display<br>(איפוס הצג)             | -                                                                                                    |                                                                                             |                                                                                                    |                                  |     |  |
|                                                                                                    | PIP/PBP (תמונה<br>בתוך תמונה)            |                                                                                                    |                                                                                             |                                                                                                    |                                  |     |  |
|                                                                                                    |                                          | Implement/Contrast           ∞         Imput Source           ©         Ceor           ©         Ceor           ™         Per/repr           0         USB           ©         Ceor           ©         Ceor           0         More Information | PP/PBP Mode                                                                                 | > CH                                                                                                    |                                  |     |  |
|                                                                                                    | <pre></pre>                              |                                                                                                    |                                                                                             |                                                                                                    |                                  |     |  |
|                                                                                                    | DP                                       | משני<br>HDMI                                                                                                    | חלון<br>Thunderbolt 4                                                                       | חלון ראשי                                                                                                    |                                  |     |  |
|                                                                                                    | √                                        | √                                                                                                    | Х                                                                                           | Thunderbolt 4                                                                                                    |                                  |     |  |
|                                                                                                    | √                                        | X                                                                                                    | $\checkmark$                                                                                | HDMI                                                                                                    |                                  |     |  |
|                                                                                                    | X                                        | √                                                                                                    |                                                                                             | DP                                                                                                    |                                  |     |  |
|                                                                                                    | ך מלא.                                   | מסך, לא במס                                                                                                    | ות PBP יוצגו במרכז ה                                                                        | הערה: התמונות תח (j                                                                                                   |                                  |     |  |
|                                                                                                    |                                          |                                                                                                    |                                                                                             |                                                                                                    |                                  |     |  |

| תיאור                                                                                                    | תפריט ותפריטי<br>משנה                              | סמל |
|----------------------------------------------------------------------------------------------------|----------------------------------------------------|-----|
| כוונון מצב PIP או PBP (תמונה בתוך תמונה או תמונה לצד תמונה).<br>ניתן להשבית את המאפיין הזה על ידי סימון האפשרות Off (כבוי).                                                                                                    | PIP/PBP Mode<br>(מצב תמונה בתוך<br>תמונה/תמונה לצד |     |
| Deil Ultraßerp 27/32 4K Thunderbolt Hub Monitor - U27250E/U35250E                                                                                                    | תמונה)                                             |     |
| Weightness/Contrast     PIP/PEP Mode     ✓ Off <ul> <li>Imput Source</li> <li>□</li> </ul> <ul> <li>Imput Source</li> <li>□</li> </ul> <ul> <li>Imput Source</li> <li>□</li> </ul> <ul> <li>Imput Source</li> <li>□</li> </ul> <ul> <li>Imput Source</li> <li>□</li> </ul>                                                                                                    |                                                    |     |
|                                                                                                    |                                                    |     |
| till perveer and the second second se |                                                    |     |
| Iii     Mercu     Lii       ☆     Personatze     Lii                                                                                                    |                                                    |     |
| Im   Others   Im     O   More information   Im                                                                                                    |                                                    |     |
| <pre>c Ent c Ent c V v</pre>                                                                                                    |                                                    |     |
| PBP                                                                                                    |                                                    |     |
| III                                                                                                    |                                                    |     |
|                                                                                                    |                                                    |     |
| בחר בין אותות הווידאו השונים שעשויים להיות מחוברים לצג שלך עבור חלון המשנה PBP. לחץ על לחצן הג'ויסטיק כדי                                                                                                    | PIP/PBP (Sub)                                      |     |
| לבחור את מקור אות ה-PBP של חלון המשנה.                                                                                                    |                                                    |     |
| הערה: התכונה הזאונ זמינה רק כשמצב שפשישים מופער.                                                                                                    |                                                    |     |
| Deil UlträsBarp 27/32 4K Thunderbolt Hub Monitor - U2250E/U32250E                                                                                                    |                                                    |     |
| tragentiate definition     tragentiate definition     tragentiate def       |                                                    |     |
| Display         Video Strap         HDMI           III         P#P/PEP         Audio                                                                                                    |                                                    |     |
| ①         USB         Contrast (Sub)         ③         Meru             ☆         Personalze         ③         ①         Others                                                                                                    |                                                    |     |
| O More Information                                                                                                    |                                                    |     |
|                                                                                                    |                                                    |     |
| בחר כדי לעבור בין מקורות USB במעלה הזרם במצב PBP. הזז את הג'ויסטיק כדי לעבור בין מקורות USB במעלה<br>הזרם במצב PBP.                                                                                                    | USB Switch<br>(מתג USB)                            |     |
| i) הערה: התכונה הזאת זמינה רק כשמצב PIP/PBP מופעל.                                                                                                    |                                                    |     |
| בחר כדי להחליף וידאו בין החלון הראשי וחלון המשנה במצב PBP. הזז את הג'ויסטיק כדי להחליף את החלון הראשי<br>וחלון המשנה.                                                                                                    | Video Swap                                         |     |
| הערה: התכונה הזאת זמינה רק כשמצב PIP/PBP מופעל.                                                                                                    |                                                    |     |
| מאפשר לך להגדיר את מקור השמע מהחלון הראשי או מחלון המשנה.                                                                                                    | (שמע) Audio                                        |     |
| הערה: התכונה הזאת זמינה רק כשמצב PIP/PBP מופעל.                                                                                                    |                                                    |     |
| כוונן את <b>Contrast (ניגודיות)</b> רמת התמונה במצב PBP.<br>הזז את הג'ויסטיק כדי להגדיל או להקטין את הניגודיות.                                                                                                    | Contrast (Sub)                                     |     |
| הערה: התכונה הזאת זמינה רק כשמצב PIP/PBP מופעל.                                                                                                    |                                                    |     |

| סמל | תפריט ותפריטי<br>משנה          | תיאור                                                                                                    |
|-----|--------------------------------|----------------------------------------------------------------------------------------------------|
| Ò   | USB                            | מאפשר לך להגדיר את יציאת ה-USB במעלה הזרם עבור אותות קלט DP, ולכן יציאת ה-USB במורד הזרם של הצג<br>(לדוגמה, מקלדת ועכבר) יכולה לשמש את אותות הקלט הנוכחיים כאשר אתה מחבר מחשב לכל אחת מהיציאות במעלה<br>הזרם, באשר משתמשום כד ברנוסה אחת, הבנוסה המחוברת פווולה                                                                                                    |
|     |                                | חזו ם. כאשר משתמשים דק בכניסוז אחת, חכניסוז חמחובות פעיזיוו.                                                                                                    |
|     |                                | Dell UtraSharp 27/32 4K Thunderbolt Hub Monitor - U27250E/U32250E                                                                                                    |
|     |                                | **     Brightness/Contract     DP sauge to     > U30-C-6       II     Input Source     HOMI satign to     > USB-C-6       IC     Coar     Show KMI Setup Guide     Select if       ID     Dapley     Reset USB       II     Pip /PSP                                                                                                    |
|     |                                | Image: More and Section 1         Image: Other s         Image: Other s |
|     |                                |                                                                                                    |
|     |                                | USB הערה: כדי למנוע נזק או אובדן נתונים, לפני החלפת יציאות USB במעלה הזרם, ודא שאין התקני אחסון USB<br>בשימוש במחשב המחובר ליציאת USB במעלה הזרם של הצג.                                                                                                    |
|     | DP משימות                      | כאשר אות הווידאו של DP ו-HDMI מחובר, אפשרות זו יכולה להקצות את נתוני ה-USB של Thunderbolt או USB-C<br>למקור ה-DP, כך שמקור ה-DP יוכל להתחבר להתקן של היציאה במורד הזרם של הצג.                                                                                                    |
|     | HDMI משימות                    | כאשר אות הווידאו של DP ו-HDMI מחובר, אפשרות זו יכולה להקצות את נתוני ה-USB של Thunderbolt או USB-C<br>למקור ה-HDMI, כך שמקור ה-HDMI יוכל להתחבר להתקן של יציאת ה-downstream של הצג.                                                                                                    |
|     | הצג את מדריך                   | בחר באפשרות זו ובצע את השלבים אם ברצונך לחבר מספר מחשבים לצג ולהשתמש בהגדרה אחת של מקלדת ועכבר.                                                                                                    |
|     | ההתקנה של KVM                  | אינו נתמך TBT קלט אינו נתמך HDMI הערה: HDMI הערה: IBT קלט אינו נתמך אינו נתמך אינו נתמך אינו נתמך אינו נתמך אי                                                                                                    |
|     | Reset USB<br>(USB אפס)         | מאפס את כל ההגדרות בתפריט USB לברירות המחדל של היצרן.                                                                                                    |
| Ξ   | (תפריט) Menu                   | בחר אפשרות זו כדי לכוונן את הגדרות התפריט שבמסך, כגון שפת התפריט, משך הזמן שבו התפריט נותר במסך וכן הלאה.                                                                                                    |
|     |                                | Dell UtraSharp 27/32 4K Thunderbolt Hub Monitor - U27250E/U32250E                                                                                                    |
|     |                                | ※     Brightness/Contrast     Language     >     English       Imput Source     Rotation     Select √                                                                                                    |
|     |                                | Gb         Cdor         Transpursncy         >         10           □         Daphy         Time         >         205                                                                                                    |
|     |                                | TT PP/P8P Look > Diable<br>↑ USB Transition                                                                                                    |
|     |                                |                                                                                                    |
|     |                                | ☆ Personalize<br>団 Others<br>〇 More information                                                                                                    |
|     |                                | < Exit<br>< <>><br></td                                                                                                    |
| •   | (שפה) Language                 | הגדר את תצוגת ה-OSD לאחת משמונה שפות.                                                                                                    |
|     |                                | (Japanese , Simplified Chinese , Russian , Brazilian Portuguese , German , French , Spanish , English).                                                                                                    |
|     | (סיבוב) Rotation               | סיבוב תפריט המסך ב-0/90/270 מעלות.<br>ניתו ללחוץ על הג'וייסטיק כדי לסובב בכל פעם.                                                                                                    |
| 7   | Transparency<br>(שקיפות)       | בחר באפשרות זו כדי לשנות את שקיפות התפריט על ידי הזזת הג'ויסטיק למעלה או למטה (טווח: 0 - 100).                                                                                                    |
| •   | (סין כוונ)<br>Timer (קוצב זמו) | זמו המתנה של OSD: הנדרת פרק הזמו שרו התפרינו שרמסר נותר פעיל לאחר לחיצה על לחצו.                                                                                                    |
|     | () <b></b> -ir/ 111101         | יש להזיז את הג'ויסטיק לכוונון המחוון במרווחים של שנייה אחת, 5 עד 60 שניות.                                                                                                    |

| תיאור                                                                                                    | תפריט ותפריטי<br>משנה           | סמל      |
|----------------------------------------------------------------------------------------------------|---------------------------------|----------|
| כאשר לחצני הבקרה על הצג נעולים, אתה יכול למנוע מאנשים לגשת לפקדים. הנעילה גם מונעת הפעלה לא מכוונת<br>בשרשור של צגים.                                                             | (נעילה) Lock                    |          |
| Dell UltraSharp 27/32 4K Thunderbolt Hub Monitor - U2725GE/U3225GE                                                                                                    |                                 |          |
| <b>∦: Brightness/Contrast</b> Language                                                                                                    |                                 |          |
| timput Source Restation<br>€ Color Transputency                                                                                                    |                                 |          |
| Display Timer<br>III PIP/R8P Look Manu Retroom                                                                                                    |                                 |          |
| 0 USB Risset Mercu Power Button                                                                                                    |                                 |          |
| Manu     Manu + Power Buttons       ☆ Personalize     ✓ Disable                                                                                                    |                                 |          |
| Others     Omerication                                                                                                    |                                 |          |
| A C Est                                                                                                    |                                 |          |
|                                                                                                    |                                 |          |
| <ul> <li>לחצני התפריט): נעילת לחצני התפריט דרך תפריט המסך.</li> </ul>                                                                                                    |                                 |          |
| • Power Button (לחצן ההפעלה): נעילת לחצן ההדלקה דרך תפריט המסך.                                                                                                    |                                 |          |
| • Menu + Power Buttons (לחצני התפריט + ההפעלה): דרך OSD כדי לנעול את כל לחצני התפריט וההפעלה.                                                                                     |                                 |          |
| <ul> <li>לא זמין: הזז את הג'ויסטיק שמאלה והחזק אותו למשך 4 שניות.</li> </ul>                                                                                                    |                                 |          |
| מאפס את כל ההגדרות ב <b>Reset Menu (איפוס התפריטים)</b> לברירות המחדל של היצרן.<br>למע על בנ'עסנעד בדו לבמוב במעדעוב זו                                                           | Reset Menu<br>(איפוס התפריטים)  |          |
|                                                                                                    | Personalize                     | •        |
| Dell UltraSharp 27/32 4K Thunderbolt Hub Monitor - U27250E/U32250E                                                                                                    | (התאמה אישית)                   | <b>公</b> |
| ¥i         Brightness/Contrast         Shortcut Key Guide         Select √           471         Intel Source         Shortcut Key 1         >         108 Search                 |                                 |          |
| Color Shortest Key 2 Input Source                                                                                                    |                                 |          |
| Shortox Kay 3 >> Engithmetr/Contrast     PP/P/BP     Shortox Kay 4 >> Preset Modes                                                                                                |                                 |          |
| UBB         Shortcat Key 5         > PIP/PBP Mode           Image: Menu         Direct Key Gaide         Select 4'                                                                |                                 |          |
| Y2     Personalize     Direct Key 1 4     > Menu Launcher       II     Others     Direct Key 2 -+     > Menu Launcher                                                             |                                 |          |
| O         More Information         Direct Key 3 ↑         >         Menu Launcher                                                                                                 |                                 |          |
| ∧ CEnt                                                                                                    |                                 |          |
|                                                                                                    |                                 |          |
| אפשרות זו מאפשרת לך להגדיר בקלות עד 5 מקשי קיצור. ומכיל הצגת הגדרות מקש קיצור.                                                                                                    | מדריך מקש קיצור                 |          |
|                                                                                                    | Shortcut key 1<br>(מקש קיצור 1) |          |
| (רבירות/נינודיות) Brightness/Contrast (מאבים מתובנתים) Preset Modes בסב מתוב                                                                                                    | Shortcut key 2                  |          |
| בווי נותן אוסטריו (ובע בי תותפות בן), ומשווסט איסטרוויקוום (בווידות אוי ות),<br>  Auto Brightness (בהירות אוטומטית), טמפ' צבע אוטומטי.,                                           | (מקש קיצור 2)<br>Shortout koy 2 |          |
| Input Source (מקור כניסה), Aspect Ratio (יחס גובה-רוחב), Rotation (סיבוב),                                                                                                    | מקש קיצור 3)                    |          |
| – PIP/PBP Mode (מעג USB) (מעג USB Switch) (מעג USB) (מעג USB), Video Swap (מעג USB), PIP/PBP Mode (מעג USB), Pip<br>Display Info (מעג HDB) Smart HDB (פרמי תעוב) הגדר במקוא קיצור | Shortcut key 4                  |          |
|                                                                                                    | (מקש קיצור 4)                   |          |
|                                                                                                    | Shortcut key 5<br>(מקש קיצור 5) |          |
| אפשרות זו מאפשרת לך להגדיר בקלות עד 4 מקשי קיצור. ומכיל את ההקדמה של הגדרות המפתח הישיר.                                                                                          | מדריך מקש ישיר                  |          |
|                                                                                                    | מקש ישיר 1 ↓                    |          |
| בחר מתוך מפעיל התפריטים, מצבים מוגדרים מראש, בהירות, ניגודיות, מקור קלט, יחס גובה-רוחב, סיבוב, מידע                                                                               | מקש ישיר 2→                     |          |
| תצוגה, מצב PIP/PBP, מתג USB, החלפת וידאו מוגדר כמפתח ישיר.                                                                                                    | מקש ישיר 3∱                     |          |
|                                                                                                    | מקש ישיר 4→                     |          |
| מאפשר להגדיר את מצב נורית ההדלקה לחיסכון באנרגיה.                                                                                                    | נורית הפעלה                     |          |
| את פונקציית הטעינה במהלך מצב כיבוי הצג. USB-C (140W) את פונקציית הטעינה במהלך מצב כיבוי הצג.                                                                                      | 140W))-טעינה ב                  |          |
| גם USB-C הערה: כשהפונקציה הזאת מופעלת, אפשר לטעון מחשב מחברת או מכשירים ניידים באמצעות כבל (i                                                                                     | USB-C                           |          |

| תיאור                                                                                                    | תפריט ותפריטי<br>משנה                           | סמל        |
|----------------------------------------------------------------------------------------------------|-------------------------------------------------|------------|
| מאפשר לך להפעיל או לבטל Other USB Charging (טעינה אחרת דרך USB)פונקציה במהלך מצב המתנה של הצג.<br>(i) הערה: כאשר פונקציה זו מופעלת, תוכל לטעון את הטלפון הנייד שלך באמצעות כבל USB-A או USB-C גם כאשר<br>הצג במצב המתנה.                                                                                                    | Other USB<br>Charging (טעינה<br>אחרת דרך USB)   |            |
| האצת זמן ההתעוררות ממצב שינה.                                                                                                    | Fast Wakeup<br>(התעוררות מהירה)                 |            |
| איפוס כל ההגדרות תחת <b>Personalize (התאמה אישית)</b> תפריט לערכים שנקבעו מראש על-ידי היצרן.<br>לחץ על הג'ויסטיק כדי לבחור בפונקציה זו.                                                                                                    | Reset<br>Personalization<br>(איפוס התאמה אישית) |            |
| בחר באפשרות זו כדי להתאים את הגדרות ה-OSD כגון <b>LCD Conditioning</b> , <b>DDC/Cl (תיקון צריבת תמונה)</b> ,<br>וכן הלאה.                                                                                                    | (אחרים) Others                                  | <b>↓</b> † |
| Del UtraSharp 27/22 4K Thunderbott Hub Moniter - U2275GE/U322GE         ★       Brightness/Constrant       EDC/Cl       >       On         Image: Instrument Constrant       EDC/Cl       >       On         Image: Instrument Constrant       EDC/Cl       >       On         Image: Instrument Constrant       EDC/Cl       >       On         Image: Instrument Constrant       EDC/Cl       >       On         Image: Instrument Constrant       EDC/Cl       Select /       EDC/Cl       Select /         Image: Instrument Constrant       Image: Instrument Constrant       EDE/Cl       EDE/Cl |                                                 |            |
| DDC/CI (תצוגה של ערוץ נתונים/ממשק פקודה) מאפשר לפרמטרים של הצג שלך (בהירות, איזון צבעים וכו') להיות<br>ניתנים להתאמה באמצעות התוכנה במחשב שלך. באפשרותך להפוך תכונה זו ללא זמינה על-ידי בחירה <b>Off (כבוי)</b> .<br>לקבלת חוויית משתמש מיטבית ולשיפור ביצועי הצג, הפוך את התכונה לזמינה.                                                                                                    | DDC/CI                                          |            |
| Dell UltraSharp 27/52 4K Thunderbolt Hub Monitor - U27250E/U32250E                                                                                                    |                                                 |            |
| →     Beginnear/Contrast     DOD'CI       ↔     Input Source     LCD Conditioning       ↔     Perpose     Edit Chapmanics       ↓     Deptoy     Color Collection Report       ↓     PIP/PBP     Reset Others       ↓     USB     Factory Reset       ↓     Menu                                                                                                    |                                                 |            |
| Ŷr       Personalize         II       Others         O       More information         <       <         <                                                                                                    |                                                 |            |
| מסייע למנוע מקרים של צריבת תמונה קלה. כתלות ברמת הצריבה, ייתכן שפעולת התוכנית תימשך זמן מה. באפשרותך<br>להפוך תכונה זו לזמינה על-ידי בחירה <b>ON (מופעל)</b> .                                                                                                    | LCD Conditioning<br>(תיקון צריבת תמונה)         |            |
| Imparts Surves     DDC-CI       Imparts Source     ECD Conditioning       Imparts Source     Set Comparation       Imparts     Color Calibration Report       Imparts     Color Calibration Report       Imparts     PSP/PSP       Imparts     Sector States       Imparts     Visit                                                                                                    |                                                 |            |
| ■ Manu       ① Personaliza       ③ Others       ③ More information                                                                                                    |                                                 |            |
| השתמש באפשרות זו כדי להפעיל את האבחון המובנה, ראה אבחון מובנה.                                                                                                    | Self-Diagnostic                                 |            |
| איפוס כל ההגדרות תחת <b>Others (אחרים)</b> תפריט לברירות המחדל של היצרן.<br>לפע על בלעסמיד בדו לבסור בסערמור זו                                                                                                    | (אבווון עבני)<br>Reset Others<br>(איפוס אחר)    |            |
| לחץ על הג'ויסטיק כדי לבחור בפונקציה זו.<br>מאפשר לך לסקור את נתוני הצבע של הצג שכוילו בקו הייצור במפעל. זה כולל נתונים מארבעה מצבי צבע: ,sRGB<br>בת נסת הסק דתי, מת עבורהים                                                                                                    | דוח כיול צבע                                    |            |
| סט, סט, סט, סט, סט, סט, סטן סטן פטענט או אין אין אין אין אין אין אין אין אין אין                                                                                                    |                                                 |            |

|     |                     |                         |                                                                                                    |                                                                           | תיאור                                                   | תפריט ותפריטי<br>משנה                           | סמל |
|-----|---------------------|-------------------------|----------------------------------------------------------------------------------------------------|---------------------------------------------------------------------------|---------------------------------------------------------|-------------------------------------------------|-----|
|     |                     | נ המחדל של היצרן.       | לערכי ברירח<br>ENI®                                                                                                    | רות המתוכנתות<br>ת <b>ERGY STAR</b>                                       | לשחזור הערכים של כל ההגדו<br>אלה גם ההגדרות עבור בדיקוו | Factory Reset<br>(איפוס להגדרות<br>ברירת המחדל) |     |
|     |                     | Dent L<br>**<br>&       | JitraSharp 27/32 4K Thunder<br>Brightnesz/Contrast<br>Input Source<br>Color<br>Dipplay<br>PIP/PEP<br>USB<br>Menu<br>Personalize | bolt Hub Monitor - U27250E/U32250<br>Display Info<br>Dell Monitor Support | E<br>Select ↓<br>Select ↓                               | More Information<br>(עוד מידע)                  | (j) |
|     |                     |                         | Uners                                                                                                    | ָּרָ אַ<br>גַ גָ אַ<br>הצג.                                               | נאי<br>הצגת ההגדרות הנוכחיות של                         | פרטי) Display Info                              |     |
|     |                     |                         |                                                                                                    | בפונקציה זו.                                                              | לחץ על הג'ויסטיק כדי לבחור ו                            | תצוגה)                                          |     |
| Di  | isplay Info         |                         | Disp                                                                                                    | olay Info                                                                 |                                                         |                                                 |     |
| Inp | out Source :        | DP                      | Input                                                                                                    | Source :                                                                  | DP                                                      |                                                 |     |
| Re  | esolution :         | 3840x2160, 120Hz 24-bit | Reso                                                                                                    | lution :                                                                  | 3840x2160, 120Hz 24-bit                                 |                                                 |     |
| M   | onitor Capability : | Thunderbolt 4(140W,DSC) | Moni                                                                                                    | tor Capability :                                                          | Thunderbolt 4(140W,DSC)                                 |                                                 |     |
|     |                     | DP 1.4(HBR,DSC)         |                                                                                                    |                                                                           | DP 1.4(HBR,DSC)                                         |                                                 |     |
| 110 | 28.                 |                         | LICE                                                                                                    |                                                                           |                                                         |                                                 |     |
| St  | ream Info '         | 8 1Ghns 2-I ane         | Strea                                                                                                    | ·<br>milnfo·                                                              | 8 1Ghns 2-I ane                                         |                                                 |     |
| US  | SB Upstream :       | USB-C                   | USB                                                                                                    | Upstream :                                                                | USB-C                                                   |                                                 |     |
| M   | odel :              | U3225QE                 | Mode                                                                                                    | əl :                                                                      | U2725QE                                                 |                                                 |     |
| Fir | rmware :            | M2T101                  | Firm                                                                                                    | ware :                                                                    | M2T101                                                  |                                                 |     |
| Se  | ervice Tag :        | ABCDEFG                 | Servi                                                                                                    | ce Tag :                                                                  | CFDXF34                                                 |                                                 |     |
|     |                     |                         |                                                                                                    |                                                                           |                                                         |                                                 |     |
|     | < >                 | <b>k</b> >              |                                                                                                    | <                                                                         | × ><br>~                                                |                                                 |     |
|     |                     |                         | Dell Monito                                                                                                    | r Support ר אל                                                            | סרוק את קוד ה-QR כדי לעבו                               | תמיכה בצגי Dell                                 |     |
|     |                     |                         |                                                                                                    |                                                                           |                                                         |                                                 |     |

# שימוש בפונקציה של נעילת התפריט

אפשר לנעול את הלחצנים שבחזית הצג כדי למנוע גישה לתפריט המסך ו/או ללחצן ההפעלה. השתמש בתפריט הנעילה כדי לנעול את הלחצנים.

.1 בחר אפשרות

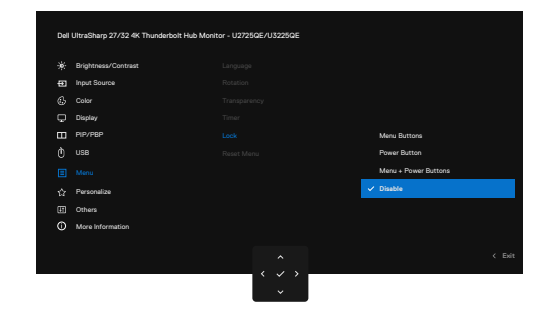

איור 65. בחר את האפשרות הרצויה לנעילה

ההודעה הבאה תוצג.

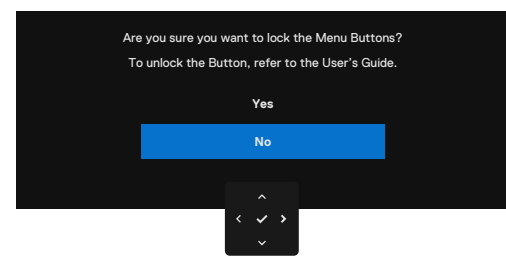

איור 66. הודעת אזהרה על נעילה

. 😑 בחר כן כדי לנעול את הלחצנים. לאחר הנעילה, לחיצה על כפתור שליטה כלשהו תציג את סמל הנעילה. 2

## השתמש בג'ויסטיק כדי לנעול את הלחצנים

. לחץ לחיצה ארוכה על הלחצן שמאלה בג'ויסטיק למשך ארבע שניות עד שתפריט יופיע במסך.

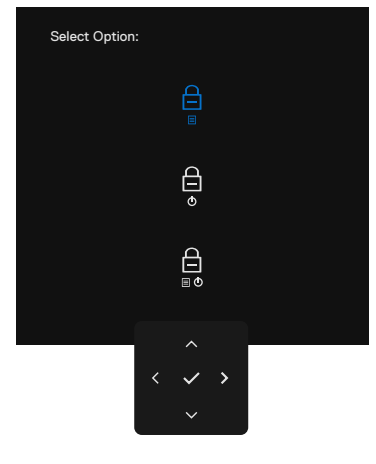

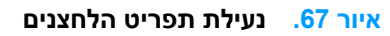

### **בחר באחת מהאפשרויות הבאות:**

## טבלה 38. תיאור תפריט כפתורי נעילה.

| תיאור                                                                                         | פשרויות                  | או |
|-----------------------------------------------------------------------------------------------|--------------------------|----|
|                                                                                               |                          |    |
| השתמש באפשרות זו כדי לנעול את פונקציית תפריט ה-OSD.                                           |                          | 1  |
|                                                                                               | נעילת כפתור התפריט       |    |
| האפשרות הזו נועלת את לחצן ההפעלה. כך אפשר למנוע<br>ממשתמשים לכבות את הצג באמצעות לחצן ההפעלה. | <b>—</b>                 | 2  |
|                                                                                               | נעילת כפתור הפעלה        |    |
| האפשרות הזו נועלת את תפריט המסך ואת לחצן ההפעלה של<br>הצג.                                    |                          | 3  |
|                                                                                               | נעילת תפריט וכפתור הפעלה |    |

### השתמש בג'ויסטיק כדי לפתוח את הלחצנים

לחץ על ניווט הכיוון השמאלי של הג'ויסטיק למשך ארבע שניות עד שיופיע תפריט על המסך. בטבלה הבאה מפורטות אפשרויות ביטול הנעילה של לחצני הלוח הקדמי.

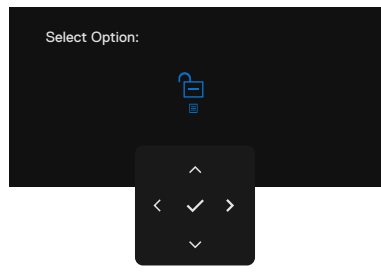

איור 68. ביטול נעילה של תפריט

### טבלה 39. ביטול הנעילה תיאור התפריט.

| תיאור                                                                            | אפשרויות תיאור                       |  |  |
|----------------------------------------------------------------------------------|--------------------------------------|--|--|
| השתמש באפשרות זו כדי לפתוח את פונקציית תפריט ה-OSD.                              | 1                                    |  |  |
|                                                                                  | ביטול נעילה של לחצן תפריט            |  |  |
| האפשרות הזו מבטלת את הנעילה של לחצן ההפעלה והכיבוי<br>של הצג.                    | 2                                    |  |  |
|                                                                                  | ביטול נעילה של לחצן ההפעלה           |  |  |
| השתמש באפשרות זו כדי לבטל את נעילת תפריט ה-OSD<br>ולחצן ההפעלה כדי לכבות את הצג. | <b>→</b> 3                           |  |  |
|                                                                                  | ביטול נעילה של תפריט וכפתור<br>הפעלה |  |  |

### הגדרה ראשונית

בחר פריטי OSD של **Factory Reset (איפוס להגדרות ברירת המחדל)** בתכונה אחרת, ההודעה הבאה תופיע:

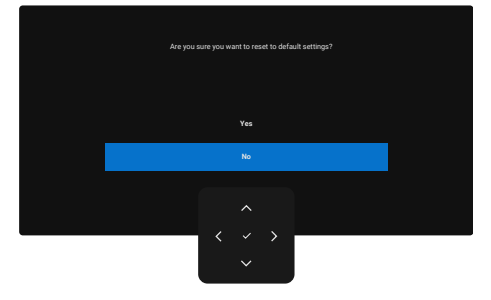

### איור 69. אפס להגדרות ברירת המחדל

כאשר אתה בוחר **כן** לאפס להגדרות ברירת המחדל, ההודעות הבאות מופיעות:

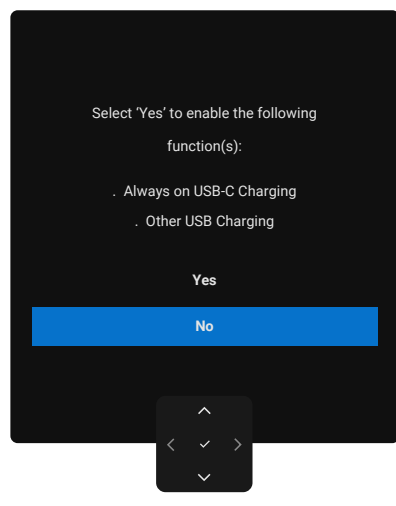

איור 70. אפס להגדרות ברירת המחדל

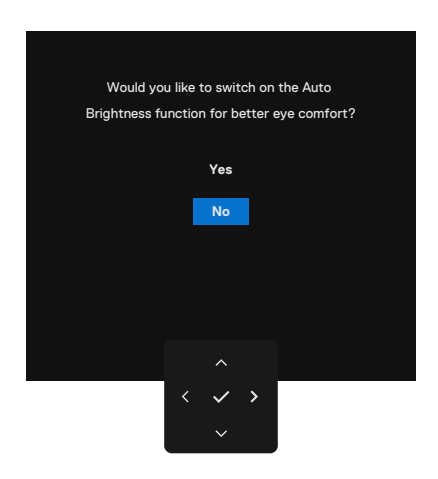

### איור 71. הגדרות פונקציית בהירות אוטומטית

### הודעות אזהרה בתפריט המסך

כאשר הצג לא תומך במצב רזולוציה מסוים, תוכל לראות את ההודעה הבאה:

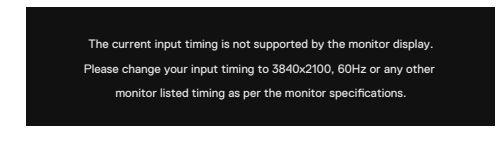

#### איור 72. לא תומך במצב רזולוציה מיוחד

משמעות הדבר היא שהצג לא יכול להסתנכרן עם האות שהוא מקבל מהמחשב. ראה מפרט הצג לטווחי התדר האופקי והאנכי שניתנים לכתובת על ידי צג זה. המצב המומלץ הוא **3840 x 2160**.

ניתן לראות את ההודעה הזו לפני שהפונקציה DDC/Cl מושבתת:

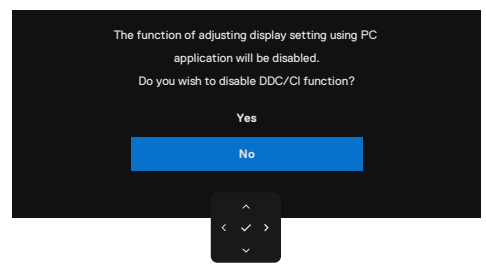

DDC/Cl איור 73. הודעת אזהרת

כאשר הצג מזין את Standby Mode (למצב המתנה), מופיעה ההודעה הבאה:

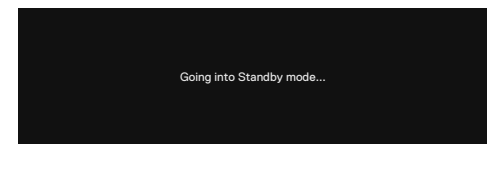

#### איור 74. הודעת אזהרת מצב המתנה

הפעל את המחשב והער את הצג כדי לקבל גישה לתפריט המסך. אם תלחץ על לחצן כלשהו פרט ללחצן ההפעלה, ההודעות האלה יוצגו בהתאם לכניסה שנבחרה:

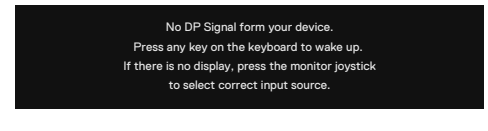

### איור 75. הודעת אזהרה - התעורר

הודעה מוצגת כאשר הכבל התומך במצב DisplayPort Alt מחובר לצג בתנאים הבאים:

- כאשר בחירה אוטומטית עבור (Thunderbolt (140 W) מוגדרת ל Prompt for Multiple Inputs (הצגת בקשה לקלטים מרובים).
  - . כאשר כבל Thunderbolt מחובר לצג.

•

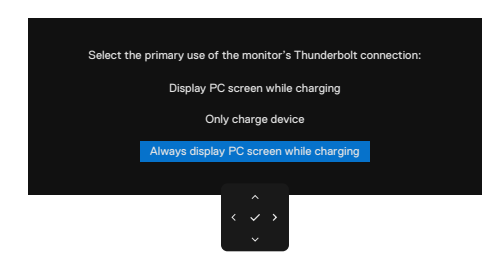

Thunderbolt (140W) איור 76. הודעת אזהרה - בחירה אוטומטית עבור

אם הצג מתחבר לשתי יציאות או יותר, כאשר Auto (אוטומטי) נבחר, הוא יפנה ליציאה הבאה עם האות.

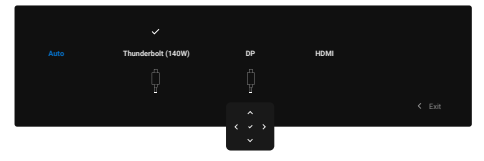

### איור 77. בחירה אוטומטית של מקור קלט

בחר פריטי OSD של פועל במצב המתנה ב Personalize (התאמה אישית) תכונה, ההודעה הבאה תופיע:

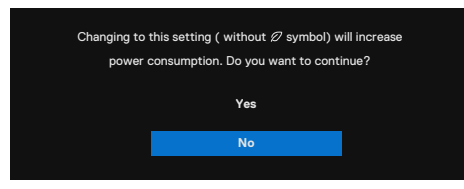

#### איור 78. הודעת אזהרה - כבוי במצב המתנה

אם תתאים את ה Brightness (בהירות) רמה מעל רמת ברירת המחדל מעל 75%, תופיע ההודעה הבאה:

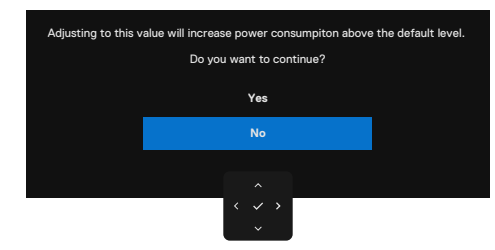

## איור 79. הודעת אזהרה - התאמת רמת הבהירות

- כאשר תבחר, **כן**, הודעת ההפעלה תוצג פעם אחת בלבד. •
- כאשר תבחר **No (לא)**, הודעת אזהרת צריכת החשמל תופיע שוב. •
- הודעת אזהרת החשמל מופיעה שוב רק כאשר אתה מבצע Factory Reset (איפוס להגדרות ברירת המחדל) מתפריט ה-OSD. ٠ כאשר Auto Brightness (בהירות אוטומטית) מופעל, אם תתאים את רמת הבהירות, תופיע ההודעה הבאה:

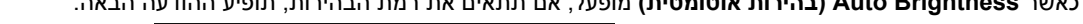

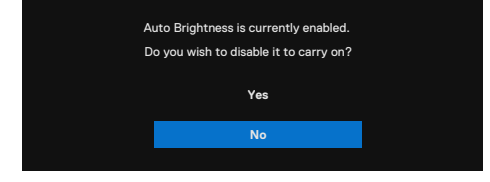

איור 80. הודעת אזהרה - בהירות אוטומטית
אם נבחר קלט DisplayPort, HDMI או (Thunderbolt (140W) והכבל המתאים לא מחובר, תיפתח תיבת דו-שיח מרחפת כמו שמוצג להלן.

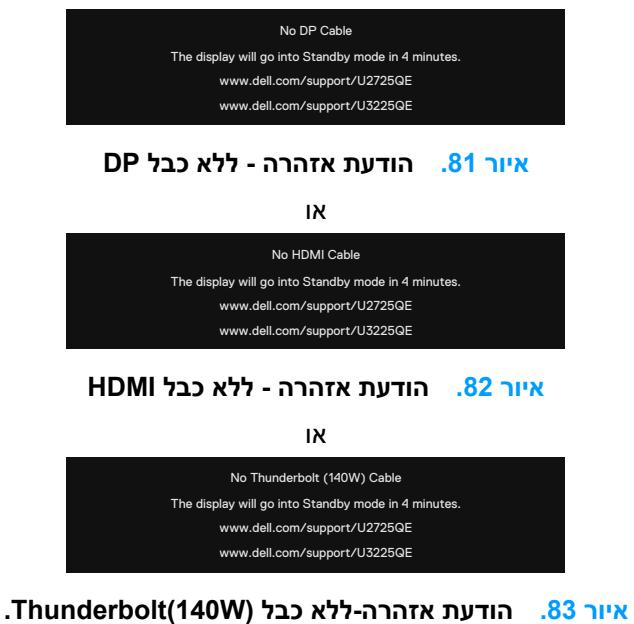

למידע נוסף, ראה <mark>פתרון בעיות</mark>.

#### הגדרת הרזולוציה המקסימלית

. השלבים עשויים להשתנות מעט בהתאם לגרסת Windows שברשותך. i

הגדרת הרזולוציה המרבית של הצג:

:Windows 11-ו Windows 10-ב

- **1.** לחץ לחיצה ימנית על שולחן העבודה ולחץ Display Settings (הגדרות תצוגה).
  - .U2725QE/U3225QE אם מחובר אצלך יותר מצג אחד, ודא שבחרת את 2
- 3. לחץ על Display Resolution (רזולוציית התצוגה) הרשימה הנפתחת ובחר 3840 x 2160.
  - .4 לחצו Keep changes (שמור שינויים).

אם האפשרות **3840 x 2160 א**ינה מוצגת, עליך לעדכן את מנהל ההתקן של כרטיס המסך לגרסתו האחרונה. בהתאם למחשב, בצע אחת מהפעולות האלה. אם ברשותך מחשב שולחני או נייד של Dell:

בקר בכתובת אתר התמיכה של Dell, הזן את תגית השירות והורד את מנהל ההתקן העדכני עבור כרטיס המסך.
 במחשב שאינו מתוצרת Dell (שולחני או נישא):

- עבור לאתר התמיכה של המחשב והורד את מנהלי ההתקן העדכניים של כרטיס המסך.
  - עבור לאתר האינטרנט של כרטיס המסך והורד את מנהלי ההתקן העדכניים.

### (MMS) Multi-Monitor Sync

Multi-Monitor Sync מאפשר למספר צגים שמשורשרים באמצעות DisplayPort לסנכרן קבוצה מוגדרת מראש של הגדרות של תפריט המסך ברקע.

אפשרות OSD, "**Multi-Monitor Sync**, סנכרון בין מספר צגים)" זמינה ב Display (תצוגה) תפריט כדי לאפשר למשתמש להפעיל/לבטל את הסנכרון. (j) הערה: MMS לא נתמך בממשק HDMI.

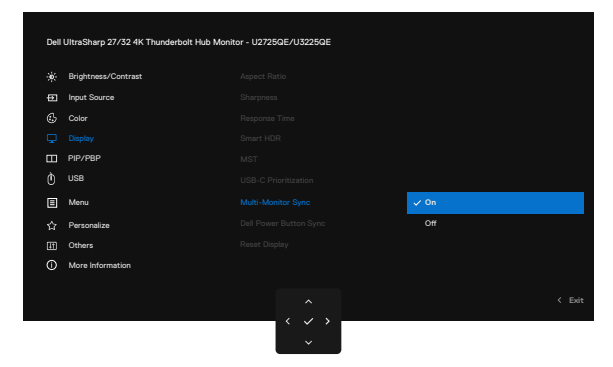

#### OSD-Display-Multi-Monitor Sync .84 איור

אם צג 2 תומך בסנכרון רב-מוניטור, אפשרות ה-MMS שלו תוגדר אוטומטית **On (מופעל)** גם לסנכרון. אם סינכרון של הגדרות OSD בין צגים אינו מועדף, ניתן להשבית תכונה זו על ידי הגדרת אפשרות ה-MMS של כל אחד מהצגים ל

| Dell         | UltraSharp 27/32 4K Thunderbolt Hub Monit | tor - U2725QE/U3225QE |       |        |
|--------------|-------------------------------------------|-----------------------|-------|--------|
| - <b>X</b> - | Brightness/Contrast                       |                       |       |        |
| Ð            | Input Source                              |                       |       |        |
| 6            | Color                                     |                       |       |        |
|              |                                           |                       |       |        |
| Ξ            | PIP/PBP                                   |                       |       |        |
|              | USB                                       |                       |       |        |
|              | Menu                                      |                       |       |        |
|              | Personalize                               |                       | √ Off |        |
|              | Others                                    |                       |       |        |
|              | More Information                          |                       |       |        |
|              |                                           |                       |       |        |
|              |                                           |                       |       | < Exit |
|              |                                           | · · · ·               |       |        |
|              |                                           |                       |       |        |

כבוי OSD-Display-Multi-Monitor Sync .85 איור

#### הגדרות תפריט המסך לסנכרון

- (בהירות) Brightness
  - (ניגודיות) Contrast •
- (מצבים מתוכנתים) Preset Modes •
- (טמפרטורת צבע) Color Temperature
  - (RGB-Gain) צבע מותאם אישית
    - גוון (סרט, מצב משחק)
    - רוויה (סרט, מצב משחק)
      - זמן תגובה
      - (חדות) Sharpness •

### הגדרת (MMS) Multi-Monitor Sync)

במהלך הפעלה ראשונית או חיבור של צג חדש, סנכרון הגדרות המשתמש מתחיל רק אם MMS כן On (מופעל). כל הצגים צריכים לסנכרן את ההגדרות מצג 1.

|   | Brightness/Contrast |      |  |
|---|---------------------|------|--|
| Ð | Input Source        |      |  |
|   | Color               |      |  |
|   |                     |      |  |
|   | PIP/PBP             |      |  |
|   | USB                 |      |  |
| Ξ | Menu                | ✓ On |  |
|   | Personalize         | Off  |  |
|   | Others              |      |  |
|   | More Information    |      |  |
|   |                     |      |  |

OSD-Display-Multi-Monitor Sync .86 איור

לאחר הסנכרון הראשון, הסנכרונים שלאחר מכן נערכים אם נערכים שינויים בקבוצת ההגדרות המוגדרות מראש בתפריט המסך מכל צג בשרשור. כל צג יכול ליזום את השינויים בכל הצגים המחוברים.

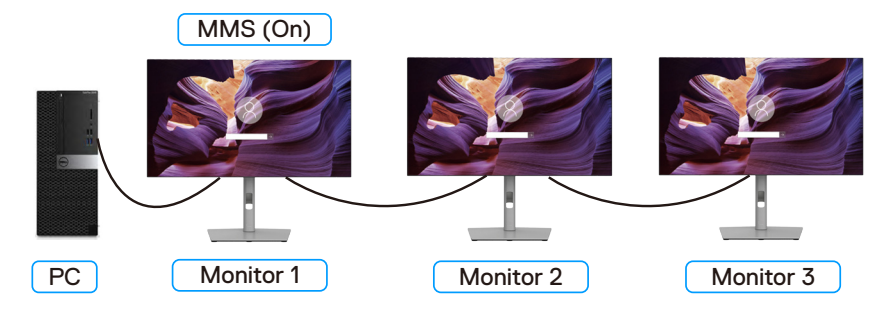

איור 87. סנכרון רב צג

### הגדרת מתג KVM USB

כדי להגדיר את מתג KVM USB כמפתח קיצור עבור הצג:

- . לחץ על לחצן הג'ויסטיק כדי לפתוח את התפריט הראשי על המסך.
  - 2. הזז את הג'ויסטיק כדי לבחור Personalize (התאמה אישית).

|   | Brightness/Contrast |  |  |
|---|---------------------|--|--|
| Ð | Input Source        |  |  |
|   | Color               |  |  |
| ç | Display             |  |  |
|   | PIP/PBP             |  |  |
|   | USB                 |  |  |
| ₿ | Menu                |  |  |
|   | Personalize         |  |  |
|   | Others              |  |  |
|   | More Information    |  |  |
|   |                     |  |  |

איור OSD. איור 88.

- . הזז את הג'ויסטיק ימינה כדי להפעיל את האפשרות המודגשת.
- . הזז את הג'ויסטיק ימינה כדי להפעיל את Shortcut key 1 (מקש קיצור 5) האפשרות.
  - 5. הזז את הג'ויסטיק כדי לבחור USB Switch (מתג USB).

| Đ. | Brightness/Contrast | Preset Modes        |  |
|----|---------------------|---------------------|--|
|    | Input Source        | Brightness/Contrast |  |
| 6  | Color               | Auto Brightness     |  |
| Q  | Display             | Auto Color Temp.    |  |
| ш  | PIP/PBP             | Input Source        |  |
| Ò  | USB                 | Aspect Ratio        |  |
|    | Menu                | Rotation            |  |
|    |                     | PIP/PBP Mode        |  |
| Ŧ  | Others              | 🗸 USB Switch        |  |
| 0  | More Information    | Video Swap          |  |
|    |                     | Smart HDR           |  |

1 איור 0SD. איור 0SD-התאמה אישית-מקש קיצור

- **.6** לחץ על הג'ויסטיק כדי לאשר את הבחירה.
- . PBP/PIP הערה: פונקציית מתג KVM USB פועלת רק במצב (j

להלן איורים של מספר תרחישי חיבור והגדרות תפריט בחירת ה-USB שלהם, כפי שמוצג במסגרות צבע מתאימות. 1. בעת חיבור HDMI + USB Type-A ל-DP + USB-C למחשב 1 ו-DP + USB-C ל-D למחשב 2:

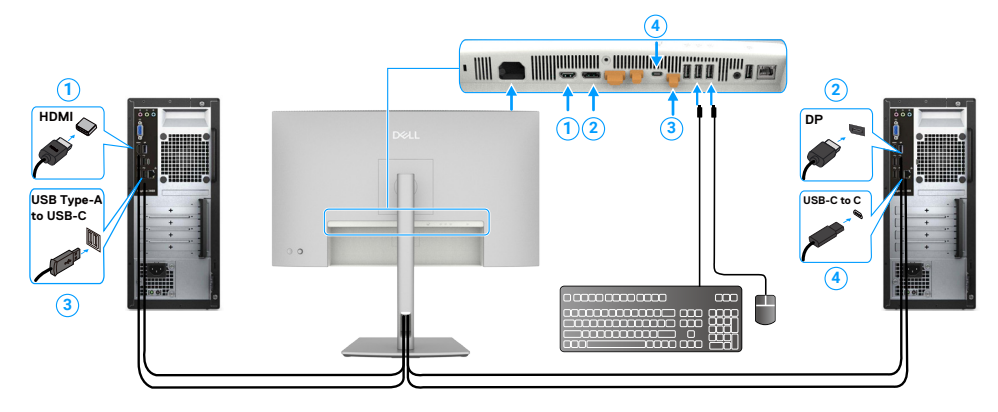

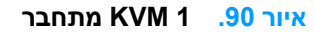

תומך כרגע רק בהעברת נתונים. (i) הערה: חיבור ה-USB-C

.Thunderbolt (140 W) עבור USB-C אוגדרת ל-USB וו-DP מוגדר ל-USB עבור USB מוגדר ל-USB

| Dell | UltraSharp 27/32 4K Thunderbolt Hub Moni | tor - U2725QE/U3225QE |      |
|------|------------------------------------------|-----------------------|------|
| ۲    | Brightness/Contrast                      |                       |      |
|      | Input Source                             |                       |      |
|      | Color                                    |                       |      |
| ç    | Display                                  |                       |      |
|      | PIP/PBP                                  |                       |      |
|      |                                          |                       |      |
|      | Menu                                     |                       |      |
|      | Personalize                              |                       |      |
| æ    | Others                                   |                       |      |
|      | More Information                         |                       |      |
|      |                                          |                       | Exit |
|      |                                          | < \$ >                |      |
|      |                                          |                       |      |

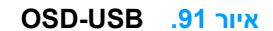

2. בעת חיבור HDMI + USB Type-A למחשב 1 ו-VSB-C למחשב 2:

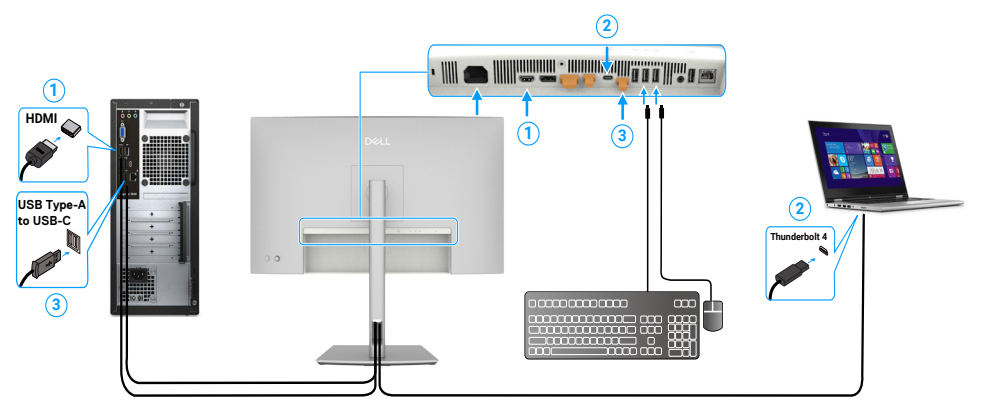

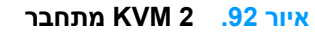

ונתונים. USB-C-הערה: חיבור ה-USB-C תומך כעת בהעברת וידאו ונתונים. ודא בחירת USB-C עבור HDMI מוגדרת ל-USB-C.

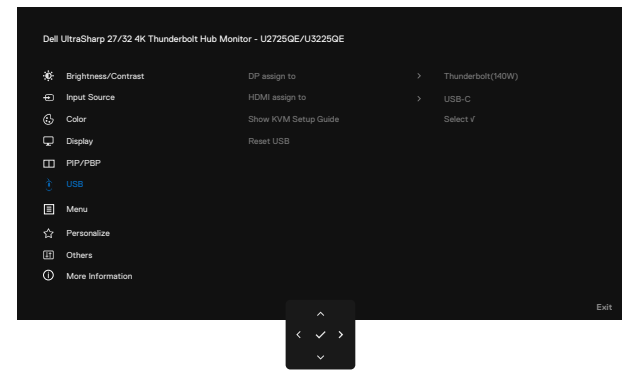

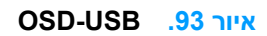

- . אין צורך להגדיר בחירת USB הערה: מכיוון שיציאת ה-(DisplayPort תומכת ב מצב החלופי Thunderbolt (140 W), אין צורך להגדיר בחירת (i)
- כדי לשייך את היציאות USB הערה: בעת חיבור למקורות קלט וידאו שונים שלא הוצגו למעלה, בצע את אותה שיטה כדי לבצע הגדרות נכונות עבור בחירת 👔
  - . הערה: מתג KVM המובנה מאפשר לך לשלוט בעד 2 מחשבים מסט מקלדת ועכבר אחד המחובר לצג (j

### Auto KVM התקנת

ניתן לפעול על פי ההסברים למטה כדי להתקין Auto KVM עבור הצג:

1. תבטיח את זה PIP/PBP Mode (מצב תמונה בתוך תמונה/תמונה לצד תמונה) הוא Off (כבוי).

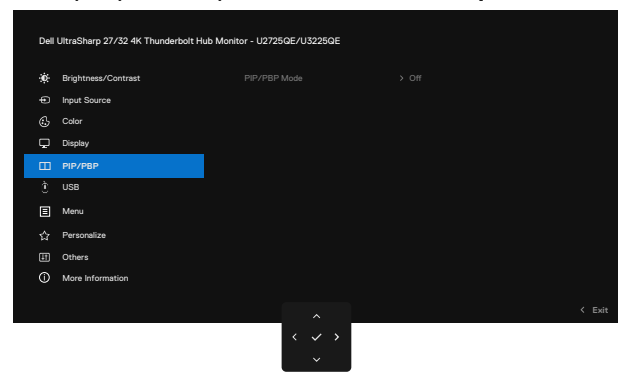

#### OSD-PIP/PBP .94 איור

2. תבטיח את זה Auto Select (בחירה אוטומטית) הוא On (מופעל) ו בחירה אוטומטית עבור Thunderbolt הוא כן.

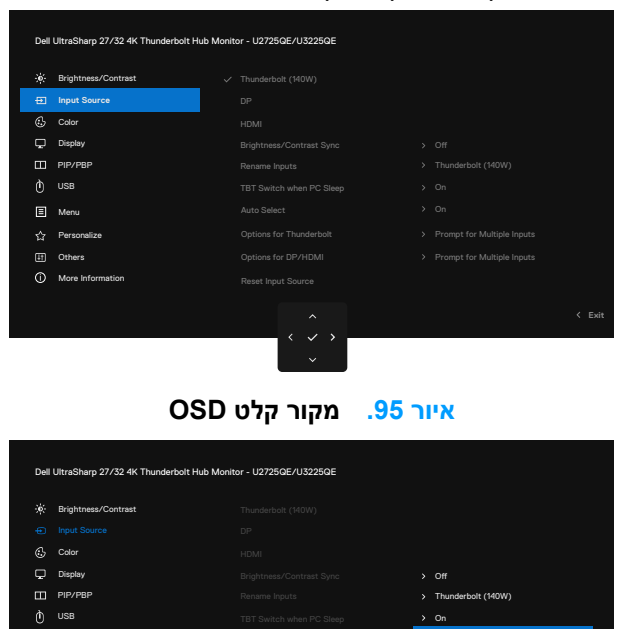

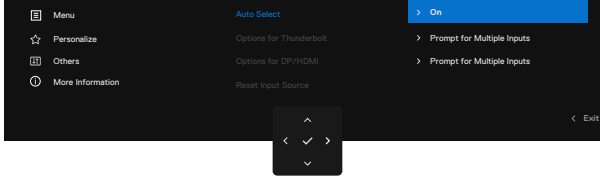

USB-C עבור OSD-Input Source-Auto Select איור 96.

#### נכניסות הווידאו משויכים בצורה נכונה. USB ורא שכניסות הווידאו משויכים בצורה נכונה.

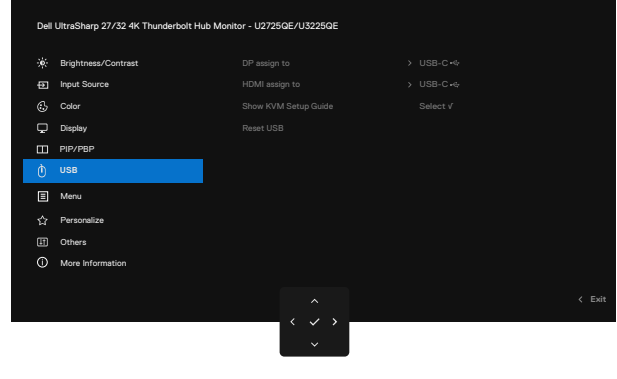

OSD-USB .97 איור

. אין צורך בהגדרה נוספת, Thunderbolt הערה: עבור חיבור (j)

## פתרון בעיות

אזהרה: לפני שתתחיל לבצע פעולה כלשהי בסעיף זה, קרא ופעל בהתאם להוראות הבטיחות. 🔬

## בדיקה עצמית

הצג מספק מאפיין לבדיקה עצמית שמאפשר לבדוק אם הצג מתפקד כהלכה. אם הצג והמחשב מחוברים בצורה תקינה אך המסך נשאר חשוך, הפעל את הבדיקה העצמית של הצג על ידי ביצוע הפעולות האלה:

- **.1** כבה את המחשב ואת הצג.
- 2. נתק את כבל הווידאו מגב המחשב. כדי להבטיח בדיקה עצמית תקינה, נתק את כל הכבלים הדיגיטליים והאנלוגיים מגב המחשב.
  - **.3** הדלק את הצג.

אם הצג פועל כהלכה אבל לא מזהה אות וידאו, תיבת דו-שיח צפה אמורה להופיע במסך (על רקע שחור). במצב בדיקה עצמית, נורית ההפעלה תישאר לבנה. כמו כן, בהתאם לכניסה שנבחרה, אחת מתיבות הדו-שיח האלה תוצג.

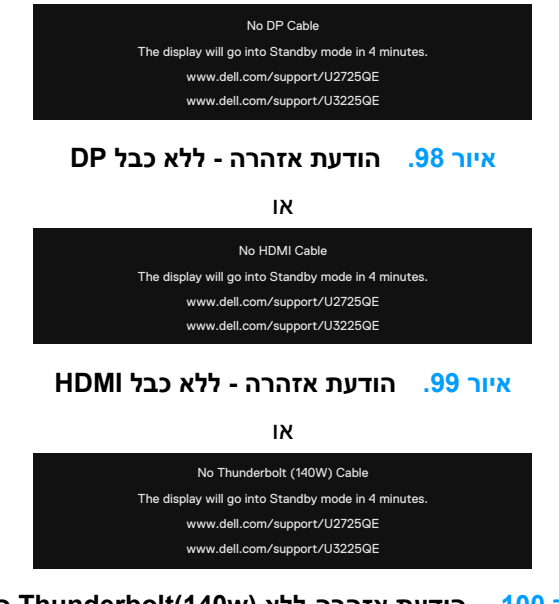

כבל Thunderbolt(140w) איור 100. הודעת אזהרה-ללא

4. תיבת דו-שיח זו מופיעה גם במהלך פעולה רגילה, אם כבל הווידאו מנותק או פגום. 5. מכבים את הצג ומחברים את כבל הווידאו, לאחר מכן מדליקים את המחשב ואת הצג.

אם המסך עדיין חשוך, בדוק את כרטיס המסך ואת המחשב. הצג תקין.

### אבחון מובנה

לצג שלך יש כלי אבחון מובנה שעוזר לך לקבוע אם חריגה במסך שאתה חווה היא בעיה אינהרנטית עם הצג שלך, או במחשב ובכרטיס המסך שלך.

| 0 | Brightness/Contrast |             |              |
|---|---------------------|-------------|--------------|
| Ð | Input Source        | <u>&gt;</u> | Off          |
| 6 | Color               |             | Select V     |
| Ģ | Display             |             | Select √     |
| ш | PIP/PBP             |             |              |
|   | USB                 |             | ENERGY STAR® |
|   | Menu                |             |              |
|   | Personalize         |             |              |
|   |                     |             |              |
|   | More Information    |             |              |
|   |                     |             |              |

אחרים-אבחון עצמי OSD איור 101.

#### להפעלת האבחון המובנה:

- . ודא שהמסך נקי (אין עליו חלקיקי אבק).
- . בחר פריטי OSD של Self-Diagnostic (אבחון עצמי) ב Others . בחר פריטי
  - . לחץ על הלחצן של הג'ויסטיק כדי להתחיל באבחון. מסך אפור יופיע.
    - .4 בודקים אם במסך יש פגמים או דברים חריגים.
    - **5**. מזיזים שוב את הג'ויסטיק עד שמסך אדום מופיע.
      - **6.** בודקים אם במסך יש פגמים או דברים חריגים.

**.7** חוזרים על שלבים 5 ו-6 עד שהמסך מציג את הצבעים ירוק, כחול, שחור ולבן. בודקים אם יש דברים חריגים או פגמים. הבדיקה מסתיימת כשמוצג מסך טקסט. ליציאה, מזיזים את הג'ויסטיק בחזרה.

אם אינך מזהה חריגות מסך בעת השימוש בכלי האבחון המובנה, הצג פועל כראוי. בדוק את כרטיס המסך ואת המחשב.

## בעיות נפוצות

הטבלה שלהלן מכילה מידע כללי לגבי בעיות נפוצות בצג ופתרונות אפשריים:

אזהרה: לוח ה-LCD של הצג מיועד לפעול במשך עד 18 שעות ביום, 7 ימים בשבוע. השימוש הגבוה ממחזור ההפעלה המתוכנן עלול לגרום 🛕 אזהרה: לוח ה-LCD של הצג מיועד לפעול במשך עד לאירידה מיחדית.

#### טבלה 40. בעיות נפוצות

| תסמינים נפוצים            | באיזו בעיה נתקלת        | פתרונות אפשריים                                                                              |
|---------------------------|-------------------------|----------------------------------------------------------------------------------------------|
| כבויה LED אין וידאו/נורית | אין תמונה               | • ודא שכבל הווידאו המחבר את הצג והמחשב מחובר ומאובטח כהלכה.                                  |
|                           |                         | <ul> <li>חבר התקן חשמלי אחר לשקע החשמל שבקיר כדי לבדוק אם הוא פועל כשורה.</li> </ul>         |
|                           |                         | <ul> <li>ודא שלחצת כראוי על לחצן ההפעלה.</li> </ul>                                          |
|                           |                         | <ul> <li>ודא שמקור הקלט הנכון נבחר בתפריט Input Source (מקור כניסה).</li> </ul>              |
| אין וידאו/נורית ההפעלה    | אין תמונה או אין בהירות | <ul> <li>הגבר את הבהירות והניגודיות באמצעות תפריט המסך.</li> </ul>                           |
| דולקת                     |                         | <ul> <li>בצע בדיקה עצמית לצג.</li> </ul>                                                     |
|                           |                         | <ul> <li>בדוק אם ישנם פינים עקומים או שבורים במחבר כבל הווידאו.</li> </ul>                   |
|                           |                         | <ul> <li>הפעל את האבחון המובנה, למידע נוסף, ראה אבחון-עצמי.</li> </ul>                       |
|                           |                         | <ul> <li>ודא שמקור הקלט הנכון נבחר בתפריט Input Source (מקור כניסה).</li> </ul>              |
| פיקסלים חסרים             | נקודות במסך ה-LCD       | <ul> <li>הדלק וכבה את הצג.</li> </ul>                                                        |
|                           |                         | <ul> <li>פיקסלים שכבויים תמידית הם פגם טבעי שעשוי להתקיים בטכנולוגיית LCD.</li> </ul>        |
|                           |                         | • למידע נוסף על איכות הצג ומדיניות הפיקסלים של Dell, ראה /www.dell.com<br>pixelguidelines    |
| פיקסלים "תקועים"          | נקודות בהירות במסך      | <ul> <li>הדלק וכבה את הצג.</li> </ul>                                                        |
|                           | ה-LCD                   | • פיקסלים שכבויים תמידית הם פגם טבעי שעשוי להתקיים בטכנולוגיית LCD.                          |
|                           |                         | • למידע נוסף על איכות הצג ומדיניות הפיקסלים של Dell, ראה /www.dell.com.<br>pixelguidelines   |
| בעיות בהירות              | התמונה עמומה או בהירה   | <ul> <li>מאפסים את הצג להגדרות ברירת המחדל של המפעל.</li> </ul>                              |
|                           | מדי                     | <ul> <li>כוון את הבהירות והניגודיות באמצעות תפריט המסך.</li> </ul>                           |
| בעיות שקשורות בבטיחות     | סימנים גלויים של עשן או | • אל תבצע פעולות לפתרון בעיות.                                                               |
| •                         | של ניצוצות              | • פנה מיד ל-Dell                                                                             |
| בעיות חוזרות ונשנות       | הצג נדלק וכבה           | <ul> <li>ודא שכבל הווידאו מחובר היטב בין הצג למחשב.</li> </ul>                               |
|                           |                         | <ul> <li>מאפסים את הצג להגדרות ברירת המחדל של המפעל.</li> </ul>                              |
|                           |                         | • בצע בדיקה עצמית לצג כדי לבדוק אם הבעיה החוזרת מופיעה גם במצב בדיקה עצמית.                  |
| צבע חסר                   | חסר צבע בתמונה          | • בצע בדיקה עצמית (Self-Test) לצג.                                                           |
|                           |                         | <ul> <li>ודא שכבל הווידאו מחובר היטב בין הצג למחשב.</li> </ul>                               |
|                           |                         | <ul> <li>בדוק אם ישנם פינים עקומים או שבורים במחבר כבל הווידאו.</li> </ul>                   |
| צבע שגוי                  | צבעי התמונה שגויים      | • נסה לבחור Preset Modes (מצבים מוגדרים מראש) שונים בתפריט Color settings<br>(הגדרות צבעים). |
|                           |                         | • כווו ערר R/G/B תחת צבע מותאם אישית בתפריט צבע OSD.                                         |
|                           |                         | • שנה את ההגדרה Input Color Format (פורמט צרע קלט) ל-RGB או ל-YCbCr                          |
|                           |                         | בתפריט Color settings (הגדרות צבעים).                                                        |
|                           |                         | <ul> <li>להפעלת האבחון המובנה.</li> </ul>                                                    |
| תמונה סטטית נשארת         | מופיע צל חלש של התמונה  | <ul> <li>אפשר להגדיר שהמסך ייכבה אחרי כמה דקות של חוסר פעילות. ההגדרה נמצאת</li> </ul>       |
| בתצוגה למשך זמן רב        | הסטטית                  | באפשרויות צריכת החשמל של Windows או בהגדרות חיסכון בצריכת החשמל של Mac.                      |
|                           |                         | <ul> <li>לחלופין, השתמש בשומר מסך משתנה.</li> </ul>                                          |
|                           |                         |                                                                                              |

## בעיות ספציפית למוצר

#### טבלה 41. בעיות ספציפית למוצר

| תרונות אפשריים                                                                                                    | פו | באיזו בעיה נתקלת                                                           | תסמינים ספציפיים                                                                         |
|----------------------------------------------------------------------------------------------------|----|----------------------------------------------------------------------------|------------------------------------------------------------------------------------------|
| . בדוק את Aspect Ratio (יחס גובה-רוחב) הגדרה בתפריט Display (תצוגה) OSD.                                                | •  | התמונה ממורכזת במסך,<br>אך אינה ממלאת את שטח<br>הצפייה כולו                | תמונת המסך קטנה מדי                                                                      |
| מאפסים את הצג להגדרות ברירת המחדל של המפעל.                                                                             | •  |                                                                            |                                                                                          |
| כבה את הצג, נתק את כבל החשמל שלו, חבר אותו בחזרה והדלק את הצג.                                                          | •  | תפריט המסך אינו מופיע                                                      | לא ניתן לכוונן את הצג עם                                                                 |
| בדוק אם תפריט המסך נעול אם כן, הזז והחזק את הג'ויסטיק קדימה/אחורה/שמאלה/<br>ימינה למשך 4 שניות כדי לבטל את הנעילה.      | •  |                                                                            | בקרת הג ויסטיק בגב הצג                                                                   |
| בדוק את מקור האות. ודא שהמחשב אינו במצב חיסכון בחשמל על ידי הזזת העכבר או<br>לחיצה על מקש כלשהו במקלדת.                 | •  | אין תמונה, הנורית דולקת<br>בצבע לבן                                        | אין אות קלט כאשר לוחצים<br>על הבקרות                                                     |
| בדוק אם כבל האות מחובר כראוי. מחברים את כבל האותות שוב, לפי הצורך.                                                      | •  |                                                                            |                                                                                          |
| הפעל מחדש את המחשב או את נגן הווידאו.                                                                                   | •  |                                                                            |                                                                                          |
| בתקליטורי DVD שונים יש הבדל בין תבניות וידאו שונות (יחס גובה-רוחב) ולכן ייתכן<br>שהתצוגה תהיה במסך מלא.                 | •  | התמונה אינה ממלאת את<br>הגובה או הרוחב של המסך                             | התמונה אינה ממלאת את<br>המסך                                                             |
| להפעלת האבחון המובנה.                                                                                                   | •  |                                                                            |                                                                                          |
| ודא לאיזה תקן DP 1.1a) DP או DP 1.4 הכרטיס הגרפי שלך מוסמך. מורידים<br>ומתקינים את מנהל ההתקן החדש ביותר של כרטיס המסך. | •  | מסך שחור                                                                   | אין תמונה בעת שימוש<br>בחיבור DP למחשב                                                   |
| חלק מכרטיסי מסך DP 1.1a לא תומכים בצגי DP 1.4.                                                                          | •  |                                                                            |                                                                                          |
| .DP ודא אם ממשק Thunderbolt 4 של המכשיר יכול לתמוך במצב חלופי                                                           | •  | מסך שחור                                                                   | אין תמונה בעת שימוש                                                                      |
| ודא אם המכשיר דרש טעינת חשמל של יותר מ-140 וואט.                                                                        | •  | ·                                                                          | Thunderbolt 4 בחיבור                                                                     |
| ממשק Thunderbolt 4 של המכשיר לא יכול לתמוך במצב חלופי DP.                                                               | •  |                                                                            | למחשב, למחשב נייד וכן<br>בליגב                                                           |
| הגדר את Windows למצב Projection הקרנה.                                                                                  | •  |                                                                            | וול אנו                                                                                  |
| ודא שכבל Thunderbolt 4 אינו פגום.                                                                                       | •  |                                                                            |                                                                                          |
| ודא אם ההתקן יכול לתמוך באחד מפרופילי הטעינה של 5 28 / V / 9 V / 15 V / 20 / V / 9 V / 15 V / 20 V .<br>V.              | •  | אין טעינה                                                                  | אין טעינה בעת שימוש<br>בחיבור 4 Thunderbolt                                              |
| ודא אם המחשב הנייד דורש מתאם מתח >140W.                                                                                 | •  |                                                                            | למחשב, לפטופ וכן הלאה                                                                    |
| אם המחשב הנייד דורש מתאם מתח >140W, ייתכן שהוא לא ייטען עם חיבור<br>1. Thunderbolt                                      | •  |                                                                            |                                                                                          |
| הקפד להשתמש רק במתאם שאושר על ידי Dell או במתאם שצורף למוצר.                                                            | •  |                                                                            |                                                                                          |
| ודא שכבל 1 Thunderbolt אינו פגום.                                                                                       | •  |                                                                            |                                                                                          |
| בדוק אם צריכת החשמל המקסימלית של המכשיר היא מעל 140 W.                                                                  | •  | טעינה לסירוגין                                                             | טעינה לסירוגין בעת שימוש                                                                 |
| הקפד להשתמש רק במתאם שאושר על ידי Dell או במתאם שצורף למוצר.                                                            | •  |                                                                            | בחיבור Thunderbolt 4                                                                     |
| ודא שכבל Thunderbolt 4 אינו פגום.                                                                                       | •  |                                                                            | למחשב, לפסופ וכרומה                                                                      |
| אנא השתמש בכבל Thunderbolt 4 המקורי בקופסה כדי לחבר שני צגים.                                                           | •  | אין אות באחד המסכים                                                        | 4 Thunderbolt מקור<br>MST מחבר שני מסכים,<br>אין אות באחד המסכים.                        |
| ודא שהכבל שלך הוא כבל Thunderbolt 4 מקורי בקופסה.                                                                       | •  | רזולוציה לא יכולה לבחור                                                    | Thunderbolt 4 מקור                                                                       |
| פתח את תפריט הצג, בחר כדי להציג, לאשר ש-MST מופעל או כבוי? אם מופעל, אנא<br>עזור לוודא שהצג MST כבוי.                   | •  | ארץ 3840 x 2160 120                                                        | MST מחבר שני מסכים, לא<br>ניתן לבחור את שני המסכים<br>ל-210 3840 x 2160 הרץ<br>בו זמנית. |
| שנה את חיסכון בחשמל של בקר LAN מאפשר לנטרל                                                                              | •  | יציאת (RJ45) Ethernet<br>לא יכולה להתחבר<br>לאינטרנט ב-<br>Win 10 / Win 11 | Ethernet (RJ45) יציאת<br>לא יכולה להתחבר<br>לאינטרנט                                     |

| פתרונות אפשריים                                                                                                    | באיזו בעיה נתקלת                          | תסמינים ספציפיים                                                    |                       |
|----------------------------------------------------------------------------------------------------|-------------------------------------------|---------------------------------------------------------------------|-----------------------|
| <ul> <li>ודא שבמחשב שלך מותקנים מנהלי ההתקן העדכניים ביותר ל-BIOS ולמחשב.</li> </ul>                                                                         | בעיה בהגדרות תפריט<br>המסך או בחיבור הכבל | <ul> <li>בעיה בהגדרות תפריט</li> <li>המסך או בחיבור הכבל</li> </ul> | יציאת LAN אינה מתפקדת |
| • ודא שבקר RealTek 2.5 G Ethernet מותקן במנהל ההתקנים של Windows.                                                                                            |                                           |                                                                     |                       |
| • אם בהגדרות ה-BIOS שלך יש את האפשרות של BIOS/GBE Enabled/Disabled<br>(הפעל/השבת LAN/GBE), ודא שהיא מופעלת.                                                  |                                           |                                                                     |                       |
| <ul> <li>ודא שכבל הרשת מחובר היטב לצג ולרכזת/נתב/חומת-אש.</li> </ul>                                                                                         |                                           |                                                                     |                       |
| <ul> <li>בדוק את סטטוס נורית כבל הרשת כדי לוודא שיש קישוריות. אם הנורית לא דולקת,<br/>חבר-מחדש את שני קצות כבל הרשת.</li> </ul>                              |                                           |                                                                     |                       |
| <ul> <li>תחילה כבה את המחשב ונתק את כבל Thunderbolt 4 וכבל החשמל של הצג. לאחר<br/>מכן, הפעל את המחשב, חבר את כבל החשמל של הצג וכבל Thunderbolt 4.</li> </ul> |                                           |                                                                     |                       |
| <ul> <li>בדוק אם חפץ חוסם את אזור החיישן.</li> </ul>                                                                                                    | כאשר הבהירות האוטומטית                    | זיהוי אור סביבתי בצורה                                              |                       |
| <ul> <li>ודא שמצלמת אינטרנט אינה מותקנת מעל אזור החיישן.</li> </ul>                                                                                          | מופעלת, האור הסביבתי                      | חריגה.                                                              |                       |
| <ul> <li>נגב כל אבק שעשוי לכסות את אזור החיישן.</li> </ul>                                                                                                   | שזוהה יורד באופן משמעותי                  |                                                                     |                       |
| <ul> <li>ודא שהצג אינו מסובב וממוקם לצג אחר זה לצד זה.</li> </ul>                                                                                            |                                           |                                                                     |                       |

## (USB) בעיות ספציפיות לאפיק טורי אוניברסלי

## (USB) טבלה 42. בעיות ספציפיות לאפיק טורי אוניברסלי

| פתרונות אפשריים                                                                                           | פ | באיזו בעיה נתקלת                                               | תסמינים ספציפיים                            |  |
|----------------------------------------------------------------------------------------------------|---|----------------------------------------------------------------|---------------------------------------------|--|
| בודקים שהצג דולק.                                                                                         | • | אביזרים היקפיים בחיבור                                         | ממשק USB לא פועל                            |  |
| מחברים מחדש את כבל ה-USB המחבר למחשב.                                                                     | • | לא פועלים USB                                                  | לא פועלים USB                               |  |
| מחברים מחדש את האביזרים ההיקפיים לחיבורי ה-USB (יציאות).                                                  | • |                                                                |                                             |  |
| כבה את הצג והדלק אותו.                                                                                    | • |                                                                |                                             |  |
| הפעל מחדש את המחשב.                                                                                       | • |                                                                |                                             |  |
| התקני USB מסוימים, כגון דיסק קשיח חיצוני ונייד, דורשים זרם חשמלי גבוה יותר; חבר<br>את ההתקן ישירות למחשב. | • |                                                                |                                             |  |
| מוודאים שהמחשב תואם ל-USB 3.2.                                                                            | • | אביזרי SuperSpeed<br>פועלים לאט או USB 3.2<br>שאינם פועלים כלל | SuperSpeed USB חיבור                        |  |
| לחלק מהמחשבים יש חיבורי USB 3.0 ,USB 3.0 ,USB 1.1 ו-USB 1.1 מוודאים<br>שנעשה שימוש בחיבור ה-USB המתאים.   | • |                                                                | איטי 3.2                                    |  |
| מחברים מחדש את כבל ה-USB המחבר למחשב.                                                                     | • |                                                                |                                             |  |
| מחברים מחדש את האביזרים ההיקפיים לחיבורי ה-USB (יציאות).                                                  | • |                                                                |                                             |  |
| הפעל מחדש את המחשב.                                                                                       | • |                                                                |                                             |  |
| מגדילים את המרחק שבין האביזרים ההיקפיים ב-USB 3.2 ומקלט ה-USB האלחוטי.                                    | • | אביזרים היקפיים אלחוטיים                                       | כשמחברים התקן עם חיבור                      |  |
| ממקמים את המקלט האלחוטי ב-USB קרוב ככל האפשר לאביזרים ההיקפיים<br>האלחוטיים ב-USB.                        | • | ב-USB מגיבים לאט או<br>פועלים רק כשמקטינים                     | USB 3.2 הציוד ההיקפי<br>שמחובר באופן אלחוטי |  |
| משתמשים בכבל מאריך USB למיקום מקלט ה-USB האלחוטי רחוק ככל האפשר<br>מחיבור USB 3.2.                        | • | את המרחק בינם לבין<br>המקלטים שלהם                             | ליציאת USB מפסיק לפעול                      |  |
| עיין בטבלת מקורות הכניסה והתאמת USB.                                                                      | • | פונקציית USB לא פועלות                                         | ממשק USB לא פועל                            |  |

# מידע רגולטורי

## TCO אישור

כל מוצר Dell™ הנושא תווית TCO הוסמך לאישור סביבתי מרצון TCO. דרישות הסמכת TCO מתמקדות בתכונות התורמות לסביבת עבודה בריאה כגון עיצוב שניתן למחזור, יעילות אנרגטית, ארגונומיה, פליטות, הימנעות מחומרים מסוכנים והחזרת מוצר.

https://Dell.com/environment/TCO\_Certified :בקר בכתובת: Dell.com/environment/TCO\_Certified למידע נוסף על המוצר של https://www.TCODevelopment.com למידע נוסף על אישורי הסביבה של TCO, בקר בכתובת:

# הודעות FCC (ארה"ב בלבד) ומידע נוסף על רגולציה

לקבלת הודעות FCC ומידע רגולטורי אחר, ראה את אתר הציות לתקנות בכתובת FCC ומידע רגולטורי אחר, ראה את אתר הציות ל

## גיליון מידע למוצר ותווית אנרגיה של מאגר נתוני המוצרים של האיחוד האירופי

U2725QE: https://eprel.ec.europa.eu/qr/2166050

U3225QE: https://eprel.ec.europa.eu/qr/2166053

# פנייה ל-Dell

לפנייה אל Dell בנוגע למכירות, תמיכה טכנית או שירות לקוחות, פנה לתמיכה באתר התמיכה של Dell.

. הזמינות משתנה על פי המדינה והמוצר, וייתכן ששירותים מסוימים לא יהיו זמינים במדינה שלך (

.Dell הערה: אם אין לך חיבור אינטרנט פעיל, תוכל למצוא את פרטי הקשר בחשבונית הרכישה, פתק המשלוח, החשבון או קטלוג מוצרי (j